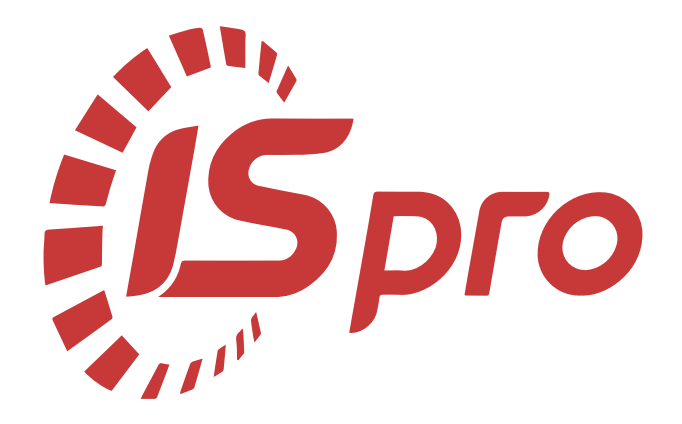

# Загальні відомості

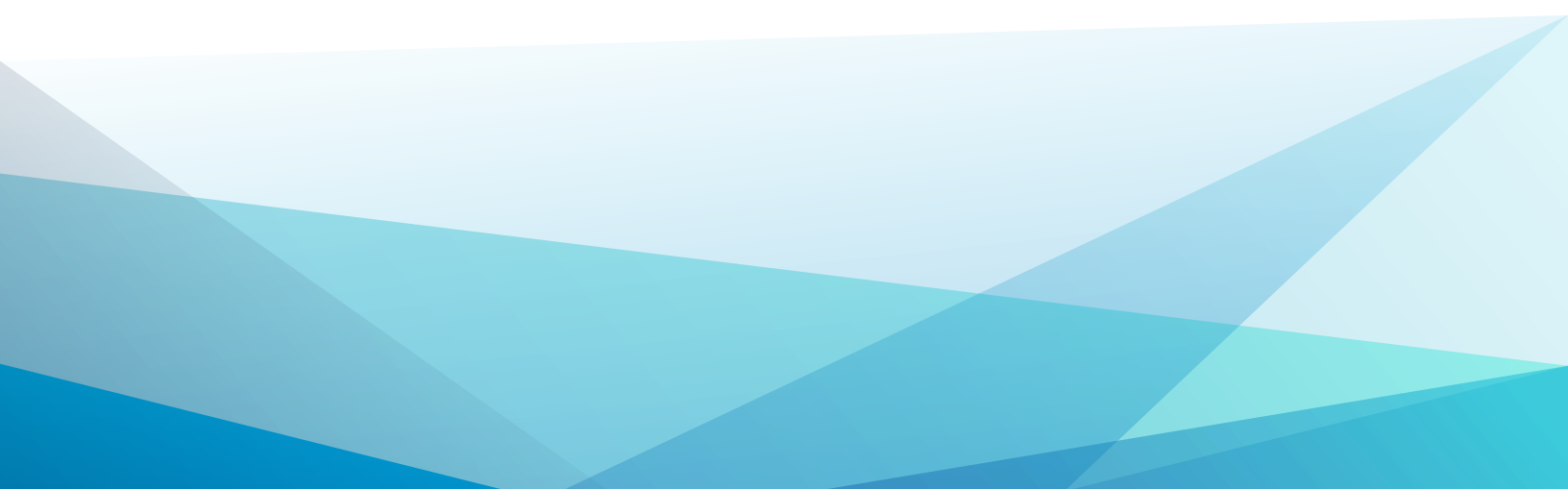

# Зміст

| 1. Авторизація користувача в Комплексі                                  |                    |
|-------------------------------------------------------------------------|--------------------|
| 2. Зміна паролю користувача в Комплексі                                 | 5                  |
| 3. Налаштування нумерації документів у Комплексі                        | 8                  |
| 4. Створення журналів в системах Комплексу для розділення даних         | 14                 |
| 5. Створення комісій в різних системах                                  | 17                 |
| 6. Вкладення файлів у документи Комплексу                               | 22                 |
| 7. Налаштування виду реєстру. Налаштування даних для відображення/в     | ивантаження31      |
| 8. Вивантаження даних з реєстрів в Excel                                |                    |
| 9. Налаштування меню звітів                                             |                    |
| 10. Застосування технології FastCube на прикладі даних підсистеми Відно | сини з клієнтами44 |
| 11. Застосування технології OLAP на прикладі даних підсистеми Відносин  | и з клієнтами 64   |
| 12. Формування діаграм в Комплексі                                      | 83                 |

# 1. Авторизація користувача в Комплексі

Для роботи в Комплексі при авторизації користувача необхідно ввести логін та пароль облікового запису. В Комплексі авторизація може бути також з використанням КЕП/ЕЦП. Для кожного користувача обирається один з варіантів авторизації.

## Загальний вхід в Комплекс (без КЕП/ЕЦП)

Для роботи в Комплексі при натисненні ярлика входу відкривається вікно авторизації. У вікні внести логін та пароль, який надано при створені облікового запису. Натиснути кнопку **ОК.** 

## Вхід в Комплекс з КЕП/ЕЦП

При натисненні ярлика входу відкривається вікно авторизації. Необхідно ввести логін, вказати шлях до секретного файлу-ключа і ввести пароль для ключа. Натиснути кнопку **ОК.** 

| Реєстрація користувача 🛛 🕹 🗙 |                           |                                      |                  |                         |             |        |
|------------------------------|---------------------------|--------------------------------------|------------------|-------------------------|-------------|--------|
| 🙆 Ivia adm                   | Выбор секретного ключа    |                                      |                  |                         |             |        |
| Таемний ключ:                | 🔶 🔶 🗸 🛧 📙 > Этот ком      | пьютер > data (D:) > CERT > CERT     |                  | 5 V                     | Поиск: CERT | م      |
| 🖼 файл 🔮                     | Упорядочить 🔻 Создать пан | пку                                  |                  |                         |             | • 🔳 🕐  |
|                              | 🚘 data (D:) 🔷 Им          | я                                    | Дата изменения   | Тип                     |             | Размер |
| ОК Скасувати                 | Справочник кој 📻          | 24572457_6543219874                  | 14.10.2010 15:17 | Сертификат безопасности |             | 2 КБ   |
|                              | Текст кейс                | 24572457_S6543219874_101014123516.sk | 14.10.2010 12:35 | Файл "SK"               |             | 1 КБ   |
|                              | 🚽 Установка Oracl 🛛 🖷     | Авторизации пользователя по электро  | 12.09.2017 12:47 | Документ Microsoft Word |             | 26 KE  |
|                              | 🝊 OneDrive                | Пароль                               | 12.01.2016 9:44  | Текстовый документ      |             | 1 КБ   |
|                              | 💻 Этот компьютер          |                                      |                  |                         |             |        |
|                              | 🚪 Видео                   |                                      |                  |                         |             |        |
|                              | 🔮 Документы               |                                      |                  |                         |             |        |
|                              | 🕂 Загрузки                |                                      |                  |                         |             |        |
|                              | 📰 Изображения             |                                      |                  |                         |             |        |
|                              | 👌 Музыка                  |                                      |                  |                         |             |        |
|                              | 🔜 Рабочий стол            |                                      |                  |                         |             |        |
|                              | 🏪 Windows (C:)            |                                      |                  |                         |             |        |
|                              | 🔜 data (D:)               |                                      |                  |                         |             |        |
|                              | Имя файла:                | 24572457_S6543219874_101014123516.sk |                  | ~                       | Все файлы   | ~      |
|                              |                           |                                      |                  |                         | Открыть     | Отмена |

| Реєстрація кор | истувача 🗙                           |
|----------------|--------------------------------------|
| 🦓 Ім'я         | adm                                  |
| Таємний ключ   | :                                    |
| 🔛 Файл         | D:\CERT\CERT\24572457_S6543219874_ 🛀 |
| 🤌 Пароль       | ***                                  |
|                |                                      |
|                | ОК Скасувати                         |

## Авторизація в Web-станції Комплексу.

Авторизація у веб-станції проводиться аналогічно десктопній версії Комплексу.

| (IS pro        | Вхід                         |
|----------------|------------------------------|
| Ласка          | аво просимо в ISpro          |
| Для роботи в о | системі пройдіть авторизацію |
| Ім'я           |                              |
| adm            |                              |
| Особистий клн  | ОЧ                           |
| Пароль         |                              |
|                | ۲                            |
|                | увійти                       |

# 2. Зміна паролю користувача в Комплексі

При бажанні користувач може змінити пароль для входу у Комплекс. Для того, щоб змінити пароль потрібно зайти у програму під своїм старим паролем.

| Примітка:                                                                  |
|----------------------------------------------------------------------------|
| Якщо користувач не пам'ятає свій старий пароль, змінити пароль може тільки |
| адміністратор Комплексу.                                                   |
|                                                                            |

В головному меню обрати пункт **Меню/Завершення роботи** або натиснути клавішу **Esc**. З'явиться вікно виходу з системи. Натиснути кнопку **Зміна пароля**.

| Завершення роботи                          | X          |
|--------------------------------------------|------------|
| ○ Зміна підприємства                       |            |
| О Реєстрація під іншим ім'ям               |            |
| • Вихід                                    |            |
| Вихід з видаленням тимчасових файлів станы | ļiī        |
| ОК Скасувати Зм                            | іна пароля |

У вікні зміни пароля потрібно ввести свій новий пароль у перший рядок та повторити його у другому. Натиснути кнопку **ОК**.

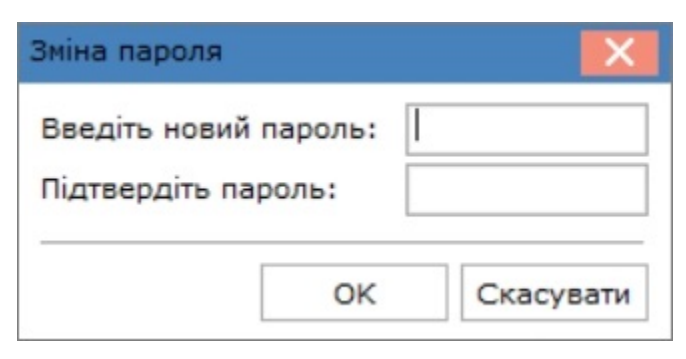

### Примітка:

При введенні нового паролю, потрібно звернути увагу яка в даний момент вибрана мова.

Після проведення попередніх дій, пароль змінено. При наступному заході в Комплекс потрібно вводити новий пароль.

При використанні веб-версії робочої станції зміна паролю проводиться аналогічно по кнопці **Зміна** пароля.

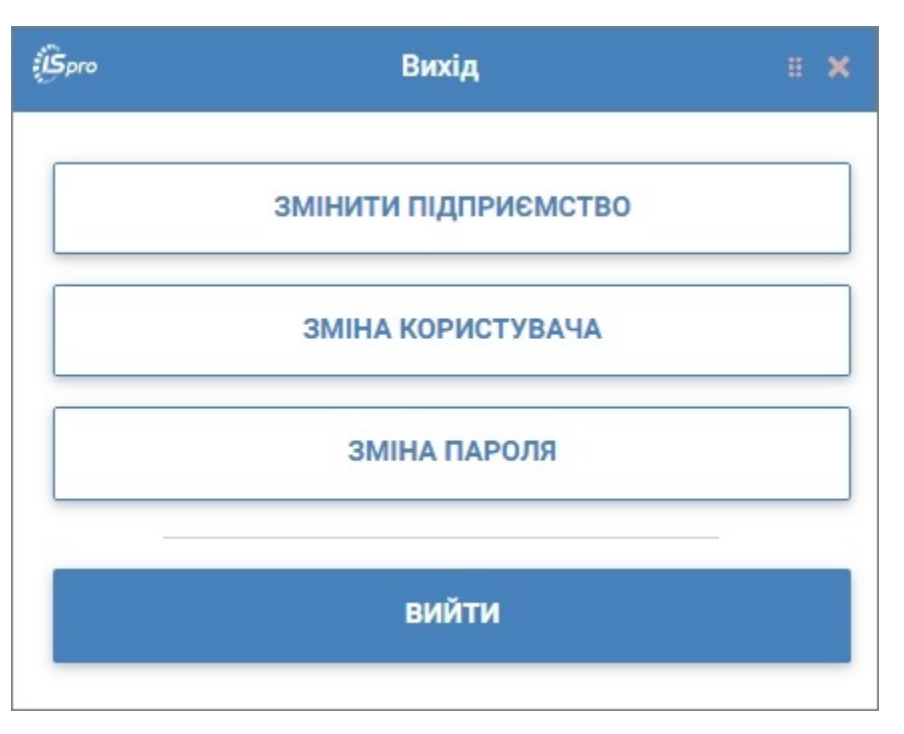

Відмінність є в необхідності внесення старого паролю. За необхідності по кнопці **Око** можна відобразити пароль для контролю вводу.

| Зміна пароля | 20 H X             |
|--------------|--------------------|
|              |                    |
|              | ۲                  |
|              |                    |
|              | ۲                  |
| Ъ            |                    |
|              | ۲                  |
|              |                    |
| ОК           | відміна            |
|              | Зміна пароля<br>пь |

# 3. Налаштування нумерації документів у Комплексі

В **Комплексі** використовується єдиний принцип нумерації документів в кожній системі. Для налаштування принципу автонумерації використовується вкладка **Нумерація** модуля **Налаштування** кожної окремої системи. В кожній системі існує свій набір документів, для яких налаштовується автонумерація.

Розглянемо встановлення автонумерації на прикладі системи Облік основних засобів.

Вкладка **Нумерація** застосовується для встановлюється автонумерація документів щодо наявності і руху ОЗ (основних засобів), МНМА (інших необоротних матеріальних активів) та НА (нематеріальних активів), а також правила формування номерів. Налаштування нумерації проводиться в системі **Облік основних засобів** у модулі **Налаштування**.

| 🖌 🚄 Облік основних засобів        |                        |
|-----------------------------------|------------------------|
| Налаштування                      |                        |
| Керування доступом                | 6                      |
| Картотека основних засобів        | 500                    |
| Документи руху ОЗ                 | <u>م</u> ں جر          |
| Відомість інвентаризації ОЗ       | Налаштування<br>[Облік |
| Відомість переоцінки ОЗ           | основних засобів1      |
| Податковий облік ремонтних витрат | 30000101               |
| Розрахунок амортизації            |                        |
| Розрахунок управл. амортизації    |                        |
| Керування періодами               |                        |
| Звіти                             |                        |

У вікні **Основні засоби. Налаштування** на вкладці **Нумерація** у лівій частині відображаються документи, які зазначені розробниками **Комплексу**.

### Загальні відомості | 3 - Налаштування нумерації документів у Комплексі | 9

| \$ 8.00.0 | 003.999 - [Основні засоби. Налаштування] | _ 🗆 📈                            |
|-----------|------------------------------------------|----------------------------------|
| Реєстр    | о Правка Сервіс ?                        |                                  |
| 5 🕀       |                                          |                                  |
| Довід     | ники <b>Нумерація</b> Проводки Параметри |                                  |
| -         | · · · · ·                                | Документ: Надх Акт п/п (прийому) |
| Надх      | Акт п/п (прийому)                        |                                  |
| Перем     | Акт п/п (внутр.переміщення)              | Герпія дії поперу.               |
| ВвЕкс     | Акт п/п (введення в експлуатацію)        |                                  |
| ПрЗап     | Акт п/п (переведення у запас)            | Павтонумерація                   |
| ПрКон     | Акт п/п (переведення на конс)            |                                  |
| ПрКРм     | Акт п/п (переведення на кап.рем)         |                                  |
| ПрРек     | Акт п/п (переведення на реконстр)        |                                  |
| ПрМод     | Акт п/п (переведення на модерн.)         |                                  |
| ПрОАр     | Акт п/п (переведення у оренду)           |                                  |
| ПрФАр     | Акт п/п (переведення у фін.оренду)       |                                  |
| ЧстПр     | Акт п/п (часткове переміщ.)              |                                  |
| ЗмВрт     | Акт п/п (зміна вартості)                 |                                  |
| ПсРем     | Акт п/с (відремонтованих)                |                                  |
| ПсРек     | Акт п/с (реконструкц.)                   |                                  |
| ПсМод     | Акт п/с (модернізований.)                |                                  |
| АктСп     | Акт списання                             |                                  |
| АктРз     | Акт списання (реалізація)                |                                  |
| ЧстСп     | Акт списання (часткове)                  |                                  |
| ВідАм     | Відомість розрахунку амортизації         |                                  |
| ВідПр     | Відомість переоцінки                     |                                  |
| Рядків    | : 26                                     |                                  |

У правій табличній частині для кожного виду документу за необхідності встановлюється автонумерація. Для цього встановити курсор у лівій частині на необхідну операцію та заповнити поля правої табличної частини:

У полі **Термін дії номеру** по клавіші **F3** із запропонованого списку обрати термін дії номеру документів **Не обмежений, День, Місяць, Рік, Квартал**, у нашому випадку – **Рік**.

| \$ 8.00.0       | 003.999 - [Основні засоби. Налаштування] |                    |                  | _ 🗆 🛃 |
|-----------------|------------------------------------------|--------------------|------------------|-------|
| Реєстр          | о Правка Сервіс ?                        |                    |                  |       |
| 5 🕞             |                                          |                    |                  |       |
| Довід           | ники Нумерація Проводки Параметри        |                    |                  |       |
|                 |                                          |                    |                  |       |
|                 | A m a (a (any Xany )                     | Документ: Надх А   | жт п/п (прийому) |       |
| падх            | Акт п/п (прииому)                        | Термін дії номеру: | Рік              |       |
| Перем           | Акт п/п (внутр.переміщення)              |                    | Необмежений      |       |
| Deckc           | Акт п/п (веедення в експлуатацію)        | Автонумерація      | День             |       |
| Tipsan<br>DeKeu | Акт п/п (переведення у запас)            |                    | Місяць           |       |
| Пркон           | Акт п/п (переведення на конс)            |                    | Рік              |       |
| Пркри           | Акт п/п (переведення на кап.рем)         |                    | Квартал          |       |
| Прмек           | Акт п/п (переведення на реконстр)        |                    |                  |       |
| Прмод           | Акт п/п (переведення на модерн.)         |                    |                  |       |
| Продр           | Акт п/п (переведения у оренду)           |                    |                  |       |
| Прфар           | Акт п/п (переведення у фін.оренду)       |                    |                  |       |
| Per la comp     | Акт п/п (часткове переміщ.)              |                    |                  |       |
| DeDeu           | Act n/n (shina saproch)                  |                    |                  |       |
| DcPer           | Акт п/с (відренонтованих)                |                    |                  |       |
| DeMor           |                                          |                    |                  |       |
| АктСа           |                                          |                    |                  |       |
| AvrPa           | Акт списания (пеалізація)                |                    |                  |       |
| HerCo           | Акт списания (уасткове)                  |                    |                  |       |
| BinAm           | Відоність розрахунку анортизації         |                    |                  |       |
| ВідПо           | Відоність резерцінки                     |                    |                  |       |
| or days of p    | enternere rieboardina.                   |                    |                  |       |
| Рядків          | : 26                                     |                    |                  |       |

Для автонумерації документів у полі **Автонумерація** встановити позначку þ. При включенні позначкою þ поля **Автонумерація** стають доступні додаткові поля налаштування.

| 8.00.         | 003.999 - [Основні засоби. Налаштування] | _ 🗆 🗾                                  |
|---------------|------------------------------------------|----------------------------------------|
| Реєстр        | о Правка Сервіс ?                        |                                        |
| Ó             |                                          |                                        |
| Довід         | ники Нумерація Проводки Параметри        |                                        |
|               | · ·                                      | Документ: Надх Акт п/п (прийому)       |
| Надх          | Акт п/п (прийому)                        |                                        |
| Перем         | Акт п/п (внутр.переміщення)              | Термін дії номеру: Рік 👻               |
| ВвЕкс         | Акт п/п (введення в експлуатацію)        |                                        |
| <b>Пp</b> 3an | Акт п/п (переведення у запас)            | Автонумерація                          |
| ПрКон         | Акт п/п (переведення на конс)            | Довжина номеру: (від 8 до 20 символів) |
| ПрКРм         | Акт п/п (переведення на кап.рем)         |                                        |
| ПрРек         | Акт п/п (переведення на реконстр)        |                                        |
| ПрМод         | Акт п/п (переведення на модерн.)         | Загальний:                             |
| ПрОАр         | Акт п/п (переведення у оренду)           | Для: adm                               |
| ПрФАр         | Акт п/п (переведення у фін.оренду)       |                                        |
| ЧстПр         | Акт п/п (часткове переміщ.)              |                                        |
| ЗмВрт         | Акт п/п (зміна вартості)                 | Роздільник:                            |
| ПсРем         | Акт п/с (відремонтованих)                | Доповнювати номер нулями               |
| ПсРек         | Акт п/с (реконструкц.)                   |                                        |
| ПсМод         | Акт п/с (модернізований.)                |                                        |
| АктСп         | Акт списання                             |                                        |
| АктРз         | Акт списання (реалізація)                |                                        |
| ЧстСп         | Акт списання (часткове)                  |                                        |
| ВідАм         | Відомість розрахунку амортизації         |                                        |
| ВідПр         | Відомість переоцінки                     |                                        |
| Рядків        | : 26                                     |                                        |

Заповнити додаткові поля налаштування:

- у полі Довжина номеру вказати довжину номеру обраного документу (від 8 до 20 символів), у нашому випадку – 8;
- у полі Префікс номеру/Загальний вказується префікс, що відображається до вказаного роздільника;
- у полі Префікс номеру/Для: вказується префікс для конкретного користувача (зазначається автоматично ім'я користувача);
- у полі Формат номеру по клавіші F3 із запропонованого списку обрати формат номеру, що відображається після префіксу, якщо заданий.

| 8.00.                   | 003.999 - [Основні засоби. Налаштування]                                                                | _ 0 🚺                                                       |
|-------------------------|----------------------------------------------------------------------------------------------------|-------------------------------------------------------------|
| Ресстр                  | р Правка Сервіс ?                                                                                       |                                                             |
| Довід                   | ники Нумерація Проводки Параметри                                                                       |                                                             |
|                         | · · · · · ·                                                                                             | Документ: Надх Акт п/п (прийону)                            |
| Надх<br>Перен           | Акт п/п (прийому)<br>Акт п/п (внутр.переміщення)                                                        | Термін дії номеру: Рік 👻                                    |
| BeEkc<br>Np3an          | Акт п/п (введення в експлуатацію)<br>Акт п/п (переведення у запас)                                      | Автонумерація                                               |
| ПрКон<br>ПрКРм<br>ПоРек | Акт п/п (переведення на конс)<br>Акт п/п (переведення на кап.рем)                                       | Довжина номеру: 8 (від 8 до 20 символів)<br>Префікс номеру: |
| ПрМод<br>ПрОАр          | Акт п/п (переведення на реконстр)<br>Акт п/п (переведення на модерн.)<br>Акт п/п (переведення у оренду) | Загальний:                                                  |
| ПрФАр<br>ЧстПр          | Акт n/n (переведення у фін.оренду)<br>Акт n/n (часткове переміщ.)                                       | Формат номеру: Номер                                        |
| ЗмВрт<br>ПсРем          | Акт п/п (зміна вартості)<br>Акт п/с (відремонтованих)                                                   | Роздільник: Номер<br>Рік/Номер                              |
| ПсРек<br>ПсМод          | Акт п/с (реконструкц.)<br>Акт п/с (модернізований.)                                                     | Використовува День/Номер<br>Номер/Рік                       |
| АктСп<br>АктРз          | Акт списання<br>Акт списання (реалізація)                                                               | Приклад номеру: Номер/Місяць<br>Номер/День ]                |
| ЧстСп<br>ВідАм          | Акт списання (часткове)<br>Відомість розрахунку амортизації                                             |                                                             |
| ВідПр                   | Відоність переоцінки                                                                                    |                                                             |
| Рядків                  | : 26                                                                                                    |                                                             |

- у полі Роздільник вказати символ, який буде розділяти номер і рік або місяць, день;
- при встановленні позначки у полі Доповнити номер нулями перед номером документу буде проставлено нулі;
- при встановленні позначки у полі Використовувати вільні номери при створенні документів буде автоматично встановлений номер, що не був використаний;
- у полі **Приклад номеру** приклад заданого номеру для документу відображається в квадратних дужках.

## Загальні відомості | 3 - Налаштування нумерації документів у Комплексі | 13

| 8.00.  | 003.999 - [Основні засоби. Налаштування] | _ 🗆 🗾                                    |
|--------|------------------------------------------|------------------------------------------|
| Реєстр | о Правка Сервіс ?                        |                                          |
| ð (}   |                                          |                                          |
| Довід  | ники Нумерація Проводки Параметри        |                                          |
|        | · · · · · · · · · · · · · · · · · · ·    | Документ: Надх Акт п/п (прийому)         |
| Надх   | Акт п/п (прийому)                        |                                          |
| Перем  | Акт п/п (внутр.переміщення)              | Терин ди номеру: Рік •                   |
| ВвЕкс  | Акт п/п (введення в експлуатацію)        | Annumenti                                |
| ПрЗап  | Акт п/п (переведення у запас)            | И Автонумерація                          |
| ПрКон  | Акт п/п (переведення на конс)            | Довжина номеру: 8 (від 8 до 20 символів) |
| ПрКРм  | Акт п/п (переведення на кап.рем)         | Префікс номеру:                          |
| ПрРек  | Акт п/п (переведення на реконстр)        |                                          |
| ПрМод  | Акт п/п (переведення на модерн.)         | Загальний:                               |
| ПрОАр  | Акт п/п (переведення у оренду)           | Для: adm                                 |
| ПрФАр  | Акт п/п (переведення у фін.оренду)       | Формат номеру: Номер                     |
| ЧстПр  | Акт п/п (часткове переміщ.)              |                                          |
| ЗмВрт  | Акт п/п (зміна вартості)                 | Роздільник:                              |
| ПсРем  | Акт п/с (відремонтованих)                | Доповнювати номер нулями                 |
| ПсРек  | Акт п/с (реконструкц.)                   |                                          |
| ПсМод  | Акт п/с (модернізований.)                |                                          |
| АктСп  | Акт списання                             | 7                                        |
| АктРз  | Акт списання (реалізація)                | Приклад номеру: [ 00000001 ]             |
| ЧстСп  | Акт списання (часткове)                  |                                          |
| ВідАм  | Відомість розрахунку амортизації         |                                          |
| ВідПр  | Відомість переоцінки                     |                                          |
| Рядків | : 26                                     |                                          |

• Для збереження внесених налаштувань у документ натиснути іконку 💾 або клавішу **F2**.

# 4. Створення журналів в системах Комплексу для розділення даних

В **Комплексі** використовується єдиний принцип формування журналів для розміщення документів в кожній системі. Для налаштування використовується вкладка **Довідники / Журнали** модуля **Налаштування** кожної окремої системи. В підсистемах обліку персоналу використовується окрема вкладка **Журнали**. В кожній системі існує свій набір документів, для яких створюються журнали.

Розглянемо встановлення автонумерації на прикладі системи **Облік грошових коштів**. Для налаштування журналів відкрити модуль **Налаштування** закладку **Довідники**.

Довідник **Журнали** даної підсистеми призначений для поділу реєстру банківських (казначейських) платіжних, касових та інших документів за певними ознаками.

**Комплекс** підтримує розмежування доступу до журналів (в модулі **Керування доступом**) і ведення роздільної нумерації документів у межах кожного журналу.

Кількість журналів користувача необмежено.

На вкладці **Довідники / Журнали** встановити курсор в праву табличну частину та по пункту меню **Реєстр / Створити** або по клавіші **Ins** або по піктограмі відкрити вікно **Журнал документів**.

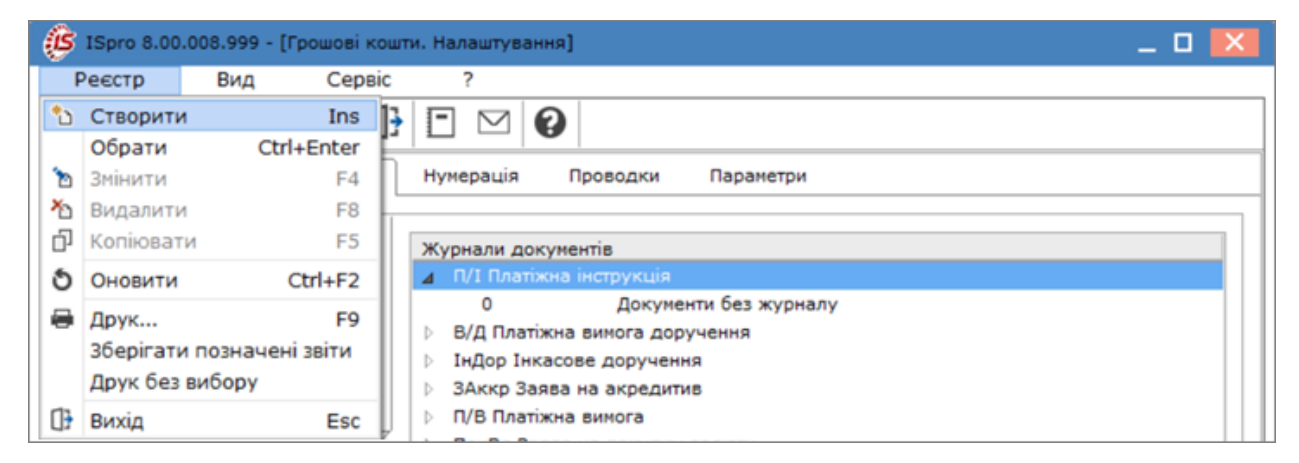

У вікні Журнал документів заповнити поля:

- у полі Код проставляється автоматично, у разі потреби можна змінити;
- у полі Найменування ввести вручну найменування документу.

| Журнал докумен | тів                     | X            |
|----------------|-------------------------|--------------|
| Код:           | 1                       |              |
| Найменування:  | Платежі за КПКВ 2201160 |              |
| Об'ект обліку: |                         | •            |
|                |                         |              |
|                |                         | ОК Скасувати |

• у полі Об'єкт обліку – по клавіші F3 з Довідника об'єктів обліку обрати необхідний об'єкт та натиснути кнопку OK;

| В Довідник об'ектів обліку      | _ 🛛 🔣                 |
|---------------------------------|-----------------------|
| Вид                             |                       |
| Y 🖌                             |                       |
| Р/р 2201160 01-3Ф витратний     | Розрахунковий рахунок |
| Найменування                    | <b>*</b>              |
| Каса в нац валюті               |                       |
| Підзвіт ЗФ                      |                       |
| Депонент 3Ф зп                  |                       |
| Р/р 2201160 01-3Ф витратний     |                       |
| Р/р 2201190 01-3Ф витратний     |                       |
| Р/р 2201160 02-СФ дохідний ЗБК  |                       |
| Вид: Довідника рахунків (V685_3 | 3_001.XML) Рядків: 14 |
|                                 | ОК Скасувати          |

Натиснути кнопку ОК.

| Код:           | 1                           |   |
|----------------|-----------------------------|---|
| Найменування:  | Платежі за КПКВ 2201160     |   |
| Об'ект обліку: | Р/р 2201160 01-3Ф витратний | ~ |

Сформований перелік журналів відобразиться у правій частині вікна довідника Журнали.

| Реєстр Вид            | Сервіс                                 | ?                                |                            |    |
|-----------------------|----------------------------------------|----------------------------------|----------------------------|----|
| აზ ზ C O              |                                        |                                  |                            |    |
| Об'екти обліку Дов    | зідники                                | Нумерація Г                      | Проводки Параметри         |    |
| Підстави              |                                        | Журнали докуме                   | ентів                      |    |
| Комісії               |                                        | 🖌 П/I Платіжна                   | інструкція                 | d. |
|                       |                                        | 0                                | Документи без журналу      |    |
| Статті РГК            |                                        | 1                                | Платежі за КПКВ 2201160    |    |
| Шифри ЦП              |                                        | 1.1                              | за загальним фондом        |    |
| Константи             |                                        | 1.2                              | за спеціальним фондом      |    |
|                       | —————————————————————————————————————— | 2                                | Платежі в іноземній валюті |    |
| Журнали               | $ \longrightarrow $                    | <ul> <li>В/Д Платіжна</li> </ul> |                            |    |
| Налаштування операцій |                                        | ІнДор Інкасо                     | ве доручення               |    |
| Калькуляція           |                                        | ЗАккр Заява                      | на акредитив               |    |
| Kouicii (ninnucu)     |                                        | П/В Платіжна                     | вимога                     |    |
| конісії (підписи)     |                                        | ПокВл Заява                      | на покупку валюти          |    |
|                       |                                        | ПроВл Заява                      | на продаж валюти           |    |
|                       |                                        | ОбПро Заява                      | на обов`язковий продаж     |    |
|                       |                                        | 3/Пер Заява                      | на переведення             |    |
|                       |                                        | П/О Прибутко                     | овий ордер                 |    |
|                       |                                        | В/О Видаткої                     | вий ордер                  |    |
|                       |                                        | Авн Авансові                     | ий звіт                    |    |
|                       |                                        | OrBнг Оголоц                     | шення на внесок готівкою   | 4  |
|                       |                                        | ВПВ Внутрішн                     | ня платіжна вимога         |    |
|                       |                                        |                                  |                            | _  |
|                       |                                        |                                  |                            | _  |

## 🖄 Примітка:

У модулі Керування доступом необхідно дати дозвіл на роботу з кожним журналом

відповідному користувачу.

# 5. Створення комісій в різних системах

Для деяких документів та звітів в **Комплексі** необхідні підписи робочих або інвентаризаційних комісій. В кожній системі проводиться створення таких комісій.

Для створення комісії потрібно вибрати необхідну систему (наприклад, **Облік грошових коштів**) та перейти в модуль **Налаштування.** На закладці **Довідники** вибрати закладку **Комісії (підписи)**.

Довідник **Комісії (Підписи)** служить для створення робочих і інвентаризаційних комісій. Робочі комісії використовуються в документах, що потребують підпису комісії. Інвентаризаційні комісії використовуються в документах, по яких виконують інвентаризацію і фіксують результати виконання інвентаризації. В даній підсистемі це інвентаризація коштів, цінних паперів та інших грошових документів.

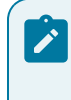

#### Примітка:

Принцип створення та використання комісій однакових для всіх систем.

Для створення нової комісії необхідно встановити курсор у праву частину вікна та по пункту меню **Реєстр / Створити** або по клавіші **Ins** або по піктограмі відкрити вікно **Вибір типу комісії**.

| B  | ISpro 8.00 | .008.99 | 9 - [Грошові кон | ити. Налаштуванн | я]                   |                | -             |      |
|----|------------|---------|------------------|------------------|----------------------|----------------|---------------|------|
|    | Реєстр     | Cep     | рвіс ?           |                  |                      |                |               |      |
| *  | Створити   | Ins     |                  | 1 0              |                      |                |               |      |
| Ð  | Копіюват   | и F5    |                  |                  |                      |                |               |      |
| 1  | Змінити    | F4      | Довідники        | Нумерація        | Проводки Параметр    | м              |               |      |
| *  | Видалити   | F8      | [                |                  |                      |                |               |      |
| 0} | Вихід      | Esc     |                  | Тип комісії 🔹 🔻  | Дата создания коми 🔻 | Найменування 🔻 | Тип документу | т Д≀ |
|    | iv         |         |                  | Робоча           | 01/01/2019           | Робоча комісія | Наказ         | 20   |

У вікні **Вибір типу комісії** обрати необхідний тип комісії (**Робоча** або **Інвентаризаційна**), у нашому випадку **Інвентаризаційна** та натиснути кнопку **ОК**.

| Вибір   | тип | у комісії        | _ 0 | X |
|---------|-----|------------------|-----|---|
| Номер   |     | Найменування     |     |   |
|         | 1   | Робоча           |     |   |
|         | 2   | Інвентаризаційна |     |   |
|         |     |                  |     |   |
| Рядків: | 2   |                  |     |   |

Після вибору типу комісії відкриється вікно, в якому необхідно заповнити наступні поля:

- у полях Дата комісії: та Дата закінчення: зазначити число, місяць, рік створення комісії та закінчення повноваження комісії через символ бекслеш «/» або по клавіші F3 обрати з Календаря;
- поле Найменування: за замовчуванням встановлюється в залежності від обраного типу комісії, але це довільний текст, який полегшує вибір комісії (коли їх багато) при формуванні друкованої форми;
- у полі **Тип документу:** вказати тип документу, на основі якого здійснюється робота комісії, у нашому випадку – наказ;
- у полі Дата документу: дата документу (наказу), згідно якого призначена комісія;
- у полі Номер документу: вказати номер документу, на основі якого призначена комісія.

| 🕼 Редагування ко | місії                                      | _ 🛛 🗙     |
|------------------|--------------------------------------------|-----------|
| Тип комісії:     | Інвентаризаційна                           |           |
| Дата комісії:    | 01/01/2024 📰 Дата закінчення: 31/12/2024 🗔 |           |
| Найменування:    | Інвентаризаційна комісія                   |           |
| Тип документу:   | наказ                                      |           |
| Дата документу:  | 02/01/2024                                 |           |
| Номер документу: | 1                                          |           |
| Підписи:         |                                            |           |
| Статус           | Табельний номер ПІБ                        |           |
|                  |                                            |           |
|                  |                                            |           |
| Рядків: 0        |                                            |           |
| —                |                                            |           |
|                  | ок                                         | Скасувати |
|                  |                                            |           |

У таблиці Підписи по клавіші Insert створюється склад комісії та заповнюються поля:

 у полі Статус: – по клавіші F3 обрати із запропонованого списку спочатку Голову комісії, а потім членів комісії;

| Редагування члена | комісії                  | X |
|-------------------|--------------------------|---|
| Статус:           | Голова комісії           | - |
| Табельний номер:  | Голова комісії           |   |
|                   | Член комісії             |   |
| піь:              | Керівник                 |   |
| Посада:           | Керівник фін.служби      |   |
| <b>D</b>          | Затверджено              |   |
| Посада скороч.:   | Погоджено 1              |   |
|                   | Погоджено 2              |   |
|                   | Заступник голови комісії |   |
|                   | Перевірив                |   |

• Табельний номер - по клавіші F3 із довідника Список працівників обрати необхідне значення та натиснути кнопку OK;

| Редагування члена | комісії                   |
|-------------------|---------------------------|
| Статус:           | Голова комісії 👻          |
| Табельний номер:  | 2 Перший Олег Романович 👻 |
| NIE:              | Перший Олег Романович     |
| Посада:           | Перший проректор          |
| Посада скороч.:   | Перший проректор          |
|                   |                           |
|                   | ОК Скасувати              |

- ПІБ заповнюється автоматично при виборі працівника. При необхідності коригується. Якщо це не співробітник підприємства в дане поле вноситься ПІБ такої людини.
- Посада заповнюється автоматично при виборі працівника. При необхідності коригується. Якщо це не співробітник підприємства в дане поле вноситься посада такої людини.
- Посада скороч. заповнюється автоматично при виборі працівника. При необхідності коригується. Якщо це не співробітник підприємства в дане поле вноситься посада такої людини.

В результаті буде створена комісія.

| 🕑 Редагування   | комісії   |                              |                                     | _ 🗆 💌           |
|-----------------|-----------|------------------------------|-------------------------------------|-----------------|
| Тип комісії:    | Інвентари | изаційна                     |                                     |                 |
| Дата комісії:   | 01/01/202 | 24 🛄 Дата закінчення: 31/1   | 2/2024                              |                 |
| Найменування:   | Інвентари | изаційна комісія             |                                     |                 |
| Тип документу:  | наказ     |                              |                                     |                 |
| Дата документу: | 02/01/202 | 24 🔳                         |                                     |                 |
| Номер документ  | y: 1      |                              |                                     |                 |
| Підписи:        |           |                              |                                     |                 |
| Статус          | Табельни  | ПІБ                          | Посада                              | Посада скорочен |
| Голова комі     | 2         | Перший Олег Романович        | Перший проректор                    | Перший прорен   |
| Член комісії    | 205       | Заступник Валентина Яківна   | Заступник головного бухгалтера      | Заступник голов |
| Член комісії    | 207       | Дебет Олександра Романівна   | Провідний бухгалтер                 | Провідний бухга |
| Член комісії    | 22        | Кафедральна Євгенія Віталіїв | . Завідувач кафедри                 | Завідувач кафед |
| Член комісії    | 151       | Кадриця Ангеліна Аркадівна   | Заступник начальника відділу кадрів | Заступник начал |
| Рядків: 5       |           |                              |                                     |                 |
|                 |           |                              |                                     | ОК Скасувати    |

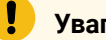

## Увага:

Якщо робоча і інвентаризаційна комісія має однаковий склад – вводяться кожна комісія окремо.

Для вірного відображення комісій в звітах необхідно звернути увагу на дату створення комісії та дату звіту. Комісія, яка створена після дати формування звіту не буде доступна для вибору в параметрах звіту.

# 6. Вкладення файлів у документи Комплексу

У модулях **Комплексу**, які містять документи та картки для обліку є вкладка **Вкладення**. Така вкладка дозволяє розмістити необхідні інформаційні матеріали (скан-копії документів чи іншу супровідну документацію) у вигляді файлів відповідного формату. Файли можуть бути будь-якого формату. Обмеження розміру файлів, що вкладаються, проводиться адміністратором Комплексу згідно політики підприємства.

Також підкріплення файлів може проводитись безпосередньо скануючи документ зі сканера, до якого є доступ на комп'ютері користувача.

Для додавання нового вкладення в документі або картці обрати вкладку **Вкладення**. Наприклад, документ **Акт виконаних робіт**.

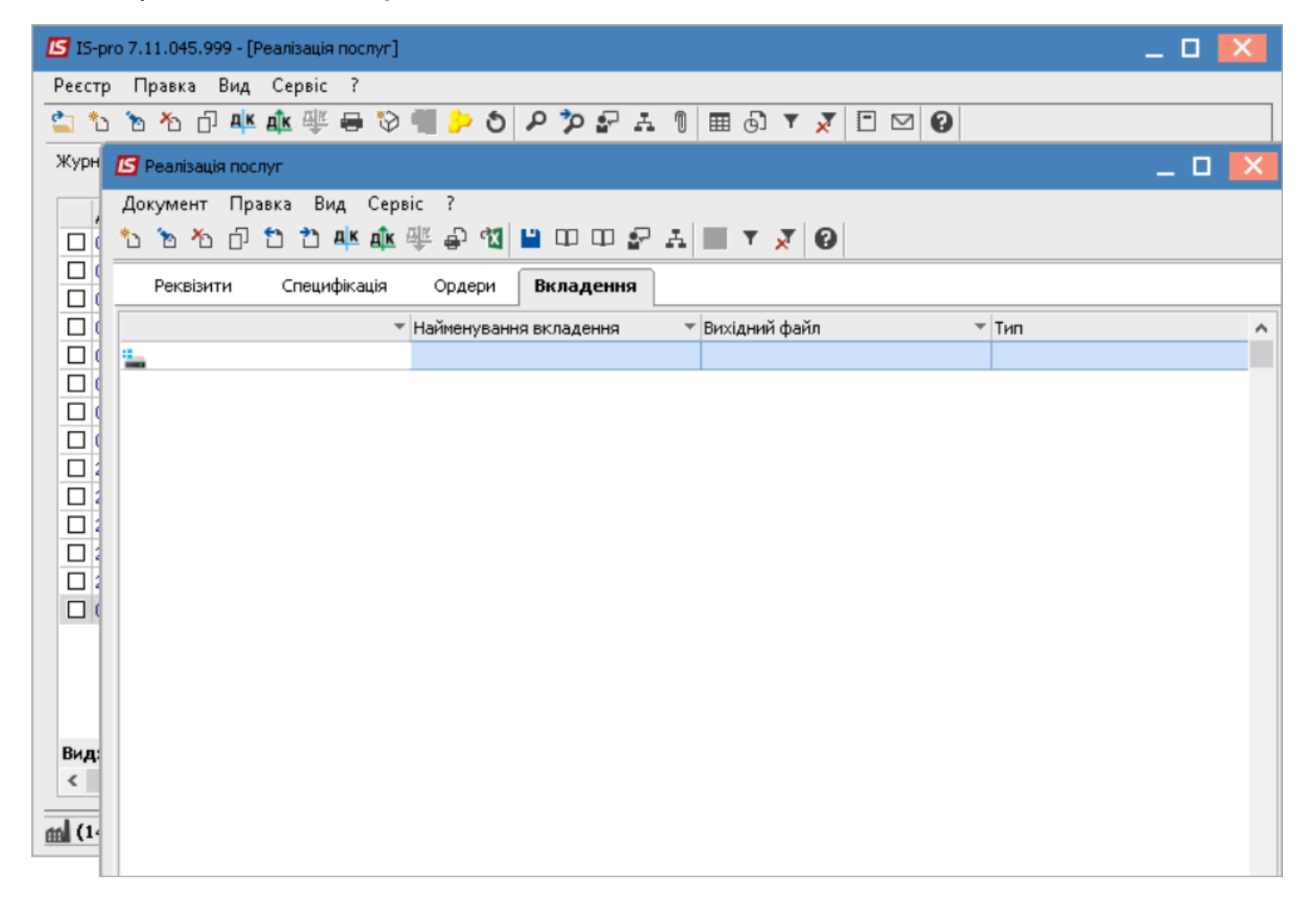

Для додавання вкладення необхідно обрати пункт меню **Документ / Створити** або натиснути клавішу **Insert**.

| ٦   | еалізація послуг                      |              |
|-----|---------------------------------------|--------------|
| Дo  | умент Правка Вид Сервіс ?             |              |
| *1  | Створити                              | Ins          |
| ъ   | Змінити                               | F4           |
|     | Редагувати таблицю                    | Shift+F4     |
| ⊁   | Видалити                              | F8           |
| ŋ   | Копіювати                             | F5           |
|     | Сформувати                            | +            |
|     | Обмін даними                          | +            |
|     | Переформ. на підст. ордерів           |              |
|     | Контроль відвантажень                 | Ctrl+Enter   |
|     | Заблокувати товари                    | Ctrl+R       |
|     | Зняти резерв                          | Ctrl+E       |
|     | Коригування резерву                   | Shift+Ctrl+R |
|     | Видалити податковий документ          | Ctrl+D       |
|     | Видалити акцизну накладну             | Ctrl+F       |
|     | Видалити похідні документи            | Ctrl+X       |
|     | Додатково                             | •            |
| 1   | Попередній документ                   | Shift+PgUp   |
| 2   | Наступний документ                    | Shift+PgDn   |
| дк  | Проводки                              | Alt+E        |
| дîк | Провести документ                     | Alt+P        |
| дк  | Відкликати документ                   | Alt+R        |
| ₽   | Друк документа                        | F9           |
|     | Зберігати позначені звіти             |              |
|     | Друк без вибору                       |              |
| đ   | Експорт поточного представлення даних | Shift+Ctrl+E |
|     | Вихід                                 | Esc          |

У вікні **Додати файл вкладення** необхідно ввести відповідну інформацію. У полі **Найменування** внести назву документу.

| 🖪 Реалізація послуг   |                                            |                                   | _ 0 | X |
|-----------------------|--------------------------------------------|-----------------------------------|-----|---|
| Документ Правка Вид С | ервіс ?                                    |                                   |     |   |
|                       |                                            |                                   |     |   |
| Реквізити Специфікаці | я Ордери Вкладення                         |                                   |     |   |
| <u>.</u>              | <ul> <li>Найменування вкладення</li> </ul> | <ul> <li>Вихідний файл</li> </ul> | тип | ^ |
| -                     |                                            |                                   |     |   |
|                       |                                            |                                   |     |   |
|                       |                                            |                                   |     |   |
|                       |                                            |                                   |     |   |
|                       |                                            |                                   |     |   |
|                       | Додати файл вкладення                      | X                                 |     |   |
|                       | Найменування:                              |                                   |     |   |
|                       |                                            |                                   |     |   |
|                       | Файл вкладення:                            | e-                                |     |   |
|                       | Тип вклаленно-                             |                                   |     |   |
|                       |                                            |                                   |     |   |
|                       |                                            | Сканувати Переглял                |     |   |
|                       |                                            | Перелля                           |     |   |
|                       |                                            | ОК Скасувати                      |     |   |
|                       |                                            |                                   |     |   |
|                       |                                            |                                   |     |   |
|                       |                                            |                                   |     |   |
|                       |                                            |                                   |     |   |
| Рядків: 0             |                                            |                                   |     | ~ |
| \$                    |                                            |                                   |     | > |

У полі **Файл вкладень** обрати шлях до каталогу, в якому розташований файл, який необхідно прикріпити.

| Реалізація послуг<br>Документ Правка В | Вид Сервіс ?                                                                    | _ 🛛 💌 |
|----------------------------------------|---------------------------------------------------------------------------------|-------|
| ኑ <mark>ኑ </mark>                      | 🗰 🕸 🖶 🖽 🔳 🖽 🖽 🕾 🐨 🗶 🗶 🔕                                                         |       |
| Реквізити Спец                         | ифікація Ордери Вкладення                                                       |       |
| •                                      | <ul> <li>Найменування вкладення</li> <li>Вихідний файл</li> <li>Тип</li> </ul>  | ,     |
| -                                      | Додати файл вкладення                                                           |       |
|                                        | Найменування:                                                                   |       |
|                                        | Вкладення 1                                                                     |       |
|                                        | Файл вкладення:                                                                 |       |
| С От                                   | крытие                                                                          | ×     |
|                                        |                                                                                 |       |
| ÷                                      | → ↑ ↑ ✓ ✓ ↑ № Покаль > Вкладення ◆ ○ Поиск: Вкладення                           | 9     |
| Упор                                   | рядочить 🔻 Новая папка                                                          | •     |
| >                                      | Windows                                                                         | ^     |
| >                                      | Brazenna                                                                        |       |
|                                        | Вложения                                                                        |       |
|                                        | В Зображення v Akt_prujory_peredachi.png<br>Akt_prujor тип элемента: Файл "PNG" | ~     |
|                                        | Имя файла: Разрешение: 378 х 458 Всі файли                                      | ~     |
|                                        | Открыть 🔻 Отмена                                                                | 3     |
|                                        |                                                                                 | .::   |
|                                        |                                                                                 |       |
| Pankie: 0                              |                                                                                 |       |
| (                                      |                                                                                 | >     |

У полі Тип вкладення обрати з довідника Тип вкладення та натиснути кнопку ОК.

| 🖪 Реалізація послуг                           |                                                                                     | _ 🛛 🗙 |
|-----------------------------------------------|-------------------------------------------------------------------------------------|-------|
| Документ Правка Вид Се<br>10 10 10 10 10 44 д | ервіс ?<br>崔 🐺 🖨 왭 🔲 🚥 🚥 🔐 🗛 🔝 🔻 🗶 🔞                                                |       |
| Реквізити Специфікація                        | Ордери Вкладення                                                                    |       |
| -                                             | <ul> <li>Найменування вкладення</li> <li>Вихідний файл</li> <li>Тип</li> </ul>      | ^     |
| -                                             | Додати файл вкладення                                                               |       |
|                                               | Найменування:                                                                       |       |
|                                               | Вкладення 1                                                                         |       |
|                                               | Файл вкладення:                                                                     |       |
|                                               | С:\Вкладення\Akt_prujomy_peredachi.png                                              |       |
|                                               | Тип вкладення:                                                                      |       |
|                                               |                                                                                     |       |
|                                               | Сканувати Перегляд                                                                  |       |
|                                               | ОК Скасувати                                                                        |       |
| 🖪 Тип                                         | вкладення _ 🗆 🔀                                                                     |       |
| Реєстр<br>С<br>Код<br>Рядк                    | Вид Правка<br>№ Х ▼ Х Р Э<br>Чайменування<br>2 Додаток 1<br>iiii: 2<br>ОК Скасувати |       |
| Рядків: 0                                     |                                                                                     | ¥     |
| <                                             |                                                                                     | >     |

Для перегляду файлу натисніть кнопку Перегляд у вікні Додати файл вкладення.

Для сканування документів натисніть кнопку **Сканувати**. Якщо сканер підключений до даного комп'ютера - відкриється вікно сканування документів, де потрібно обрати вид сканування та натиснути кнопку **Сканувати**.

Вікна сканування можуть бути іншими в залежності від марки сканера.

| 🔄 Реалізація послуг                                  | _ 🗆 🔀        |
|------------------------------------------------------|--------------|
| Документ Правка Вид Сервіс ?                         |              |
| <u>,,,,,,,,,,,,,,,,,,,,,,,,,,,,,,,,,,,,</u>          |              |
| Реквізити Специфікація Ордери Вкладення              |              |
| Найменування вкладення т Вихідний файл т Тип         | т Розмір( т∧ |
|                                                      |              |
| 🗢 Сканирование с помощью WIA Canon MF4400 Series 🛛 🗙 |              |
| Что вы хотите                                        |              |
| Выберите тип сканируемого изображения.               |              |
|                                                      |              |
| • цветное изооражение                                |              |
| О Черно-белое изображение (оттенки                   |              |
| Уапа О Черно-белое изображение или текс              |              |
| Это Особые параметры                                 |              |
|                                                      |              |
| Кроме того, вы можете:                               |              |
| изображения                                          |              |
|                                                      |              |
| Просмотр Сканировать Отмена                          |              |
|                                                      |              |
|                                                      |              |
|                                                      |              |
| Рядків: 0                                            | ×            |
|                                                      | 2            |

Для підтвердження додавання файлу, у вікні Додати файл вкладення натисніть кнопку ОК.

| Додати файл вкладення           |           | ×         |
|---------------------------------|-----------|-----------|
| Найменування:                   |           |           |
| Вкладення 1                     |           |           |
| Файл вкладення:                 |           |           |
| C:\Вкладення\Akt_prujomy_pereda | chi.png   | <u></u>   |
| Тип вкладення:                  |           |           |
| 2 Додаток 1                     |           | •         |
|                                 | Сканувати | Перегляд  |
|                                 | ОК        | Скасувати |

Інформація додана та відображена на вкладці Вкладення.

| Реалізація послуг                                                              | _ 🛛 💌 |
|--------------------------------------------------------------------------------|-------|
| Документ Правка Вид Сервіс ?                                                   |       |
| °°°°°°°°°°°°°°°°°°°°°°°°°°°°°°°°°°°°°                                          |       |
| Реквізити Специфікація Ордери Вкладення                                        |       |
| <ul> <li>Найменування вкладення</li> <li>Вихідний файл</li> <li>Тип</li> </ul> | ^     |
| Вкладення 1 Akt_prujomy_peredachi.png Додаток 1                                |       |
|                                                                                |       |
|                                                                                |       |
|                                                                                |       |
|                                                                                |       |
|                                                                                |       |
|                                                                                |       |
|                                                                                |       |
|                                                                                |       |
|                                                                                |       |
|                                                                                |       |
|                                                                                |       |
|                                                                                |       |
|                                                                                |       |
|                                                                                |       |
|                                                                                |       |
|                                                                                |       |
|                                                                                |       |
|                                                                                |       |
| Рядків: 1                                                                      | ~     |
|                                                                                | >     |

За необхідності перегляду інформації, на даній вкладці, необхідно натиснути по клавіші Enter.

| Фотографии — @32ECpn           | g                                                                                                    |               |                                 |                               | _              |     | × |
|--------------------------------|----------------------------------------------------------------------------------------------------|---------------|---------------------------------|-------------------------------|----------------|-----|---|
| <u> </u>                       |                                                                                                    |               | ୢୖ                              | 4                             |                | ‰ ∽ |   |
| Най                            | менування Виконавця                                                                                                    |               |                                 | Hain                          | сенувани       |     |   |
| ЄДРПОУ:<br>Адреса:             |                                                                                                    |               |                                 | €ДРПОУ:<br>Адреса:            |                |     |   |
| P/paryhok Ne<br>B              |                                                                                                    |               |                                 | Р/рахунок №                   |                |     |   |
| M <del>T</del> O:              |                                                                                                    | Акт М         | 1                               | M <del>P</del> O.             |                |     |   |
|                                | прийому-пере;                                                                                                    | іачі виконани | г робіт (ва                     | даних послут)                 |                |     |   |
| Ми, що нижч<br>Виконавець<br>— | Ми, що нижче підписалися, представник Виконавця і представник Замовника, укла<br>Виконавець виконав роботи (надав постути) згідно договору |               |                                 |                               |                |     |   |
| Ne I<br>II/II I                | Азва роботи (послуги                                                                                                    | ) Од.<br>ВВМ. | К-сть                           | Ціва без ПД                   | В, грв         |     |   |
|                                |                                                                                                    |               |                                 |                               |                |     |   |
|                                |                                                                                                    |               | Разом без<br>ПДВ, грн<br>ВСЬОГО | з ПДВ, грн<br>1<br>3 ПДВ, грн |                |     |   |
| ΒСЬΟΓΟ (пре                    | тисом):                                                                                                    |               |                                 |                               |                |     |   |
| Роботи (                       | послуги) виконані повя                                                                                                    | істю, сторони | третензій о                     | дна до одної н                | е мають        |     |   |
| Роботу з<br>від ВИК            | дав<br>ОНАВЦЯ                                                                                                    |               |                                 | Роботу при<br>від ЗАМОН       | ойняв<br>ЗНИКА |     |   |
| М.П. / П                       | іллис                                                                                                    |               |                                 | МΠ./                          | Пілпис         |     |   |
|                                |                                                                                                    |               |                                 |                               |                |     | 2 |

## 7. Налаштування виду реєстру. Налаштування даних для відображення/вивантаження

Комплекс **ISpro** містить ряд функцій для аналізу інформації та зручності використання інформації, що накопичується в процесі обліку фактів господарського життя. Однією з таких можливостей є налаштування виду реєстру в модулях, які містять картотеки або переліки документів, тощо.

Крім встановлених системних видів реєстру є можливість створювати власні, призначені для користувача види реєстру по пункту меню **Вид / Види реєстру** або по комбінації клавіш **Alt + 0**.

Розглянемо використання можливостей **налаштування виду реєстру** на прикладі модуля **Довідник контрагентів** системи **Загальні довідники**. По всьому комплексу налаштування виду реєстру проводиться однаково.

| 🖪 IS-pro 7.11.041.999 | - [Картотека контрагентів]            |              |       |                  |
|-----------------------|---------------------------------------|--------------|-------|------------------|
| Реєстр Правка В       | ид Сервіс ?                           |              |       |                  |
| ቴ ቴ ቴ ር (             | Стандартний                           | Alt+1        | • 🗖 🖂 | 0                |
|                       | 🖊 Ієрархічний                         | Alt+2        |       |                  |
| Групи контраген       | Види ресстру                          | Alt+0        | j     | 🔻 🔺 Найменуванн  |
| 1 Постачалы 😐         | види ресстру                          |              |       | Миколенко Ігор   |
| 2 Клієнти             | Відновити зовнішній вигл              | іяд Shift+F2 |       | ТОВ "АлкоТрейд   |
| 3 Підрядникі          | Сховати колонку                       | Alt+Del      |       | ТОВ "Грейс"      |
| 4 Податкові           | Показати колонку                      | Shift+Home   |       | ТОВ "Крона"      |
| 5 Головні під         | С Історія переспалу                   | Ctrl+5       |       | ТОВ "Лідер Груп  |
| 6 Автопідпри С        | о петорія переіхіяду                  | 00100        |       | ТОВ "Флорістік Р |
| 7 Виробник            | Скорочене налаштуванн                 | a Shift+F1   |       |                  |
| 8 Виробники           | Згорнути                              | •            |       |                  |
| 9 Мешканці (          | Возгорикли                            |              |       |                  |
|                       | Розгорнути                            |              |       |                  |
| A Z                   | 🕹 Сортувати по                        | F12          |       |                  |
|                       | Фіксований пошук                      | Shift+F7     |       |                  |
| r                     | <ul> <li>Встановити фільтр</li> </ul> | F11          |       |                  |
|                       | Фільтр по поточному                   | Alt+F11      |       |                  |
|                       | 2. Quaru din m                        | Shift - E11  |       |                  |
| ×                     | эняти фільтр                          | Shift+FTT    |       |                  |
|                       |                                       |              |       |                  |
|                       |                                       |              |       |                  |
|                       |                                       |              |       |                  |

Загальні відомості | 7 - Налаштування виду реєстру. Налаштування даних для відображення/ вивантаження | 32

Для створення нового виду необхідно по клавіші **F5** скопіювати існуючий найбільш підходящий реєстр та внести до нього зміни.

У вікні **Вибір виду реєстру** при встановленні позначки **Завжди запитувати вид при вході до реєстру** при вході в модуль буде відкриватися вікно вибору реєстру. Таку позначку рекомендується встановлювати, якщо кожного разу необхідно вибрати інший вид реєстру.

У вікні **Вибір виду реєстру** обираємо реєстр на базі якого буде створений новий з необхідними реквізитами. Реєстри чорного кольору є системними та редагуванню не підлягають, їх можна використовувати як основу для користувацького виду реєстру.

| 🕒 Вибір виду реєстру                                                                                                    | _ 🗆 🗙     |
|----------------------------------------------------------------------------------------------------|-----------|
| Реєстр Сервіс ?<br>🍋 🐂 🏴 🔎 🍸 💍 🖃 🕑 🚱                                                                                                    |           |
| <ul> <li>Код Картотека контрагентів</li> <li>Картотека контрагентів (розшир</li> <li>Картотека контрагентів (скороч</li> <li>Картотека контрагентів</li> </ul> |           |
| Рядків: 4                                                                                                    | ~         |
| Завжди запитувати вид при вході в реєстр                                                                                                    |           |
| OK                                                                                                    | Скасувати |

По клавіші **F5** скопіювати і відкрити вікно з налаштування виду реєстру. На закладці **Загальні** змінити найменування реєстру так, щоб в подальшому було зручно обирати з переліку реєстрів.

| 🖪 Настройка запроса: Картотека контрагентів+ 📃 📃 📘 |                               |          |           |      |                     |     |   |  |
|----------------------------------------------------|-------------------------------|----------|-----------|------|---------------------|-----|---|--|
| Правка Сервіс ?                                    |                               |          |           |      |                     |     |   |  |
|                                                    |                               |          |           |      |                     |     |   |  |
| Загальні Структура                                 | Параметри                     | Фільтр   | Агрегація | OLAP | Експорт             | SQL |   |  |
| Найменування:                                      |                               |          |           |      |                     |     |   |  |
| Представлення даних:                               | Запитати у кори               | <b>T</b> |           |      |                     |     |   |  |
| Фіксованих колонок:                                |                               |          |           |      |                     |     |   |  |
| Вид реєстру доступний тільки мені                  |                               |          |           |      |                     |     |   |  |
| Програма ініціалізації                             | Підсвічувати відмічені записи |          |           |      | Колір: <sub>0</sub> |     | - |  |
| Програма завершення                                |                               |          |           |      |                     |     |   |  |
| Програма обробки рядка                             |                               |          |           |      |                     |     |   |  |

На закладці **Структура** у вікні ліворуч обираємо необхідні реквізити і по клавіші **F5** копіюємо у частину вікна праворуч.

Загальні відомості | 7 - Налаштування виду реєстру. Налаштування даних для відображення/ вивантаження | 34

| 🖪 Настройка запроса: Картотека контрагент | ів з | регіоном                        | _              |      | ×    |
|-------------------------------------------|------|---------------------------------|----------------|------|------|
| Реєстр Правка Сервіс ?                    |      |                                 |                |      |      |
|                                           |      |                                 |                |      |      |
| Загальні <b>Структура</b> Параметри       |      | Фільтр Агрегація OLAP           | Експорт        | SQL  |      |
| Вихідні реквізити                         |      | Реквізити запиту                |                |      |      |
| Ким виданий паспорт (Ptn_Psp              | ^    | Найменування 🔻                  | Ідентифікатор  | ^    |      |
| Код (Ptn_Cd)                              |      | Код                             | Ptn_Cd         |      |      |
| Код базового прейскуранта (Р              |      | Найменування (ПІБ)              | Ptn_NmSh       |      |      |
| Код валюти кред. ліміту (Ptn              |      | Особа                           | sPtnFlt_TypeNm |      | -    |
| Код ЄДРПОУ (Ptn_CdOKPO)                   |      | Код групи                       | PtnGrp_Cdk     |      |      |
| Код ІПН (код платника податк              |      | Код ІПН (код платника податків) | Ptn_Inn        |      |      |
| Код КПП (Ptn_KPP)                         |      | Код ЄДРПОУ                      | Ptn_CdOKPO     |      |      |
| Код країни (sSAdrCnt_Cd)                  |      | ОКОНХ (свід.реє.плат.ПДВ)       | Ptn_OKONX      |      |      |
| Код обл. под.iнсп. (Ptn_NalKReg)          |      | Розрахунковий рахунок           | Ptn_SchRch     |      |      |
| Код OДPH (Ptn_OGRN)                       |      | Код регіону                     | sSAdrReg_Cd    |      |      |
| Код ОКПОФ (Ptn_OKOPF)                     |      |                                 |                |      |      |
| Код підрозділу що видав пасп              |      |                                 |                |      |      |
| Код под.інсп. (Ptn_NalKCd)                |      |                                 |                |      |      |
| Код прейскуранту на послуги               |      |                                 |                |      |      |
| Код регіону (sSAdrReg_Cd)                 |      |                                 |                |      |      |
| Ліміт для дебітора (Ptn_Lim)              |      |                                 |                |      |      |
| Місце народження (Ptn_NmUp)               |      |                                 |                |      |      |
| Найменування (ПІБ) (Ptn_NmSh)             |      |                                 |                |      |      |
| Найменування країни (sSAdrCn              |      | Рядків: 9                       |                | ~    |      |
| Найменування регіону (sSAdrR              | ¥    | <                               |                | >    |      |
|                                           |      |                                 | ок с           | касу | вати |

По клавіші **F8** в правій частині вікна можна видалити зайві реквізити. Стрілками вниз та вгору розташувати реквізити в необхідному порядку.

Після завершення створення структури полів натиснути кнопку ОК.

Після налаштування виду реєстру реєстр інформації має вигляд:

## Загальні відомості | 7 - Налаштування виду реєстру. Налаштування даних для відображення/ вивантаження | 35

| Реєстр I | іравка вид Сервіс ?<br>о 🗗 🕭 🍄 ៕ 🖶 🗙 🔎 🐧 | III 🔂 🔻 🗶 👘 🗖 🖂 | 0       |       |                                          |                |            |           |                                           |   |    |
|----------|------------------------------------------|-----------------|---------|-------|------------------------------------------|----------------|------------|-----------|-------------------------------------------|---|----|
| Код      | <ul> <li>Найменування (ПІБ)</li> </ul>   | Особа           | ⊤ Код т | 🔺 Код | <ul> <li>Найменування регіону</li> </ul> | ⊤ Код ІПН (код | ⊤ Код ЄДРП | ▼ ОКОНХ ( | <ul> <li>Розрахунковий рахунок</li> </ul> | - | ^  |
| 8        | Bosch                                    | Юридична        | 7       |       |                                          |                |            |           |                                           | _ |    |
| 16       | Мешкан Роман Валерійович                 | Фізична         | 9       |       |                                          |                |            |           |                                           |   |    |
| 17       | Драч Іван Сергійович                     | Фізична         | 9       |       |                                          |                |            |           |                                           |   |    |
| 18       | Зозуля Тамара Федорівна                  | Фізична         | 9       |       |                                          |                |            |           |                                           |   |    |
| 19       | Чумка Лідія Іванівна                     | Фізична         | 9       |       |                                          |                |            |           |                                           |   |    |
| 20       | Трач Ніна Василівна                      | Фізична         | 9       |       |                                          |                |            |           |                                           |   |    |
| 21       | Кисла Катерина Ігорівна                  | Фізична         | 9       |       |                                          |                |            |           |                                           |   |    |
| 22       | Саржа Ілона Дмитрівна                    | Фізична         | 9       |       |                                          |                |            |           |                                           |   |    |
| 1        | Кародиба Іван Сергійович                 | Юридична        | 3       | 01    | Київ та Київська область                 | 2152415444     | 55645454   |           | 3125484454545453                          |   |    |
| 2        | Джонсон кай                              | Юридична        | 1       | 01    | Київ та Київська область                 | 2152415444     | 25545255   | 1002569   | 564564564154151545454                     |   |    |
| 3        | Миколенко Ігор Васильович                | Фізична         | 2       | 01    | Київ та Київська область                 |                |            |           | 112233445566778899                        |   |    |
| 4        | ДПІ у Святошинському районі ГУ .         | Юридична        | 4       | 01    | Київ та Київська область                 | 00000000       | 00000000   |           |                                           |   |    |
| 5        | Офіс скретч                              | Юридична        | 1       | 01    | Київ та Київська область                 | 3366528552     | 12345688   |           | 25365285964525458852                      |   |    |
| 6        | Продбудсервіс                            | Юридична        | 1       | 01    | Київ та Київська область                 | 3698522514     | 36985214   |           | 123345566587854521212                     |   |    |
| 07       | ТОВ "НОВА ПОШТА"                         | Юридична        | 6       | 01    | Київ та Київська область                 |                | 31316718   |           |                                           |   |    |
| 9        | LLC "CBD company"                        | Юридична        | 1       | 01    | Київ та Київська область                 |                |            |           | 36925814712369547523695214                |   |    |
| 10       | ТОВ "Крона"                              | Юридична        | 2       | 01    | Київ та Київська область                 |                |            |           |                                           |   |    |
| 13       | ТОВ "Лідер Груп Трейд"                   | Юридична        | 2       | 01    | Київ та Київська область                 |                |            |           |                                           |   |    |
| 11       | ТОВ "Флорістік Рей"                      | Юридична        | 2       | 03    | Вінницька область                        |                |            |           |                                           |   |    |
| 12       | ТОВ "АлкоТрейд"                          | Юридична        | 2       | 03    | Вінницька область                        |                |            |           |                                           |   |    |
| 14       | ТОВ "Грейс"                              | Юридична        | 2       | 04    | Дніпропетровська область                 |                |            |           |                                           |   |    |
| 15       | ТОВ "Драйзер"                            | Юридична        | 8       | 04    | Дніпропетровська область                 |                |            |           |                                           |   |    |
| Вил: Ка  | этотека контрагентів 3 регіоном          | Радків: 22      |         |       |                                          |                |            |           |                                           |   | ×  |
|          | госпрозражунок (2021)                    |                 |         |       |                                          |                | adm.       |           | Всистемі 🔺 🔎                              |   | UK |

Налаштовані види реєстрів допомагають в роботі та при аналізі даних. За необхідності перейти на закладку **Експорт** обрати формат вивантаження в **Excel** та інші формати DBF/SDF/DLM. ( Вивантаження даних з реєстрів в Excel *(на стор. 36)*, Експорт з реєстрів в DBF-файл *(на стор.* 

)).

За допомоги видів реєстру можна сформувати необхідні дані для оперативних звітів.

За необхідності при використанні реєстру можливо:

- Налаштувати фільтр, наприклад по коду регіону;
- Задати агрегацію та роботу з OLAP-кубом;
- Експортувати дані;
- Тощо.

Про інші можливості по роботі з реєстрами дивись окремі нотатки.

# 8. Вивантаження даних з реєстрів в Excel

Для вивантаження даних з налаштованих реєстрів в Excel використовується пункт меню Реєстр /

Експорт поточного представлення даних або піктограма

## Примітка:

1

У випадку, коли Комплекс знаходиться у демо-режимі пункт не доступний

| ŝ                                    | ISpro 8.00.0                                                              | 007.004 - [Ocofo                                 | ові картки пр | рацівник        | (ів]                 |                                     |                      |                                      |                                       |                     |               | _ |   |
|--------------------------------------|---------------------------------------------------------------------------|--------------------------------------------------|---------------|-----------------|----------------------|-------------------------------------|----------------------|--------------------------------------|---------------------------------------|---------------------|---------------|---|---|
| P                                    | реєстр                                                                    | Правка                                           | Вид           | Звіт            | Сервіс               | ?                                   |                      |                                      |                                       |                     |               |   |   |
|                                      | Відкрити                                                                  |                                                  |               |                 |                      | r 🛓                                 |                      | 1 6                                  |                                       |                     |               |   |   |
| 1                                    | Створити                                                                  |                                                  |               |                 | Ins                  |                                     |                      | -                                    |                                       |                     |               |   |   |
|                                      | Змінити                                                                   | інити F4 DE                                      |               |                 | 🕽 Без зві            | Без звільнених 💦 Тільки звільнені   |                      |                                      |                                       |                     |               |   |   |
|                                      | Видалити                                                                  |                                                  |               |                 | F8                   |                                     |                      |                                      |                                       |                     |               |   |   |
|                                      | Відновити                                                                 |                                                  |               |                 | батькові 👻           |                                     | Ŧ                    | Підрозділ 🔻                          | Посада                                | Дата при            | 🔻 Дата звільн | * |   |
|                                      | Konjopatu ES                                                              |                                                  |               |                 | Васильович<br>анович |                                     |                      | Ректорат                             | Ректор                                | 01/09/2015          |               |   |   |
| КОПЮВАТИ РЭ                          |                                                                           |                                                  |               |                 |                      |                                     | FJ                   |                                      | Ректорат                              | Перший проректор    | 01/09/2016    |   |   |
|                                      | Коригування картотеки                                                     |                                                  |               |                 |                      | ан Іванович                         |                      |                                      | Ректорат                              | Проректор з АГД     | 01/10/2015    |   |   |
|                                      | Переміщення 🕨                                                             |                                                  |               |                 | і Іванович           |                                     |                      | Ректорат                             | Помічник ректора                      | 01/01/2016          |               |   |   |
|                                      | Hakasu Alt+P                                                              |                                                  |               |                 |                      | егович                              |                      |                                      | Секретаріат Вченої ради               | Учений секретар     | 01/01/1987    |   |   |
|                                      | Накази по працівнику                                                      |                                                  |               |                 | Іванови              | ч                                   |                      | Секретаріат Вченої ради              | Методист                              | 01/01/1998          |               |   |   |
|                                      | Просудания по проциннку и                                                 |                                                  |               |                 | Alt I G              | торівна                             |                      |                                      | Секретаріат Вченої ради               | Методист            | 02/05/2001    |   |   |
|                                      | просування по держолужон Ансто                                            |                                                  |               |                 | нтина Іва            | анівна                              |                      | Навчально-науковий інститут обліку і | Директор навчально-наукового інститу. | 05/05/1991          |               |   |   |
|                                      | сповіщені                                                                 | ня                                               |               |                 | AIC+U                | Петрівна                            | 1                    |                                      | Навчально-науковий інститут обліку і  | Заступник директора | 01/09/1996    |   |   |
|                                      | Оновити Ctrl+F2                                                           |                                                  |               |                 |                      | одимир М                            | <sup>и</sup> ихайлов | вич                                  | Навчально-науковий інститут обліку і  | Учений секретар     | 01/09/2000    |   |   |
| Друк F9<br>Збелігати позначені звіти |                                                                           |                                                  |               |                 | F9                   | рвич                                |                      |                                      | Навчально-науковий інститут обліку і  | Методист            | 01/09/1999    |   |   |
|                                      |                                                                           |                                                  |               |                 |                      | Вініаміно                           | вич                  |                                      | Навчально-науковий інститут обліку і  | Методист            | 01/01/2002    |   |   |
|                                      |                                                                           |                                                  |               |                 |                      | ович                                |                      |                                      | Навчально-науковий інститут обліку і  | Методист            | 01/09/2003    |   | _ |
|                                      | друк без вибору<br>Друк документа Ctrl+F9<br>Зведена таблиця Shift+Ctrl+C |                                                  |               |                 | Олегови              | ч                                   |                      | Навчально-науковий інститут обліку і | Методист                              | 05/08/2014          |               | _ |   |
|                                      |                                                                           |                                                  |               |                 | Ctrl+F9              | ій Петрович                         |                      |                                      | Навчально-науковий інститут обліку і  | Провідний фахівець  | 06/12/2005    |   | _ |
| J                                    |                                                                           |                                                  |               |                 | Олександ             | црович                              |                      | Навчально-науковий інститут обліку і | Фахівець                              | 04/03/2007          |               | _ |   |
| J                                    | Експорт поточного представлення даних Shift+Ctrl+E                        |                                                  |               |                 |                      | орович                              |                      |                                      | Факультет обліку, аналізу та аудиту   | Декан               | 01/09/2006    |   | _ |
|                                      | Заявки працівників на надання довідок Alt+Z                               |                                                  |               |                 | а Микола             | йович                               |                      | Факультет обліку, аналізу та аудиту  | Заступник декана                      | 25/08/2008          |               | _ |   |
|                                      | Вихід Есс                                                                 |                                                  |               |                 |                      | ексій Пет                           | грович               |                                      | Факультет обліку, аналізу та аудиту   | Провідний фахівець  | 20/04/2009    |   | _ |
|                                      |                                                                           |                                                  |               |                 |                      | Семенів                             | на                   |                                      | Факультет обліку, аналізу та аудиту   | Фахівець            | 01/09/2017    |   | _ |
| Ľ                                    |                                                                           | 0022                                             |               | 22 Ka           | федральна Єв         | вгенія Віталіївна<br>рій Васильович |                      |                                      | Кафедра бухгалтерського обліку        | Завідувач кафедри   | 23/05/2018    |   | _ |
| Ľ                                    |                                                                           | 0023                                             |               | 23 Пр           | офесор Григор        |                                     |                      |                                      | Кафедра бухгалтерського обліку        | Npodecop            | 01/09/1985    |   | _ |
| Ľ                                    |                                                                           | 0024                                             |               | 24 Професоренко |                      |                                     | засилина Клементівна |                                      | Кафедра бухгалтерського обліку        | Професор            | 01/09/1999    |   | _ |
| L                                    |                                                                           | 0025 25 Доцент Катерин<br>0026 26 Доценттий Динт |               |                 | цент Катерина        | а Іванівна<br>ро Васильович         |                      |                                      | Кафедра бухгалтерського обліку        | Доцент              | 03/01/2008    |   | _ |
| L                                    |                                                                           |                                                  |               |                 | центний Дмитр        |                                     |                      |                                      | Кафедра бухгалтерського обліку        | Доцент              | 01/09/2007    |   | _ |
| L                                    | 0027 27 Викладач Павло                                                    |                                                  |               |                 |                      | Григоров                            | ич                   |                                      | Кафедра бухгалтерського обліку        | Старший викладач    | 01/01/2014    |   |   |
| B                                    | ид: Реєстр                                                                | особових кар                                     | ток Рядк      | ків: 229        |                      |                                     |                      |                                      |                                       |                     |               |   |   |
|                                      |                                                                           |                                                  |               |                 |                      |                                     |                      |                                      |                                       |                     |               |   | _ |
| 6                                    | (                                                                         | C                                                |               |                 |                      |                                     |                      |                                      | •                                     |                     |               |   |   |

Для вивантаження в інші формати використовується пункт меню Реєстр / Зведена таблиця або

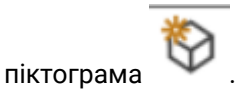
| ß  | ISpro 8 | 3.00.007.004 - [O | собові | картки | і праі | цівників] |        |         |         |          |        |     |                            |          |               |                        |              | _               |        |
|----|---------|-------------------|--------|--------|--------|-----------|--------|---------|---------|----------|--------|-----|----------------------------|----------|---------------|------------------------|--------------|-----------------|--------|
| ł  | Реєстр  | Правка            |        | Вид    |        | Звіт      | Ce     | ервіс   | 7       | )        |        |     |                            |          |               |                        |              |                 |        |
| \$ | *       | 🍾 📉 🖂             |        | d V    | []]    | OE        |        | •       |         |          |        | ค   |                            |          |               |                        |              |                 |        |
|    | J       |                   | $\Psi$ |        | 1      |           |        |         | Ш.      |          |        | U   |                            |          |               |                        |              |                 |        |
| п  | еріод:  | 05/10/2023        |        |        | Ē      | ≣ ∢ ▶     | • Bci  | (       | Без з   | вільнен  | их     |     | 🔾 Тільки звільнені         |          |               |                        |              |                 |        |
|    |         |                   |        |        |        |           |        |         |         |          |        |     |                            |          |               |                        |              |                 |        |
| ΙГ | Nº Ka   | артки             | -      | Табель | ьни    |           | ище I  | м'я По  | батько  | ві       |        | т   | Іідрозділ                  |          | ▼ Посада      |                        | Дата при     | ▼ Дата звільн ▼ | · •    |
|    |         | 0001              |        |        |        | 1 Ректо   | ров В  | асиль   | Василь  | ович     |        | P   | екторат                    |          | Ректор        |                        | 01/09/2015   |                 |        |
| 1  |         | 0002              |        |        |        | 2 Перши   | ий Ол  | er Por  | анович  |          |        | P   | екторат                    |          | Перший проре  | ктор                   | 01/09/2016   |                 |        |
| 1  |         | 0004              |        |        |        | 4 Проре   | кторн  | ний Ів  | ar T    |          |        | -   |                            |          |               | <b>5</b> 4             | 01/10/2015   |                 |        |
| [  |         | 0005              |        |        |        | 5 Поміч   | ний Гр | ригорі  | й Пред  | ставлен  | ня дан | их  |                            |          | _ 🗆 💌         | pa                     | 01/01/2016   |                 |        |
| [  |         | 0006              |        |        |        | 6 Вчени   | ій Наз | ар Ол   | N Doez  | ставле   | ня дая | них | FastCube                   |          | -             | p                      | 01/01/1987   |                 |        |
| [  |         | 0007              |        |        |        | 7 Метод   | ични   | й Єфія  | 1       |          |        |     | MC Even                    |          |               |                        | 01/01/1998   |                 |        |
| [  |         | 0008              |        |        |        | 8 Метод   | а Оль  | ьга Гр  | и       |          |        |     | HTMI                       |          |               |                        | 02/05/2001   |                 |        |
|    |         | 0009              |        |        |        | 9 Дирек   | торна  | а Вале  | 91      |          |        |     | DBF/SDF/DLM                |          |               | льно-наукового інститу | . 05/05/1991 |                 |        |
|    |         | 0010              |        |        |        | 10 Засту  | пна Н  | аталія  | 1       |          |        |     | FastCube                   |          |               | ктора                  | 01/09/1996   |                 |        |
|    |         | 0011              |        |        |        | 11 Секре  | етарни | ий Вол  | 1       |          |        |     |                            |          |               | P                      | 01/09/2000   |                 |        |
|    |         | 0012              |        |        |        | 12 Вищи   | й Іван | н Іван  | 0       |          |        |     |                            |          |               |                        | 01/09/1999   |                 |        |
|    |         | 0013              |        |        |        | 13 Kater  | орний  | і Єгор  | 4       |          |        |     |                            |          |               |                        | 01/01/2002   |                 |        |
|    |         | 0014              |        |        |        | 14 Други  | й Оле  | ег Іван | -1      |          |        |     |                            |          |               |                        | 01/09/2003   |                 |        |
|    |         | 0015              |        |        |        | 15 Безві  | стний  | Петро   | 2       |          |        |     |                            |          |               |                        | 05/08/2014   |                 |        |
|    |         | 0016              |        |        |        | 16 Прові, | дний   | Анато   | 7       |          |        |     |                            |          |               | вець                   | 06/12/2005   |                 |        |
|    |         | 0017              |        |        |        | 17 Фахів  | ний В  | іктор   | 9       |          |        |     |                            |          |               |                        | 04/03/2007   |                 |        |
|    |         | 0018              |        |        |        | 18 Декан  | Анто   | н Гри   | n –     |          |        |     |                            |          |               |                        | 01/09/2006   |                 |        |
|    |         | 0019              |        |        |        | 19 Засту  | пник   | Микол   | 18      |          |        |     |                            | ок       | Скасувати     | на                     | 25/08/2008   |                 | - 1    |
|    |         | 0020              |        |        |        | 20 Факул  | тьтетн | ний Ол  | 16      |          |        |     |                            |          |               | вець                   | 20/04/2009   |                 | - 1    |
|    |         | 0021              |        |        |        | 21 Фахів  | енко   | Ольга   | Семен   | вна      |        | Φ   | акультет обліку, аналізу і | а аудиту | Фахівець      |                        | 01/09/2017   |                 | - 11   |
|    |         | 0022              |        |        |        | 22 Кафе,  | драль  | на Єв   | гения В | таліївна | 9      | K   | афедра бухгалтерського (   | бліку    | Завідувач кас | редри                  | 23/05/2018   |                 | - 1    |
|    |         | 0023              |        |        |        | 23 Проф   | ecop I | ригор   | ни Васи | льович   |        | K   | афедра бухгалтерського (   | бліку    | Професор      |                        | 01/09/1985   |                 | - 1    |
|    |         | 0024              |        |        |        | 24 Προφ   | ecope  | нко В   | асилина | а Клеме  | нтівна | K   | афедра бухгалтерського (   | бліку    | Професор      |                        | 01/09/1999   |                 |        |
|    |         | 0025              |        |        |        | 25 Доцен  | нт Кат | ерина   | Іванів  | на       |        | K   | афедра бухгалтерського (   | бліку    | Доцент        |                        | 03/01/2008   |                 | - 1    |
|    |         | 0026              |        |        |        | 26 Доцен  | тний   | Дмитр   | о Васил | тьович   |        | K   | афедра бухгалтерського (   | бліку    | Доцент        |                        | 01/09/2007   |                 | - 1    |
|    |         | 0027              |        |        |        | 27 Викла  | адач I | Тавло   | Григор  | ович     |        | K   | афедра бухгалтерського (   | бліку    | Старшии викл  | адач                   | 01/01/2014   |                 |        |
| E  | вид:Ре  | естр особових     | карто  | к Ря   | адків  | : 229     |        |         |         |          |        |     |                            |          |               |                        |              |                 | *      |
|    |         |                   |        |        |        |           |        |         |         |          |        |     |                            | -        |               |                        |              |                 | -      |
| 1  | (3) Yc  | танова бюдже      | тна    |        |        |           |        |         |         |          |        |     |                            | <b>1</b> | Administrator |                        |              |                 | 🗹 🛛 EN |

### Інформація з пов'язаних питань

Застосування технології FastCube на прикладі даних підсистеми Відносини з клієнтами (на

стор. 44)

Формування діаграм в Комплексі (на стор. 83)

# 9. Налаштування меню звітів

Формування звітів по всьому Комплексу проводиться в кожному модулі, а також в модулях **Звіти** кожної системи.

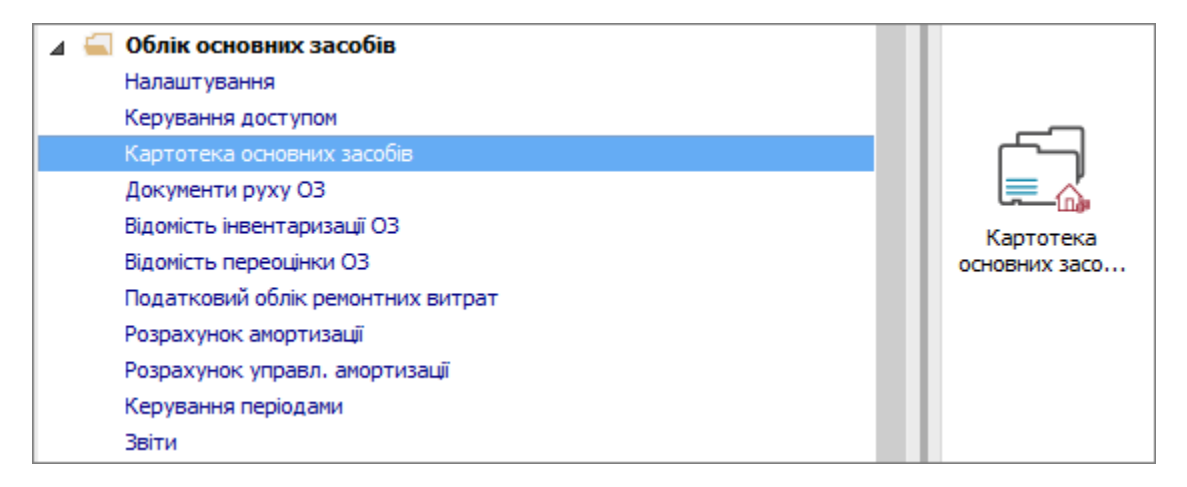

Встановити курсор в табличну частину вікна.

Використовується три види друку звітів в залежності від виду звіту:

- **Друк реєстру** виконується за допомогою клавіші **F9** або через пункт меню **Реєстр / Друк**. При цьому якщо встановлено фільтр, друкується тільки відфільтрована частина реєстру;
- Друк документа, на якому встановлений курсор, здійснюється, використовуючи комбінації клавіш Ctrl + F9 або через пункт меню Реєстр / Друк документа.

| <b>I</b> S 1 | 🖸 IS-pro 7.11.028.999 - [Картотека обліку основних засобів] 🛛 📃 🔣 |                  |                                                   |                                         |                 |  |  |  |  |  |  |  |
|--------------|-------------------------------------------------------------------|------------------|---------------------------------------------------|-----------------------------------------|-----------------|--|--|--|--|--|--|--|
| Рес          | стр Правка Вид Звіт Сервіс                                        | ?                |                                                   |                                         |                 |  |  |  |  |  |  |  |
| 2            | Відкрити                                                          |                  | P                                                 |                                         |                 |  |  |  |  |  |  |  |
| *b           | Створити                                                          | Ins              | -                                                 | Підр. код 🔻                             | Підрозділ \land |  |  |  |  |  |  |  |
| 2            | Змінити                                                           | F4               | u-Siemens AMILO                                   | 010107                                  | Господарськи    |  |  |  |  |  |  |  |
| ×            | Видалити                                                          | F8               | комп'ютер Oscar F                                 | 010107                                  | Господарськи    |  |  |  |  |  |  |  |
| 6            | Копіювати                                                         | F5               | Celeron 2.8/DDR512                                | 010107                                  | Господарськи    |  |  |  |  |  |  |  |
|              |                                                                   |                  | vjektor                                           | 010107                                  | Господарськи    |  |  |  |  |  |  |  |
|              | Реєстр на дату                                                    | Alt+Q            | ок Q6600 2.4/2048/                                | 010107                                  | Господарськи    |  |  |  |  |  |  |  |
|              | Діагностика                                                       | Alt+D            | ок Q6600 2.4/2048/                                | 010107                                  | Господарськи    |  |  |  |  |  |  |  |
|              | -                                                                 |                  | рк Q6600 2.4/2048/                                | 010107                                  | Господарськи    |  |  |  |  |  |  |  |
|              | Друк                                                              | F9               | (2x256Mb/DDR400/H                                 | .010107                                 | Господарськи    |  |  |  |  |  |  |  |
|              | Зберігати відмічені звіти                                         |                  | (2x256Mb/DDR400/H                                 | 010107                                  | Господарськи    |  |  |  |  |  |  |  |
|              | Друк без вибору                                                   |                  | 5/64/30.7/32/CD/SB                                | 010107                                  | Господарськи    |  |  |  |  |  |  |  |
| Ð            | Лрук документа                                                    | Ctrl+F9          | )i/128Mb/20GB Samu                                | 010107                                  | Господарськи    |  |  |  |  |  |  |  |
|              | 2                                                                 | Chiffe, Chill, C | 1 Celeron 600/64 Mb                               | 010107                                  | Господарськи    |  |  |  |  |  |  |  |
|              | зведена таолиця                                                   | Shift+Ctri+C     | DR512, HDD WD160                                  | 010107                                  | Господарськи    |  |  |  |  |  |  |  |
|              | Експорт поточного представлення                                   | Shift+Ctrl+E     |                                                   |                                         |                 |  |  |  |  |  |  |  |
| ð            | Оновити                                                           | Ctrl+F2          | Період: II квартал 2018 року (Поточний: 01/04/18) |                                         |                 |  |  |  |  |  |  |  |
| ×            | Вихід                                                             | Esc              | 6/88                                              | • • • • • • • • • • • • • • • • • • • • |                 |  |  |  |  |  |  |  |

Формування звіту виконується за допомогою комбінації клавіша **Alt + F9** або через пункт меню **Звіт / формування звіту**. Після виклику меню звітів відкривається вікно **Вибору вихідних форм**. Вікно може бути порожнім або містити налаштовані звіти. При першому виклику дане вікно порожнє.

По пункту меню Ресстр / Налаштування меню звітів проводиться налаштування необхідних звітів.

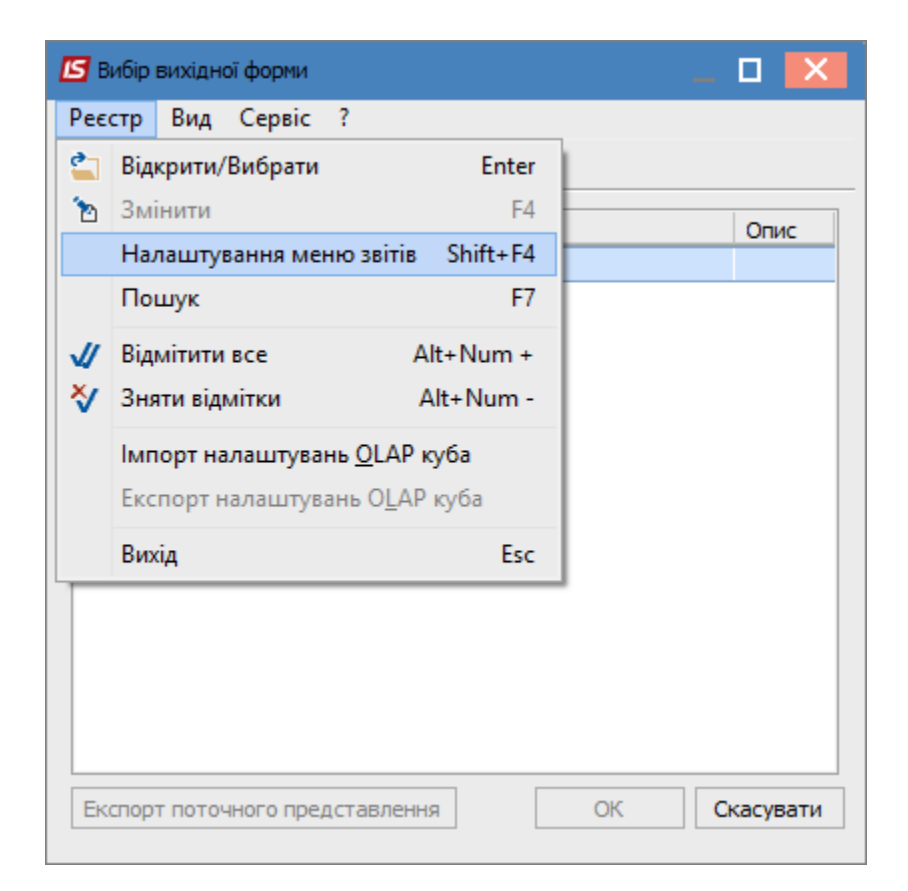

#### Відкривається вікно Налаштування меню звітів.

Вікно розподіляється на дві частини – ліва та права або верхня та нижня ( в залежності від вибору відображення по пункту меню **Вид / Вертикальний** або **Горизонтальний**.

Чорним кольором відображено **системні звіти**, які не можна змінити, тільки скопіювати. Синім кольором відображено **користувацькі звіти**, які відповідальні співробітники можуть редагувати.

Виділити необхідний звіт, натиснути клавішу **F5** та скопіювати звіт вправо/вниз.

Справа (знизу) відображаються налаштовані звіти.

Закрити вікно Налаштування меню звітів.

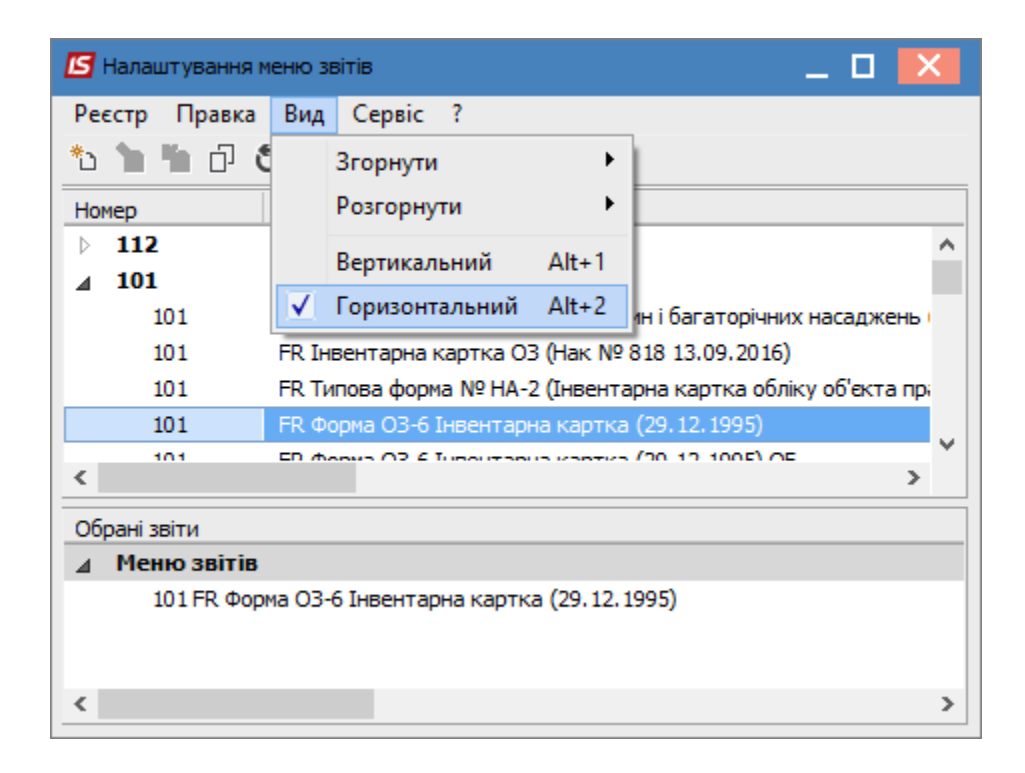

Меню звітів буде мати вигляд переліку звітів. Для запуску звіту на виконання необхідно натиснути мишею або клавішею **Enter** на обраний звіт.

#### Увага:

Деякі звіти в картотеках можуть формуватися по обраним позиціям картотеки.

| 🖪 Вибір вихідної форми 📃 🔲 🔀 |                   |              |           |  |  |  |  |  |  |  |  |
|------------------------------|-------------------|--------------|-----------|--|--|--|--|--|--|--|--|
| Реєстр Вид Сервіс ?          |                   |              |           |  |  |  |  |  |  |  |  |
|                              |                   |              |           |  |  |  |  |  |  |  |  |
| Код таблиці                  | Найменування      | Файл         | Опис      |  |  |  |  |  |  |  |  |
|                              | Меню звітів       |              |           |  |  |  |  |  |  |  |  |
| 101                          | FR Форма ОЗ-6 Інв | R101_003.RPF |           |  |  |  |  |  |  |  |  |
|                              |                   |              |           |  |  |  |  |  |  |  |  |
|                              |                   |              |           |  |  |  |  |  |  |  |  |
|                              |                   |              |           |  |  |  |  |  |  |  |  |
|                              |                   | OK           | Скасувати |  |  |  |  |  |  |  |  |
|                              |                   |              |           |  |  |  |  |  |  |  |  |

В залежності від обраного звіту, він може зразу сформуватися або відкривається вікно параметрів звіту. Звіт формується в залежності від обраних параметрів.

Після вибору параметрів натиснути кнопку ОК.

| 🕼 IS-pro 7.11.028.999 - [Реєстр вихідних ф                                                                                                    | юрм]                                         | _ 🗆 💌                            |  |  |  |  |  |
|----------------------------------------------------------------------------------------------------|----------------------------------------------|----------------------------------|--|--|--|--|--|
| Реєстр Вид Сервіс ?                                                                                                    | Відомість наявності ОЗ                       | ×                                |  |  |  |  |  |
| <ul> <li>▲ Меню звітів</li> <li>✓ 482 ER Відомість наявності 03.</li> </ul>                                                                                               | Надату 29/09/17                              |                                  |  |  |  |  |  |
| <ul> <li>№ 64 FR 03-9 Інвентарний список</li> <li>№ 64 FR 03-11 (бюджет) Інвентар</li> <li>№ 56 FR 03-10 (бюджет) Опис інве</li> <li>56 FR 03-70 Опис інвентар</li> </ul> | С Тип відомості<br>По підприємству<br>По МВО | ···                              |  |  |  |  |  |
| ☐ 103 FR 03-9 Інвен                                                                                                    | Включати в гр                                | упу підлеглі підрозділи          |  |  |  |  |  |
|                                                                                                    | Аналіз зношеності:                           | З різним ступенем зношеності 🗸 🗸 |  |  |  |  |  |
|                                                                                                    | Деталізація:                                 | За інвентарними об'єктами 🗸 🗸    |  |  |  |  |  |
|                                                                                                    | Сортування:                                  | За номерами карток 🗸 🗸           |  |  |  |  |  |
|                                                                                                    | Фільтри                                      |                                  |  |  |  |  |  |
| Опис звіту                                                                                                    | по подразделению                             |                                  |  |  |  |  |  |
|                                                                                                    | тип картки                                   | ×                                |  |  |  |  |  |
|                                                                                                    | використання                                 |                                  |  |  |  |  |  |
| 📶 (12) Учбова база (зі студентами,пл                                                                                                    | належність                                   |                                  |  |  |  |  |  |
|                                                                                                    | призначення                                  | ×                                |  |  |  |  |  |
|                                                                                                    | КОФ                                          |                                  |  |  |  |  |  |
|                                                                                                    | рахунок обліку                               |                                  |  |  |  |  |  |
|                                                                                                    | рахунок зносу                                |                                  |  |  |  |  |  |
|                                                                                                    | рахунок витрат                               |                                  |  |  |  |  |  |
|                                                                                                    | 🗌 Виводити списані 03                        | ОК Скасувати                     |  |  |  |  |  |

Формується екранна форма звіту.

Для друку натиснути на іконку **Друк**.

В залежності від наявного на комп'ютері офісного пакету по пункту меню Експорт звіт можна зберегти в різні формати.

По пункту меню Відправити по пошті звіт можна відправити на необхідну електронну адресу.

| <b>Травка І</b><br>ать<br>ранить | Вид Пере                                                           |                                | й список 03                                  | (R064_002.RPF)                                                                                                    |                                                                                                    |       |                       |                        |  |
|----------------------------------|--------------------------------------------------------------------|--------------------------------|----------------------------------------------|----------------------------------------------------------------------------------------------------|----------------------------------------------------------------------------------------------------|-------|-----------------------|------------------------|--|
| ать<br>ранить                    |                                                                    | ход                            |                                              |                                                                                                    |                                                                                                    |       |                       |                        |  |
| ранить                           |                                                                    | F9 🗖                           |                                              | ⊇, 75% ▼ ⊕,   *   ←   ←                                                                                                    | <b>→</b>                                                                                                    |       |                       |                        |  |
|                                  |                                                                    | F2                             |                                              |                                                                                                    |                                                                                                    |       |                       |                        |  |
| /                                | L . N .                                                            |                                |                                              |                                                                                                    |                                                                                                    |       |                       |                        |  |
| ранить в о                       | раил                                                               |                                |                                              |                                                                                                    |                                                                                                    |       | Типоваф               |                        |  |
| торт                             |                                                                    | тами                           | план рах оюдж<br>(пала установи              | ет) опд                                                                                                    |                                                                                                    |       | Затвеллиена           | ормане 03-3            |  |
| равить по                        | почте С                                                            | trl+E                          |                                              | 1                                                                                                    |                                                                                                    |       | наказом Міно          | ,<br>лату              |  |
| 12345678                         |                                                                    |                                |                                              |                                                                                                    |                                                                                                    |       | України від 2         | 9 грудня 1995 р. № 352 |  |
| од                               |                                                                    | Esc                            |                                              |                                                                                                    | www.aacofin                                                                                                    |       | Код за УКУД           | :                      |  |
|                                  |                                                                    |                                |                                              | ІНВЕНТАРНИИ СПИСОК ОСНОВ                                                                                                    | SHNX 3acoolB                                                                                                    |       |                       |                        |  |
|                                  |                                                                    |                                |                                              | (за іх місцезнаходженням, місцем                                                                                                    | гексплуатациј                                                                                                    |       |                       |                        |  |
|                                  |                                                                    |                                |                                              | 3732 31                                                                                                    |                                                                                                    |       |                       |                        |  |
|                                  |                                                                    |                                |                                              | MBO                                                                                                    |                                                                                                    |       | -                     |                        |  |
|                                  |                                                                    |                                |                                              | 010106 Навчально-методи                                                                                                    | мний                                                                                                    |       |                       |                        |  |
|                                  |                                                                    |                                |                                              | аддл, цех, дільнеця, ліна<br>1014 машини та обласна                                                                                                    |                                                                                                    |       |                       |                        |  |
|                                  |                                                                    |                                |                                              | найм енування к ласифік аційної                                                                                                    | групи                                                                                                    |       |                       |                        |  |
|                                  | Інвентарна                                                         | а картка або                   | ивентар-                                     |                                                                                                    | Первісна                                                                                                    |       | Вибуття (переміщення) |                        |  |
|                                  | запис в інв                                                        | ентарнии книз                  | ний номер                                    | Повне найменування об'єкта ОЗ                                                                                                    | (балансова) вартість                                                                                                    | доку  | мент                  | причина вибуття        |  |
|                                  | дата                                                               | 2                              | 3                                            | 4                                                                                                    | 5                                                                                                    | б     | номер                 | в                      |  |
|                                  | 30.12.2016                                                         | -                              | 10146063                                     | Monitrop 17" Samsung 795 D FX                                                                                                    | 935,62                                                                                                    | -     |                       |                        |  |
|                                  | 30.12.2016                                                         |                                | 10146065                                     | ДБЖ BACK 500-RS 500VA                                                                                                    | 608,44                                                                                                    |       |                       |                        |  |
|                                  |                                                                    |                                |                                              | 010107 Господароьки<br>віддіп, цех, дільниця, ліні<br>1014 машини та обладан<br>найм снування класнфік аційної                                                                  | 010107 Господарський<br>відділ, цех, дільниця, лінёя<br>1014 машини та обладнання<br>нейм скування к ласифік аційної групи |       |                       |                        |  |
|                                  | запис в інв                                                        | а картка або<br>ентарній книзі | Інвентар-                                    | Повне найменування об'єкта ОЗ                                                                                                    | Первісна                                                                                                    | Вибут |                       | Виоуття (переміщення)  |  |
|                                  | дата                                                               | номер                          | ний номер                                    |                                                                                                    | (балансова) вартість                                                                                                    | дата  | номер                 | (переміщення)          |  |
|                                  | 1                                                                  | 2                              | 3                                            | 4                                                                                                    | 5                                                                                                    | 6     | 7                     | 8                      |  |
|                                  | 30.12.2016                                                         |                                | 10146001                                     | Hoy toyk ASUS X50SL (X50SL-NZ37SCAD AW)<br>Hour for Existence Summer AMILO                                                                                                    | 4 472,61                                                                                                    |       |                       |                        |  |
|                                  | 30.12.2016                                                         |                                | 10146003                                     | Персональний комп'ютер Oscar FDD - ODC/Intel Celeron                                                                                                    | 3 921,57                                                                                                    |       |                       |                        |  |
|                                  |                                                                    |                                | 10146004                                     | Комп. на базі Celeron 2.8/DDR512 pc 3200/FDD1/44/Hdd 120G                                                                                                    | 6' 637,74                                                                                                    |       |                       |                        |  |
|                                  | 30.12.2016                                                         |                                |                                              | Accer V 1180 projektor                                                                                                    | 2 709 28                                                                                                    |       |                       |                        |  |
|                                  | 30.12.2016<br>30.12.2016                                           |                                | 10146005                                     | Aca X noo piglaco                                                                                                    | 2 100,200                                                                                                    |       |                       |                        |  |
|                                  | 30.12.2016<br>30.12.2016<br>30.12.2016                             |                                | 10146005                                     | Системний блак Q6800 2.4/2048/400Gb/400W/D VD- RW                                                                                                    | 4' 936,40                                                                                                    |       |                       |                        |  |
|                                  | 30.12.2016<br>30.12.2016<br>30.12.2016<br>30.12.2016<br>30.12.2016 |                                | 10146005<br>10146006<br>10146007<br>10146008 | Аса X нао развой<br>Системиний блак Q6600 2.4/2048/400Gb/400W/D VD-RW<br>Системиний блак Q6600 2.4/2048/400Gb/400W/D VD-RW<br>Системиний блак Q6600 2.4/2048/400Gb/400W/D VD-RW | 4 936,40<br>4 936,40<br>4 936,40<br>4 936,40                                                                               |       |                       |                        |  |

## 10. Застосування технології FastCube на прикладі даних підсистеми Відносини з клієнтами

Комплекс **ISpro** містить ряд функцій для управління підприємством з використанням інформації, що накопичується в процесі обліку фактів господарського життя. З метою підвищення ефективності прийняття управлінських рішень, у системі є можливість формування даних з використанням технології комплексного багатовимірного аналізу даних OLAP, що розглянуто в окремому *файлі Використання технології OlapCube\_ISpro*. Одним із компонентів для проведення OLAP-анализу є технологія **FastCube**.

Інструмент **FastCube** дозволяє оперативно проаналізувати дані, отримати зведені таблиці (зрізи даних), побудувати звіти і графіки. Це зручний спосіб оперативної аналітичної обробки великих масивів даних.

До основних можливостей FastCube належать:

- швидка обробка та завантаження даних;
- налаштування куба не вимагає додаткових навичок програміста, інтерфейс зрозумілий простому користувачеві;
- створення готових схем (шаблонів) куба;
- робота з основними статистичними операціями (лічильник, сума, мінімальне, максимальне, середнє, дисперсія і т.д.);
- робота з фільтрами для значень;
- необмежена кількість показників в зведеній таблиці;
- можливість розташування показників в стовпцях або в рядках, а також на будь-якому рівні вимірів;
- обчислювані показники (на основі FastScript);
- обчислювані фільтри для значень при розрахунку показників (на основі FastScript);
- управління сортуванням в полях зведеної таблиці;
- можливість експорту даних в HTML, Word, Excel, XML документ;
- можливість копіювання виділеного діапазону в буфер обміну;
- можливість налаштування формату відображення отриманих даних;
- виведення даних на друк з використанням FastRepotr;
- побудова графіків з використанням **TeeChart**.

Розглянемо використання можливостей FastCube на прикладі підсистеми Відносини з клієнтами.

Перелік контрагентів та стан розрахунків по них відображений у відповідному реєстрі модуля **Відносини з клієнтами**. Реєстр є основою для формування таблиць в **FastCube**, тому його можна

сформувати з набором необхідних реквізитів по пункту меню **Вид / Види реєстру** (налаштування виду реєстру див. окрему нотатку).

У вікні Вибір виду реєстру обрати реєстр з необхідними реквізитами.

| 🕼 IS-pro 7.11.040.999 - [Відносини з клієнтами] |                              |                   |               |            |                    |  |  |  |  |  |  |
|-------------------------------------------------|------------------------------|-------------------|---------------|------------|--------------------|--|--|--|--|--|--|
| Реєстр Правка Вид Сервіс Популярне ?            |                              |                   |               |            |                    |  |  |  |  |  |  |
| ቴ ቴ ቴ ጛ 😳 🖷 🔎 🖩 🗗 ד 🗶 📽 🕻 🗉 ★ 🔞                 |                              |                   |               |            |                    |  |  |  |  |  |  |
| Період з 01/01/2019 🛄 по 26/03/2021 🛄           |                              |                   |               |            |                    |  |  |  |  |  |  |
| Код контрагенту                                 | Найменування контрагенту 🔹 🔻 | Вхідне сальдо 🔍 🔻 | Надходження 👻 | Витрата 👻  | Вихідне сальдо 👘 🔻 |  |  |  |  |  |  |
| 101                                             | ТОВ "Стомат+"                | 0.00              | 0.00          | 0.00       | 0.00               |  |  |  |  |  |  |
| 102                                             | ПАТ "Енергопостач"           | 0.00              | 8'688.00      | 8'350.00   | -338.00            |  |  |  |  |  |  |
| 103                                             | ПАТ "Медсанчасть"            | 0.00              | 17'528.00     | 6'668.00   | -10'860.00         |  |  |  |  |  |  |
| 104                                             | ТОВ "Три плюс"               | 0.00              | 0.00          | 0.00       | 0.00               |  |  |  |  |  |  |
| 105                                             | ТОВ "Дантес"                 | 0.00              | 20'228.00     | 15'000.00  | -5'228.00          |  |  |  |  |  |  |
| 106                                             | ТОВ "Медтехніка"             | 0.00              | 49'400.00     | 49'400.00  | 0.00               |  |  |  |  |  |  |
| 107                                             | ТОВ "Пігулка"                | 0.00              | 29'128.00     | 20'200.00  | -8'928.00          |  |  |  |  |  |  |
| 108                                             | ПАТ "Водопереканал"          | 0.00              | 1'050.00      | 1'000.00   | -50.00             |  |  |  |  |  |  |
| 109                                             | ТОВ "Інтернет-послуги"       | 0.00              | 0.00          | 0.00       | 0.00               |  |  |  |  |  |  |
| 110                                             | ТОВ "Дента+"                 | 0.00              | 8'741.00      | 7800.00    | -941.00            |  |  |  |  |  |  |
|                                                 | ТОВ "Нофелет"                | 0.00              | 6'562.00      | 5'500.00   | -1'062.00          |  |  |  |  |  |  |
| 112                                             | Каса Стоматологічна клініка  | 0.00              | 0.00          | 0.00       | 0.00               |  |  |  |  |  |  |
| 304                                             | ПАТ Приватбанк зарплата      | 0.00              | 0.00          | 153'899.32 | 153'899.32         |  |  |  |  |  |  |

Для створення аналітичних таблиць **FastCube** обрати один з трьох варіантів:

- комбінація клавіш Shift + Ctrl + C;
- іконка на панелі інструментів 🍄 ;
- пункт меню Ресстр / Зведена таблиця.

| 🖪 IS-pro 7.11.040.999 - [Відносини з клієнтами] |      |                 |         |          |              |              |  |  |  |  |
|-------------------------------------------------|------|-----------------|---------|----------|--------------|--------------|--|--|--|--|
| Pee                                             | стр  | Правка          | Вид     | Сервіс   | Популярне    | ?            |  |  |  |  |
| *ט                                              | Ств  | орити           |         |          |              | Shift+Ins    |  |  |  |  |
| ъ                                               | Змі  | нити            |         | F4       |              |              |  |  |  |  |
| ⊁                                               | Вид  | алити           | F8      |          |              |              |  |  |  |  |
|                                                 | При  | иховати Ви      | идален  | і записи |              |              |  |  |  |  |
|                                                 | Відн | ювити ло        | гічно І | Видалені |              | Alt+F8       |  |  |  |  |
| ⊁∋                                              | Вид  | алити лог       | тічно В | идалені  |              | Ctrl+Y       |  |  |  |  |
|                                                 | Ств  | орити зад       | ачу     |          |              | Shift+Ctrl+G |  |  |  |  |
|                                                 | Ств  | орити под       | цію     |          |              | Shift+Ctrl+F |  |  |  |  |
| ð                                               | Оно  | овити           |         |          |              | Ctrl+F2      |  |  |  |  |
| Ð                                               | Зве  | дена табл       | иця     |          |              | Shift+Ctrl+C |  |  |  |  |
| শ্ম                                             | Екс  | порт пото       | чного   | представ | злення даних | Shift+Ctrl+E |  |  |  |  |
| -                                               | Дру  | /к              |         |          |              | F9           |  |  |  |  |
|                                                 | 36e  | рігати поз      | вначен  | і звіти  |              |              |  |  |  |  |
|                                                 | Дру  | Друк без вибору |         |          |              |              |  |  |  |  |
| ×                                               | Вих  | ід              |         |          |              | Esc          |  |  |  |  |

У вікні Представлення даних зі списку обрати FastCube. Натиснути кнопку OK.

| Представлення даних |                                             | _ 🗆 🗙        |
|---------------------|---------------------------------------------|--------------|
| Представлення даних | OLAP куб                                    |              |
|                     | MS Excel<br>HTML<br>OLAP куб<br>DBE/SDE/DLM |              |
|                     | FastCube                                    |              |
|                     |                                             |              |
|                     |                                             | ОК Скасувати |

Вікно **Зведена таблиця** має дві закладки: **Куб** і **Діаграма**. В початковому вигляді отримуємо таблицю-куб (закладка **Куб**). Для зручності роботи з таблицею найбільш необхідні команди розташовані на панелі інструментів.

На закладці **Куб** одразу після створення всі показники згорнуті і відображені лише підсумкові результати. На верхній панелі таблиці наведений перелік об'єктів для вимірювання, за якими можна сформувати аналітичні дані:

- код контрагента;
- найменування контрагентів;
- вхідне сальдо;
- надходження;
- витрати;
- вихідне сальдо;

| 🔄 Зведена таблиця         |                  |                         |              |                |                |  |  |  |  |  |  |
|---------------------------|------------------|-------------------------|--------------|----------------|----------------|--|--|--|--|--|--|
| Реєстр Сервіс Популярне ? |                  |                         |              |                |                |  |  |  |  |  |  |
|                           |                  |                         |              |                |                |  |  |  |  |  |  |
| Куб Диаграмма             |                  |                         |              |                |                |  |  |  |  |  |  |
|                           |                  |                         |              |                |                |  |  |  |  |  |  |
| Відносини з клієнта       |                  |                         |              |                |                |  |  |  |  |  |  |
| Код контр  т-             | Найменува  т▼    | Вхідне сал…  † <b>▼</b> | Надходже  т▼ | Витрата  т▼    | Вихідне са  т▼ |  |  |  |  |  |  |
| Список полей 🛛 🔻          | Показатели (4) 🔻 |                         |              |                |                |  |  |  |  |  |  |
|                           | Вхідне сальдо    | Надходження             | Витрата      | Вихідне сальдо |                |  |  |  |  |  |  |
|                           | 0,00             | 364 899,00              | 571 176,04   | 206 277,04     |                |  |  |  |  |  |  |
|                           |                  |                         |              |                |                |  |  |  |  |  |  |
|                           |                  |                         |              |                |                |  |  |  |  |  |  |
|                           |                  |                         |              |                |                |  |  |  |  |  |  |
|                           |                  |                         |              |                |                |  |  |  |  |  |  |
|                           |                  |                         |              |                |                |  |  |  |  |  |  |
|                           |                  |                         |              |                |                |  |  |  |  |  |  |
| ž                         |                  |                         |              |                |                |  |  |  |  |  |  |
| 5                         |                  |                         |              |                |                |  |  |  |  |  |  |
| a no                      |                  |                         |              |                |                |  |  |  |  |  |  |
| e ciola                   |                  |                         |              |                |                |  |  |  |  |  |  |
| BCUTE                     |                  |                         |              |                |                |  |  |  |  |  |  |
| spere                     |                  |                         |              |                |                |  |  |  |  |  |  |
| Ĕ                         |                  |                         |              |                |                |  |  |  |  |  |  |

У вікні **Зведеної таблиці** в поле ліворуч (область рядків) перетягнути необхідні заголовки полів за допомогою миші. Також можна перетягувати необхідні поля в область стовпців.

| 🔄 Зведена таблиця                                         |                                   |                  |             |            |                |  |  |  |  |  |
|-----------------------------------------------------------|-----------------------------------|------------------|-------------|------------|----------------|--|--|--|--|--|
| Реєстр Сервіс Популярне ?                                 |                                   |                  |             |            |                |  |  |  |  |  |
|                                                           |                                   |                  |             |            |                |  |  |  |  |  |
| Куб Диаграмма                                             |                                   |                  |             |            |                |  |  |  |  |  |
|                                                           |                                   |                  |             |            |                |  |  |  |  |  |
|                                                           |                                   |                  |             |            |                |  |  |  |  |  |
|                                                           |                                   |                  |             |            |                |  |  |  |  |  |
| Вхідне сал ттуры Надходже ттурата ттурата ттурата ттурата |                                   |                  |             |            |                |  |  |  |  |  |
| Список полей 🛛 🔻                                          |                                   | Показатели (4) 🔻 |             |            |                |  |  |  |  |  |
| Код контр   † 🔻                                           | Найменува  т▼                     | Вхідне сальдо    | Надходження | Витрата    | Вихідне сальдо |  |  |  |  |  |
| 🗆 Общий итог                                              |                                   | 0,00             | 364 899,00  | 571 176,04 | 206 277,04     |  |  |  |  |  |
| □ 101                                                     | ТОВ "Стомат+"                     | 0,00             | 0,00        | 0,00       | 0,00           |  |  |  |  |  |
| □ 102                                                     | ПАТ<br>"Енергопостач"             | 0,00             | 8 688,00    | 8 350,00   | -338,00        |  |  |  |  |  |
| □ 103                                                     | ПАТ<br>"Медсанчасть"              | 0,00             | 17 528,00   | 6 668,00   | -10 860,00     |  |  |  |  |  |
| l⊟ 104                                                    | ТОВ "Три плюс"                    | 0,00             | 0,00        | 0,00       | 0,00           |  |  |  |  |  |
| □ 105                                                     | ТОВ "Дантес"                      | 0,00             | 20 228,00   | 15 000,00  | -5 228,00      |  |  |  |  |  |
| □ 106                                                     | ТОВ "Медтехніка"                  | 0,00             | 49 400,00   | 49 400,00  | 0,00           |  |  |  |  |  |
| □ 107                                                     | ТОВ "Пігулка"                     | 0,00             | 29 128,00   | 20 200,00  | -8 928,00      |  |  |  |  |  |
| 108                                                       | ПАТ<br>"Водопереканал"            | 0,00             | 1 050,00    | 1 000,00   | -50,00         |  |  |  |  |  |
| □ 109                                                     | ТОВ<br>"Інтернет-послуги          | 0,00             | 0,00        | 0,00       | 0,00           |  |  |  |  |  |
| □ 110                                                     | ТОВ "Дента+"                      | 0,00             | 8 741,00    | 7 800,00   | -941,00        |  |  |  |  |  |
| □ 111                                                     | ТОВ "Нофелет"                     | 0,00             | 6 562,00    | 5 500,00   | -1 062,00      |  |  |  |  |  |
| □ 112                                                     | Каса<br>Стоматологічна<br>клініка | 0,00             | 0,00        | 0,00       | 0,00           |  |  |  |  |  |
| 🗆 115                                                     | ТОВ "Надія"                       | 0,00             | 0,00        | 0,00       | 0,00           |  |  |  |  |  |
| □ 201                                                     | Пенсійний Фонд<br>України         | 0,00             | 0,00        | 41 989,60  | 41 989,60      |  |  |  |  |  |
| □ 202                                                     | Профспілка                        | 0,00             | 0,00        | 0,00       | 0,00           |  |  |  |  |  |
| <b>□</b> 301                                              | ПАТ Приватбанк                    | 0,00             | 0,00        | 8 374,00   | 8 374,00       |  |  |  |  |  |
| <b>□</b> 302                                              | ПАТ Ощабанк                       | 0,00             | 0,00        | 0,00       | 0,00           |  |  |  |  |  |
| □ 303                                                     | Казначейство<br>України           | 0,00             | 4 400,00    | 35 021, 12 | 30 621,12      |  |  |  |  |  |

Відображення даних в кубі можна налаштовувати, приховуючи або відкриваючи необхідні рівні, змінюючи порядок сортування, використовуючи виділення кольором певних діапазонів значень, застосовуючи фільтри тощо.

Так, в поле Список полів можна переглянути, які поля налаштовані в даній таблиці.

| 🔄 Зведена таблиця                                                                                                    |     |                                                       |                                                                                 |                                                                            |                                                                                    |  |  |  |  |  |  |
|----------------------------------------------------------------------------------------------------|-----|-------------------------------------------------------|---------------------------------------------------------------------------------|----------------------------------------------------------------------------|------------------------------------------------------------------------------------|--|--|--|--|--|--|
| Реєстр Сервіс Популярне                                                                                                    | ?   |                                                       |                                                                                 |                                                                            |                                                                                    |  |  |  |  |  |  |
| ⊡ ⊠ ★ ❷                                                                                                    |     |                                                       |                                                                                 |                                                                            |                                                                                    |  |  |  |  |  |  |
| Куб Диаграмма                                                                                                    |     |                                                       |                                                                                 |                                                                            |                                                                                    |  |  |  |  |  |  |
| ● ▼ 💾 ▼ 🔄 ▼ 🗶   ■ ▼ 🚰 🗝 🖇 🐏 ▼ 📩 ▼ 🧏 🎟 # 🗮 🕕                                                                                                    |     |                                                       |                                                                                 |                                                                            |                                                                                    |  |  |  |  |  |  |
|                                                                                                    |     |                                                       |                                                                                 |                                                                            |                                                                                    |  |  |  |  |  |  |
| Вхідне сал  т▼ Надходже                                                                                                    | t•  | Витрата   т▼                                          | Вихідне са  т▼                                                                  |                                                                            |                                                                                    |  |  |  |  |  |  |
| Список полей 🛛 Показатели (4) 🗸                                                                                                    |     |                                                       |                                                                                 |                                                                            |                                                                                    |  |  |  |  |  |  |
|                                                                                                    |     |                                                       |                                                                                 |                                                                            |                                                                                    |  |  |  |  |  |  |
| Системный счетчик                                                                                                    | t¥  | Вхідне сальдо                                         | Надходження                                                                     | Витрата                                                                    | Вихідне сальдо                                                                     |  |  |  |  |  |  |
| Системный счетчик<br>Original_Base_Position<br>Витрата                                                                                                  | tT  | Вхідне сальдо<br>0,00                                 | Надходження 360 499,00                                                          | Витрата<br>536 154,92                                                      | Вихідне сальдо<br>175 655,92                                                       |  |  |  |  |  |  |
| Системный счетчик<br>Original_Base_Position<br>Витрата<br>Вихідне сальдо                                                                                | tT  | Вхідне сальдо<br>0,00<br>0,00                         | Надходження<br>360 499,00<br>0,00                                               | Витрата<br>536 154,92<br>0,00                                              | Вихідне сальдо<br>175 655,92<br>0,00                                               |  |  |  |  |  |  |
| Системный счетчик<br>Original_Base_Position<br>Витрата<br>Вихідне сальдо<br>Вихідне сальдо<br>Код контрагенту                                           | t Y | Вхідне сальдо<br>0,00<br>0,00<br>0,00                 | Надходження<br>360 499,00<br>0,00<br>8 688,00                                   | Витрата<br>536 154,92<br>0,00<br>8 350,00                                  | Вихідне сальдо<br>175 655,92<br>0,00<br>-338,00                                    |  |  |  |  |  |  |
| Системный счетчик<br>Original_Base_Position<br>Витрата<br>Вихідне сальдо<br>Вхідне сальдо<br>Код контрагенту<br>Надходження<br>Найменування контрагенту | ŢŢ  | Вхідне сальдо<br>0,00<br>0,00<br>0,00                 | Надходження<br>360 499,00<br>0,00<br>8 688,00<br>17 528,00                      | Витрата<br>536 154,92<br>0,00<br>8 350,00<br>6 668,00                      | Вихідне сальдо<br>175 655,92<br>0,00<br>-338,00<br>-10 860,00                      |  |  |  |  |  |  |
| Системный счетчик<br>Original_Base_Position<br>Витрата<br>Вихідне сальдо<br>Код контрагенту<br>Надходження<br>Найменування контрагенту                  | ŢŢ  | Вхідне сальдо<br>0,00<br>0,00<br>0,00<br>0,00         | Надходження<br>360 499,00<br>0,00<br>8 688,00<br>17 528,00<br>0,00              | Витрата<br>536 154,92<br>0,00<br>8 350,00<br>6 668,00<br>0,00              | Вихідне сальдо<br>175 655,92<br>0,00<br>-338,00<br>-10 860,00<br>0,00              |  |  |  |  |  |  |
| Системный счетчик<br>Original_Base_Position<br>Витрата<br>Вихідне сальдо<br>Вхідне сальдо<br>Код контрагенту<br>Надходження<br>Найменування контрагенту | Ţ   | Вхідне сальдо<br>0,00<br>0,00<br>0,00<br>0,00<br>0,00 | Надходження<br>360 499,00<br>0,00<br>8 688,00<br>17 528,00<br>0,00<br>20 228,00 | Витрата<br>536 154,92<br>0,00<br>8 350,00<br>6 668,00<br>0,00<br>15 000,00 | Вихідне сальдо<br>175 655,92<br>0,00<br>-338,00<br>-10 860,00<br>0,00<br>-5 228,00 |  |  |  |  |  |  |

В кожному полі, і по рядках і по стовпчиках, можна застосувати фільтр шляхом прибирання відмітки по певному показнику.

| 🔄 Зведена таблиця                                              |                                                               |                                          |       |             |            |                |  |  |  |  |  |
|----------------------------------------------------------------|---------------------------------------------------------------|------------------------------------------|-------|-------------|------------|----------------|--|--|--|--|--|
| Реєстр Сервіс                                                  | Популярне ?                                                   |                                          |       |             |            |                |  |  |  |  |  |
|                                                                |                                                               |                                          |       |             |            |                |  |  |  |  |  |
| Куб Диаграмма                                                  |                                                               |                                          |       |             |            |                |  |  |  |  |  |
| ▼     ▼     ▼     ▼     ▼      ♥                               |                                                               |                                          |       |             |            |                |  |  |  |  |  |
|                                                                |                                                               |                                          |       |             |            |                |  |  |  |  |  |
| Вхідне сал   t 🕶 Надходже   t 🕶 Витрата   t 💌 Вихідне са   t 🖛 |                                                               |                                          |       |             |            |                |  |  |  |  |  |
| Список полей 🛛 🔻                                               |                                                               | Показатели                               | (4) 🔻 |             |            |                |  |  |  |  |  |
| Код контр   † 🕶                                                | Найменува  †▼                                                 | Вхідне саль,                             | 10    | Надходження | Витрата    | Вихідне сальдо |  |  |  |  |  |
| 🗆 Общий итог                                                   | 🗹 Захарченко Вал                                              | ентина Пилі                              | ^ ,00 | 360 499,00  | 536 154,92 | 175 655,92     |  |  |  |  |  |
| 🗆 101                                                          | Казначейство У                                                | ′країни                                  | ,00   | 0,00        | 0,00       | 0,00           |  |  |  |  |  |
| ⊟ 102                                                          | Каса Стоматоло<br>Медична Ольга                               | лічна клініка<br>Михайлівна              | ,00   | 8 688,00    | 8 350,00   | -338,00        |  |  |  |  |  |
| ⊟ 103                                                          | <ul> <li>Ніконенко Сергі</li> <li>Овсієнко Ліонілл</li> </ul> | й Маркович<br>1а Пантелей                | ,00   | 17 528,00   | 6 668,00   | -10 860,00     |  |  |  |  |  |
| □ 104                                                          | ПАТ "Водоперек                                                | канал"                                   | ,00   | 0,00        | 0,00       | 0,00           |  |  |  |  |  |
| □ 105                                                          | ПАТ "Енергопос                                                | ✓ ПАТ "Енергопостач" ✓ ПАТ "Медсанчасть" |       | 20 228,00   | 15 000,00  | -5 228,00      |  |  |  |  |  |
| □ 106                                                          | ПАТ "Медсанчас                                                |                                          |       | 49 400,00   | 49 400,00  | 0,00           |  |  |  |  |  |
| E 107                                                          | ПАТ Ощабанк                                                   |                                          | ×,00  | 29 128,00   | 20 200,00  | -8 928,00      |  |  |  |  |  |
| □ 108                                                          |                                                               | $\checkmark$                             |       | 1.050.00    | 1.000.000  | 50.00          |  |  |  |  |  |

За допомогою іконки **Транспортувати** на панелі інструментів таблиця набуває іншого вигляду, тобто стовпчики і рядки міняються місцями.

| 🖪 Зведена таблиця | A                                         |                 |                    |                   |                |              |                  |               |                     |                        |              | _ 🗆 📕       | ×        |
|-------------------|-------------------------------------------|-----------------|--------------------|-------------------|----------------|--------------|------------------|---------------|---------------------|------------------------|--------------|-------------|----------|
| Реєстр Сервіс     | Популярне ?                               |                 |                    |                   |                |              |                  |               |                     |                        |              |             |          |
| ⊡ ⊠ ★ 0           |                                           |                 |                    |                   |                |              |                  |               |                     |                        |              |             |          |
| Куб Диаграмма     |                                           |                 |                    |                   |                |              |                  |               |                     |                        |              |             |          |
|                   | ■ ▼ 💾 ▼ 🏩 ▼ 🔀 🖶 ▼ 🚼 ⊕ 🖇 🖳 ▼ 📅 ▼ 🗽 🗰 # 🚍 🕕 |                 |                    |                   |                |              |                  |               |                     |                        |              |             |          |
|                   | Відносини з кліентани                     |                 |                    |                   |                |              |                  |               |                     |                        |              |             |          |
| Вхідне сал   † 🕶  | Надходже   т 🗸                            | ранспонировать  | Вихідне са ∣†▼     |                   |                |              |                  |               |                     |                        |              |             |          |
| Список полей 💌    | Код контр  †•                             | Найменува   т 🍸 |                    |                   |                |              |                  |               |                     |                        |              |             |          |
|                   | 🗆 Общий итог                              | <b>□</b> 101    | l 102              | ⊟ 103             | <b>□</b> 104   | ⊟ 105        | <b>□ 106</b>     | ⊟ 107         | ⊟ 108               | ⊟ 109                  | □ 110        | □ 111       |          |
| Показатели (4) 🔻  |                                           | ТОВ "Стомат+"   | ПАТ "Енергопостач" | ПАТ "Медсанчасть" | ТОВ "Три плюс" | ТОВ "Дантес" | ТОВ "Медтехніка" | ТОВ "Пігулка" | ПАТ "Водопереканал" | ТОВ "Інтернет-послуги" | ТОВ "Дента+" | ТОВ "Нофеле | 4        |
| Вхідне сальдо     | 0,00                                      | 0,00            | 0,00               | 0,00              | 0,00           | 0,00         | 0,00             | 0,00          | 0,00                | 0,00                   | 0,00         |             | $\wedge$ |
| Надходження       | 360 499,00                                | 0,00            | 8 688,00           | 17 528,00         | 0,00           | 20 228,00    | 49 400,00        | 29 128,00     | 1 050,00            | 0,00                   | 8 741,00     | 6 5         | 1        |
| Витрата           | 536 154,92                                | 0,00            | 8 350,00           | 6 668,00          | 0,00           | 15 000,00    | 49 400,00        | 20 200,00     | 1 000,00            | 0,00                   | 7 800,00     | 5 5         | 4        |
| Вихідне сальдо    | 175 655,92                                | 0,00            | -338,00            | -10 860,00        | 0,00           | -5 228,00    | 0,00             | -8 928,00     | -50,00              | 0,00                   | -941,00      | -10         | 1        |
|                   |                                           |                 |                    |                   |                |              |                  |               |                     |                        |              |             | -        |

За допомогою іконки **Сховати нулі в рядках** прибираються всі рядки, де зазначені нульові суми, за умови, що кожен рядок одного показника містить нулі, якщо є хоча б одна сума, такий рядок не прибирається.

| 🗲 Зведена таблиця |                                           |                  |                |            |                |  |  |  |  |
|-------------------|-------------------------------------------|------------------|----------------|------------|----------------|--|--|--|--|
| Реєстр Сервіс     | Популярне ?                               |                  |                |            |                |  |  |  |  |
| ⊡ ⊠ ★ 0           |                                           |                  |                |            |                |  |  |  |  |
| Куб Диаграмма     | Куб Диаграмма                             |                  |                |            |                |  |  |  |  |
| - 🖷 🕶 🚞           | ━ ▾ 💾 ▾ 🎦 ▾ 🗶 💼 ▾ 🗺 😁 🖇 🐏 ▾ 🝰 ▾ 😒 🎟 ♯ 🗮 🕕 |                  |                |            |                |  |  |  |  |
|                   | Скрыть нули в строках                     |                  |                |            |                |  |  |  |  |
| Вхідне сал… ∣т▼   | Надходже  т▼                              | Витрата 🕴 🔻      | Вихідне са  т▼ |            |                |  |  |  |  |
| Список полей 🛛 🔻  | ]                                         | Показатели (4) 🔻 |                |            |                |  |  |  |  |
| Код контр   † 🔻   | Найменува  †▼                             | Вхідне сальдо    | Надходження    | Витрата    | Вихідне сальдо |  |  |  |  |
| 🗆 Общий итог      |                                           | 0,00             | 360 499,00     | 536 154,92 | 175 655,92     |  |  |  |  |
| ⊟ 102             | ПАТ<br>"Енергопостач"                     | 0,00             | 8 688,00       | 8 350,00   | -338,00        |  |  |  |  |
| ⊟ 103             | ПАТ<br>"Медсанчасть"                      | 0,00             | 17 528,00      | 6 668,00   | -10 860,00     |  |  |  |  |
| □ 105             | ТОВ "Дантес"                              | 0,00             | 20 228,00      | 15 000,00  | -5 228,00      |  |  |  |  |
| □ 106             | ТОВ "Медтехніка"                          | 0,00             | 49 400,00      | 49 400,00  | 0,00           |  |  |  |  |
| □ 107             | ТОВ "Пігулка"                             | 0,00             | 29 128,00      | 20 200,00  | -8 928,00      |  |  |  |  |
| □ 108             | ПАТ<br>"Водопереканал"                    | 0,00             | 1 050,00       | 1 000,00   | -50,00         |  |  |  |  |

За допомогою іконки **Сховати нулі в стовпчиках** прибираються всі стовпчики, де зазначені нульові суми, за умови, що кожен стовпчик одного показника містить нулі, якщо є хоча б одна сума, такий стовпчик не прибирається.

| 🗲 Зведена таблиця                                                                          |                                                                |                     |            |            |  |  |  |  |
|--------------------------------------------------------------------------------------------|----------------------------------------------------------------|---------------------|------------|------------|--|--|--|--|
| Реєстр Сервіс Популярне ?                                                                  |                                                                |                     |            |            |  |  |  |  |
| ⊡ ⊠ ★ 0                                                                                    |                                                                |                     |            |            |  |  |  |  |
| Куб Диаграмма                                                                              | Куб Диаграмма                                                  |                     |            |            |  |  |  |  |
| <b>■</b> ▼ <b>≌</b> ▼ <b>≧</b> ▼ <b>× ■</b> ▼ <b>⅔</b> ⊕ 8 ⊉ ▼ <b>☆</b> ▼ <b>½ ≡ # ≡</b> ① |                                                                |                     |            |            |  |  |  |  |
| Скрыть нули в столбцах                                                                     |                                                                |                     |            |            |  |  |  |  |
| Вхідне сал…  т▼                                                                            | Вхідне сал   т → Надходже   т → Витрата   т → Вихідне са   т → |                     |            |            |  |  |  |  |
| Список полей 🛛 🔻                                                                           | Список полей 🛛 ▼ Показатели (4)   ▼                            |                     |            |            |  |  |  |  |
| Код контр   т Найменува   т Надходження Витрата Вихідне сальдо                             |                                                                |                     |            |            |  |  |  |  |
| 🗆 Общий итог                                                                               |                                                                | 360 499,00          | 536 154,92 | 175 655,92 |  |  |  |  |
| □ 102                                                                                      | ПАТ<br>"Енергопостач"                                          | 8 688,00            | 8 350,00   | -338,00    |  |  |  |  |
| □ 103                                                                                      | ПАТ<br>"Медсанчасть"                                           | 17 528,00           | 6 668,00   | -10 860,00 |  |  |  |  |
| □ 105                                                                                      | ТОВ "Дантес"                                                   | 20 228,00           | 15 000,00  | -5 228,00  |  |  |  |  |
| □ 106                                                                                      | ТОВ "Медтехніка"                                               | 49 400,00           | 49 400,00  | 0,00       |  |  |  |  |
| □ 107                                                                                      | ТОВ "Пігулка"                                                  | 29 128,00 20 200,00 |            | -8 928,00  |  |  |  |  |
| □ 108                                                                                      | ПАТ<br>"Водопереканал"                                         | 1 050,00            | 1 000,00   | -50,00     |  |  |  |  |

Інструмент Сортування стовпчиків дозволяє сортування стовпчики таблиці в різному порядку.

| 🔚 Зведена таблиця                                                   |
|---------------------------------------------------------------------|
| Реєстр Сервіс Популярне ?                                           |
|                                                                     |
| Куб Диаграмма                                                       |
|                                                                     |
| • Сортировка по значению осей                                       |
| Вхідне сал   т Надходже   т Витрата Сортировка по итогам показателя |
| Список полей 💌 Показато Сортировка по активному столбцу             |

Інструмент Сортування рядків дозволяє сортування рядків таблиці в різному порядку.

| 🔚 Зведена таблиця                                                       |
|-------------------------------------------------------------------------|
| Реєстр Сервіс Популярне ?                                               |
|                                                                         |
| Куб Диаграмма                                                           |
|                                                                         |
| • Сортировка по значению осей                                           |
| Вхідне сал   т Надходже   т Витрата   т Сортировка по итогам показателя |
| Список полей 💌 Показатели (4) Сортировка по активной строке             |

При використанні інструментів **Редактор показників, Виділення даних** та **Форма введення** відкривається вікно **Редактор показників** із зазначенням назви стовпчика, за яким буде проведено редагування, в прикладі це **Вихідне сальдо**. Кожному інструменту відповідає певна закладка у вікні **Редактор показників**:

інструмент Редактор показників – закладки Загальна, Підсумки, Фільтрація;

інструмент Виділення даних - відповідна закладка Виділення даних;

інструмент Формат введення – відповідна закладка Формат введення.

| 🖪 Зведена табли.                            | ця                                                    |  |  |  |  |  |  |  |  |
|---------------------------------------------|-------------------------------------------------------|--|--|--|--|--|--|--|--|
| Реєстр Сервіс                               | Популярне ?                                           |  |  |  |  |  |  |  |  |
| ⊡ ⊠ ★ 0                                     |                                                       |  |  |  |  |  |  |  |  |
| Куб Диаграмм                                | a                                                     |  |  |  |  |  |  |  |  |
| 🗳 - 🖄                                       | ● ▼ 💾 ▼ 🔄 ▼ 🗶 🖷 ▼ 🚰 😁 🖇 💱 ▼ 💑 ▼ 🛣 ≖ 💷 🕕               |  |  |  |  |  |  |  |  |
|                                             |                                                       |  |  |  |  |  |  |  |  |
| Вхідне сал   †•                             | Вхідне сал   † Редактор показателей (Вихідне сальдо)  |  |  |  |  |  |  |  |  |
| Список полей                                | Общая Итоги Фильтрация Выделение данных Формат вывода |  |  |  |  |  |  |  |  |
| Код контр   † י                             | Имя: tmJrn_BalOut                                     |  |  |  |  |  |  |  |  |
| <ul> <li>Общий итог</li> <li>102</li> </ul> | Заголовок: Вихідне сальдо                             |  |  |  |  |  |  |  |  |
| E 103                                       | Агрегат: Максимальное ~                               |  |  |  |  |  |  |  |  |
| Базовое поле: Вихідне сальдо                |                                                       |  |  |  |  |  |  |  |  |
| ⊟ 105                                       | sExtraField: Buxine canano V                          |  |  |  |  |  |  |  |  |
| □ 106                                       |                                                       |  |  |  |  |  |  |  |  |
| □ 107                                       | Функция:                                              |  |  |  |  |  |  |  |  |
| □ 108                                       | Порядок: -1 📄 🗌 Вычислять все ячейки                  |  |  |  |  |  |  |  |  |
| □ 110                                       |                                                       |  |  |  |  |  |  |  |  |
| □ 111                                       |                                                       |  |  |  |  |  |  |  |  |
| <b>□</b> 201                                | Уникальное по Вихідне сальдо 🛛 🗸                      |  |  |  |  |  |  |  |  |
| <b>201</b>                                  |                                                       |  |  |  |  |  |  |  |  |
| B 301                                       |                                                       |  |  |  |  |  |  |  |  |
| ⊡ 401                                       | ОК Отмена Применить                                   |  |  |  |  |  |  |  |  |

По іконці Список полів відкривається відповідне вікно, де можна робити додавання стовпчиків та рядків.

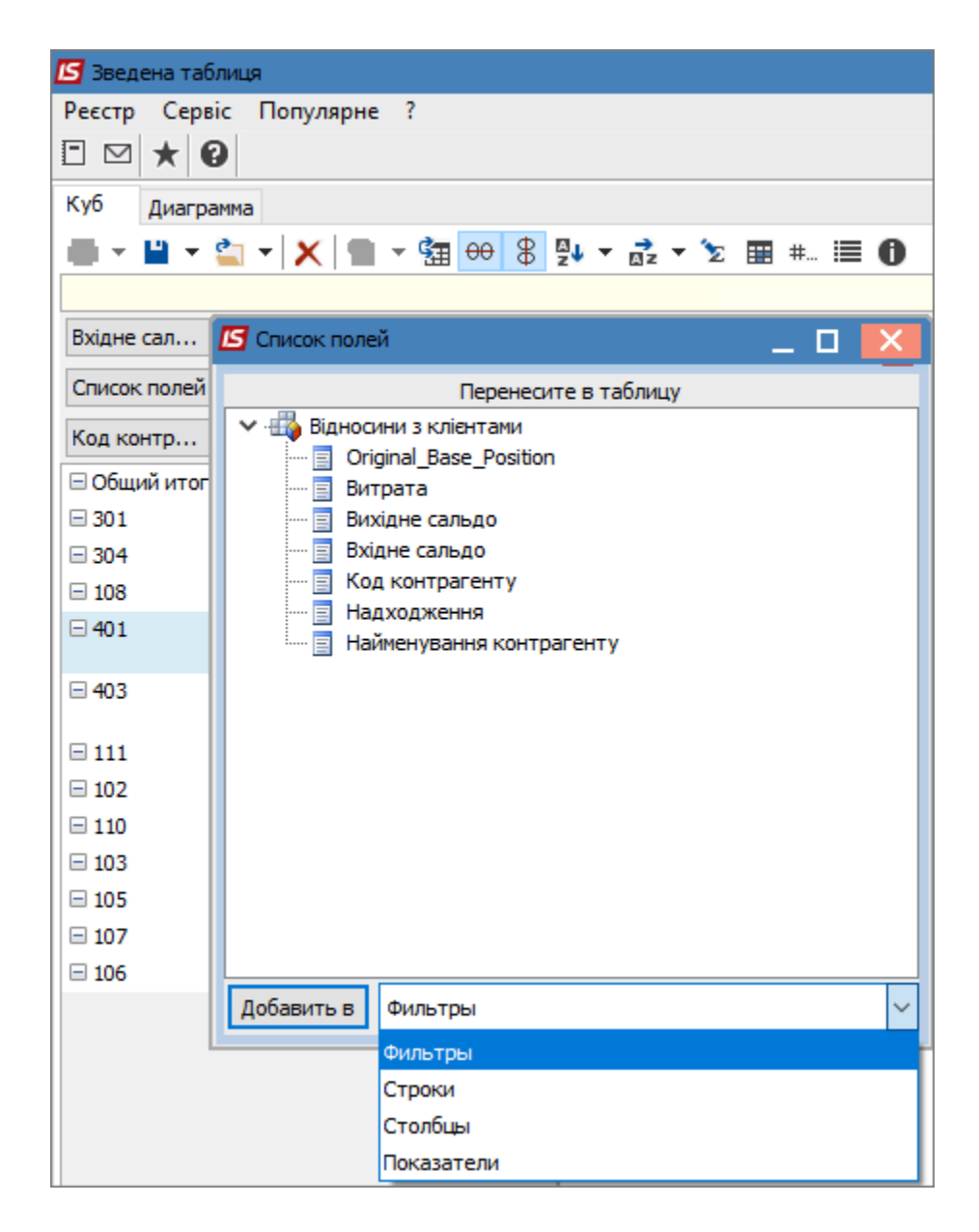

При натисканні на іконку Інформація отримуємо змістовну інформацію про таблицю-куб.

| 🖪 Зведена таблиця                | 🔄 Зведена таблиця |                                  |       |  |  |  |  |  |
|----------------------------------|-------------------|----------------------------------|-------|--|--|--|--|--|
| Реєстр Сервіс Популярне ?        |                   |                                  |       |  |  |  |  |  |
|                                  |                   |                                  |       |  |  |  |  |  |
| Куб Диаграмма                    |                   |                                  |       |  |  |  |  |  |
| ▼     ▼     ▼     ▼     ▼      ▼ |                   |                                  |       |  |  |  |  |  |
|                                  |                   |                                  |       |  |  |  |  |  |
| Вхідне сал  †▼                   | Надход 🛽          | 🛿 Информация по кубу             | _ 🗆 🗙 |  |  |  |  |  |
| Список полей 🛛 🔻                 |                   | FastCube ver 251                 |       |  |  |  |  |  |
| Код контр া 🔻                    | Наймену           | Геометрия среза                  |       |  |  |  |  |  |
|                                  |                   | Число строк исходных данных      | 34    |  |  |  |  |  |
|                                  |                   | Количество измерений в строках   | 2     |  |  |  |  |  |
| ⊟ 102                            | TIAT EHE          | Количество измерений в столбцах  | 0     |  |  |  |  |  |
| ⊟ 103                            | NAT "Me,          | Количество мер                   | 4     |  |  |  |  |  |
| □ 105                            | ТОВ "Дан          | Количество фильтрующих полей     | 4     |  |  |  |  |  |
| 🖃 106                            | TOB "Me,          | Количество строк                 | 13    |  |  |  |  |  |
| <b>□ 107</b>                     | TOB "Tiry         | Количество столбцов 3            |       |  |  |  |  |  |
| <b>□ 108</b>                     | ПАТ "Вод          | Временные характеристики (сек.)  |       |  |  |  |  |  |
| □ 110                            | ТОВ "Ден          | Общее время загрузки данных куба | 0.047 |  |  |  |  |  |
| □ 111                            | TOB "Hod          | Открытие источника данных        | 0,000 |  |  |  |  |  |
| <b>□</b> 301                     |                   | Подготовка к загрузке            | 0,000 |  |  |  |  |  |
| □ 304                            |                   | Перемещение по записям источника | 0,000 |  |  |  |  |  |
|                                  |                   | Получение значений из источника  | 0,000 |  |  |  |  |  |
| E 401                            | "Акцент"          | Конвертирование значений         | 0,000 |  |  |  |  |  |
| E 403                            | DAT CTO           | Закрытие источника данных        | 0,000 |  |  |  |  |  |
| - 105                            | Промінь           | Сортировка данных                | 0,000 |  |  |  |  |  |
|                                  |                   | Расчет показателей               | 0,000 |  |  |  |  |  |
|                                  |                   |                                  | ОК    |  |  |  |  |  |

Безпосередньо в самій таблиці подвійним кліком лівої кнопки миші в обраній чарунці отримуємо вікно **Деталізація чарунки**.

| 🖪 Зведена таблиц                                   | ря                        |                     |                       |                  |                 |                 |          |                |   |
|----------------------------------------------------|---------------------------|---------------------|-----------------------|------------------|-----------------|-----------------|----------|----------------|---|
| Реєстр Сервіс                                      | Реєстр Сервіс Популярне ? |                     |                       |                  |                 |                 |          |                |   |
| ⊡ ⊠ ★ 0                                            |                           |                     |                       |                  |                 |                 |          |                |   |
| Куб Диаграмма                                      | Суб Диаграмма             |                     |                       |                  |                 |                 |          |                |   |
| ▼    ▼    ▼    ▼    ▼    ●                         |                           |                     |                       |                  |                 |                 |          |                |   |
| Відносини з кліентами                              |                           |                     |                       |                  |                 |                 |          |                |   |
| Вхідне сал It Надходже It Витрата It Вихідне са It |                           |                     |                       |                  |                 |                 |          |                |   |
| Список полей                                       |                           | Показатели (4) 💌    |                       |                  |                 |                 |          |                |   |
| Chinesie Homen                                     |                           | notabar chir ( iy ) |                       |                  |                 |                 |          |                |   |
| Код контр  т▼                                      | Найменува  т▼             | Вхідне сальдо       | Надходження           | Витрата          | Вихідне сальдо  |                 |          |                |   |
| 🗆 Общий итог                                       |                           | 0,00                | 364 899,00            | 571 176,04       | 206 277,04      |                 |          |                |   |
| <b>□</b> 101                                       | ТОВ "Стомат+"             | 0,00                | 0,00                  | 0,00             | 0,00            |                 |          |                |   |
| □ 102                                              | ПАТ "Енергопостач"        | 0,00                | 8 688,00              | 8 350,00         | -338,00         |                 |          |                |   |
| ⊟ 103                                              | ПАТ "Медсанчасть"         |                     | v                     |                  |                 |                 |          | -              |   |
| □ 104                                              | ТОВ "Три плюс"            | 🕒 Детализация       | я ячеики              |                  |                 |                 |          | _ U            | × |
| □ 105                                              | ТОВ "Дантес"              | <u>°</u> –          |                       |                  |                 |                 |          |                |   |
| □ 106                                              | ТОВ "Медтехніка"          |                     | Відносини з кліентами |                  |                 |                 |          |                |   |
| 🖃 107                                              | ТОВ "Пігулка"             | I Original_Base     | Ро Код контра         | генту Найменуван | ня к Вхідне сал | ьдо Надходження | Витрата  | Вихідне сальдо | ~ |
| □ 108                                              | ПАТ "Водопереканал"       |                     | 2321 102              | ПАТ "Енерго      | пос             | 0,00 8 688,00   | 8 350,00 | -338,0         | 0 |
| 09                                                 | ТОВ "Інтернет-послуги"    | <                   |                       |                  |                 |                 |          |                | > |
| E 110                                              | ТОВ "Дента+"              |                     |                       |                  |                 |                 |          | 0:1            |   |
| □ 111                                              | ТОВ "Нофелет"             |                     |                       |                  |                 |                 |          |                | _ |

При виборі ліворуч у вікні **Зведена таблиця** в області рядків показника (відображений блакитним кольором) по правій кнопці миші відкривається меню з набором різних функцій.

| Вхідне сал   т ▼ Надходже   т ▼ Витрата   т ▼ Вихідне са   т ▼ |                           |                  |                  |            |            |            |
|----------------------------------------------------------------|---------------------------|------------------|------------------|------------|------------|------------|
| Список полей 💌                                                 |                           |                  | Показатели (4) 🔻 |            |            |            |
| Код контр   † 🔻                                                | Найменува (†              | r                | ‡ Надходження    | Витрата    | Вихідне    | е сальдо   |
| 🗆 Общий итог                                                   |                           |                  | 151 969,00       | 281 235,32 |            | 129 266,32 |
| <b>∃</b> 301                                                   | ПАТ Приватбанк            |                  | 0,00             | 8 374,00   |            | 8 374,00   |
| ⊟ 304                                                          | ПАТ Приватбанк            | зарплата         | 0,00             | 153 899,32 | 153 899,32 |            |
| □ 108                                                          | ПАТ "Водопере             |                  | 1 050 00         | 1 000 00   |            | -50,00     |
| <b>⊟</b> 401                                                   | ПАТ Страхова<br>"Акцент"  | Переме           | >                | 0,00       |            |            |
| <b>⊟</b> 403                                                   | ПАТ Страхова<br>"Промінь" | Отфиль<br>Отфиль |                  | -5 600,00  |            |            |
| □ 111                                                          | ТОВ "Нофелет"             | C                |                  |            |            | -1 062,00  |
| ⊟ 102                                                          | ПАТ "Енергопо             | Скрыть узел      |                  |            |            | -338,00    |
| □ 110                                                          | ТОВ "Дента+"              | Показат          | њ скрытые узлы   |            |            | -941,00    |
|                                                                | ПАТ "Медсанча             | Общий итог       |                  |            |            | -10 860,00 |
| □ 105                                                          | ТОВ "Дантес"              | Типоси           |                  |            |            | -5 228,00  |
| □ 107                                                          | ТОВ "Пігулка"             |                  |                  |            |            | -8 928,00  |
| □ 106                                                          | ТОВ "Медтехні             | Своисте          |                  | 0,00       |            |            |
|                                                                | _                         | Свойств          | sa               |            |            | J          |

Праворуч у вікні в області стовпчиків при виборі певної чарунки по правій клавіші миші також відкривається меню з набором функцій.

| Вхідне сал   т ▼ Надходже   т ▼ Витрата   т ▼ Вихідне са   т ▼ |                                    |                  |      |              |                    |         |            |                                                        |
|----------------------------------------------------------------|------------------------------------|------------------|------|--------------|--------------------|---------|------------|--------------------------------------------------------|
| Список полей 🛛 🔻                                               |                                    | Показатели (4) 🔻 |      |              |                    |         |            |                                                        |
| Код контр   † 🔻                                                | Найменува   † <b>Т</b>             | ‡ Надходження    | Витр | рата         | Вихідне сальдо     |         |            |                                                        |
| 🗆 Общий итог                                                   |                                    | 151 969,00       |      | 281 235,32   | 129 266,32         |         |            |                                                        |
| □ 301                                                          | ПАТ Приватбанк                     | 0,00             | Г    | 9 274 00     | 9 274 00           |         |            |                                                        |
| <b>□</b> 304                                                   | ПАТ Приватбанк зарплата            | 0,00             |      | Выравни      | ивание             | •       | 1          |                                                        |
| □ 108                                                          | ПАТ "Водопереканал"                | 1 050,00         |      | Показыя      | зать               |         | #          | Значение                                               |
| <b>⊟</b> 401                                                   | ПАТ Страхова компанія<br>"Акцент"  | 5 044,00         |      | Выделить     |                    | ÷       | %          | Процент по строке общий                                |
| <b>⊟</b> 403                                                   | ПАТ Страхова компанія<br>"Промінь" | 5 600,00         |      | 🗊 Копировать |                    |         | 1%<br>%    | Процент по столбцу общий<br>Процент по строке в группе |
| □ 111                                                          | ТОВ "Нофелет"                      | 6 562,00         |      | Сортиро      | овка по активному  | столбцу | 1%         | Процент по столбцу в группе                            |
| ⊟ 102                                                          | ПАТ "Енергопостач"                 | 8 688,00         |      | Сортиро      | овка по активной с | троке   | <b>*</b> % | Процент общий                                          |
| ⊟ 110                                                          | ТОВ "Дента+"                       | 8 741,00         |      |              |                    |         | ÷.         | Процент общий                                          |
| ⊟ 103                                                          | ПАТ "Медсанчасть"                  | 17 528,00        |      |              |                    |         | *          | Ранг по строке                                         |
| ⊟ 105                                                          | ТОВ "Дантес"                       | 20 228,00        |      | Своиства     |                    |         | *,         | Ранг по столбцу                                        |
| 🖃 107                                                          | ТОВ "Пігулка"                      | 29 128,00        |      | 20 200,00    | -8 928,00          |         | _          |                                                        |
| □ 106                                                          | ТОВ "Медтехніка"                   | 49 400,00        |      | 49 400,00    | 0,00               |         |            |                                                        |

Створену таблицю можна вивантажувати в **HTML, Word, Excel, XML** документ по пункту меню **Реєстр / Експорт** з подальшим вибором формату документу.

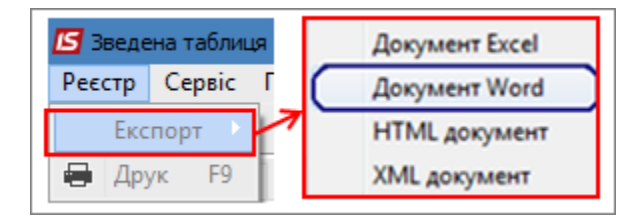

На закладці Діаграма таблиця набуває вигляд графіку за заданими параметрами.

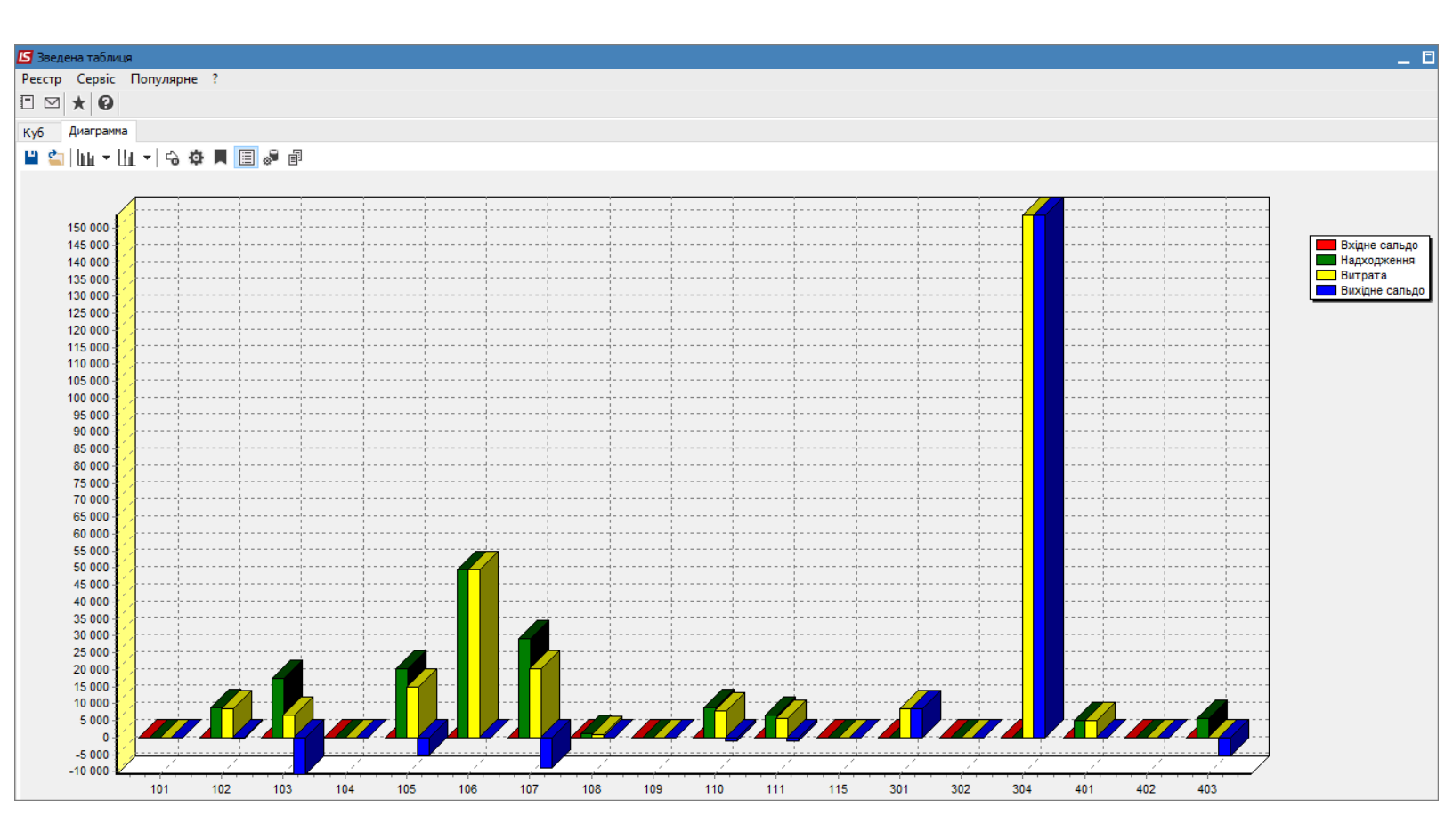

На панелі інструментів за іконкою Стиль діаграми можна надати діаграмі різного вигляду.

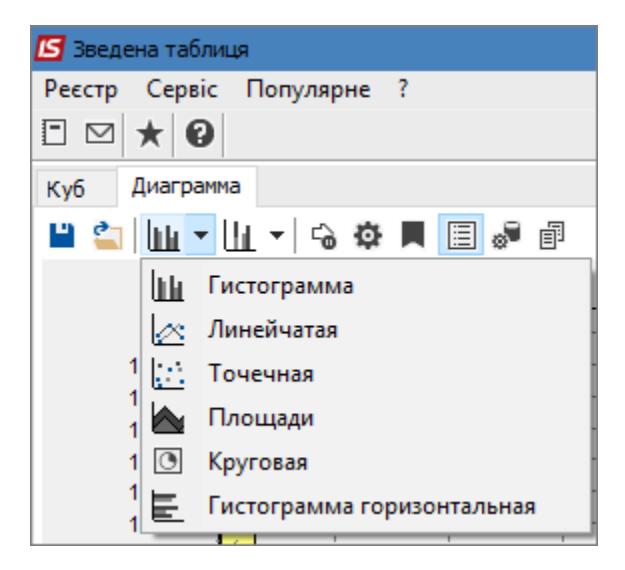

За допомогою інструменту **Розташування діаграми** вже існуюча діаграма набуває іншого вигляду, тобто показники розташовуються в різних ракурсах.

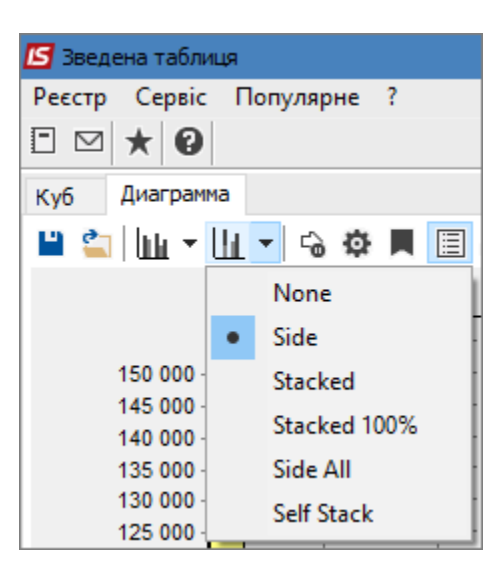

Інструмент **Замороження діаграми** дозволяє зафіксувати створену діаграму без можливості її зміни будь-яким іншим інструментом. Цією ж іконкою знімається замороження діаграми.

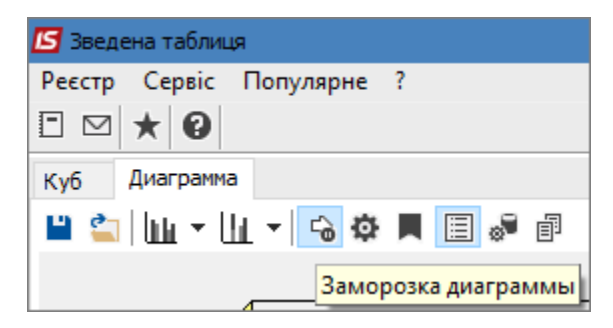

При натисканні інструменту **Налаштування діаграми** відкривається відповідне вікно з певним набором функцій.

| 🖪 Зведена таблиця                           |                                   |
|---------------------------------------------|-----------------------------------|
| Реєстр Сервіс Популярне ?                   |                                   |
|                                             |                                   |
| Куб Диаграмма                               |                                   |
| 💾 🔄 🔟 - 🔟 - 🙃 🌣 📕 📃 🖉 🗊                     |                                   |
|                                             |                                   |
| Настройка диаграммы                         |                                   |
| Применять изменения сразу                   |                                   |
| Настройка источника данных                  |                                   |
| Ряды из показателей, категории из измерений | ~                                 |
|                                             | Использовать в качестве категорий |
|                                             | ОИзмерения в столбцах             |
|                                             | • Измерения в строках             |
|                                             | Нисло полей для имени категорий 🛛 |
|                                             |                                   |
|                                             |                                   |
| Пропускать пустые точки                     |                                   |
| Тип данных основной оси Строка              | ~                                 |
|                                             | ОК Отмена                         |

При натисканні іконки Мітки на діаграмі з'являються значення показників.

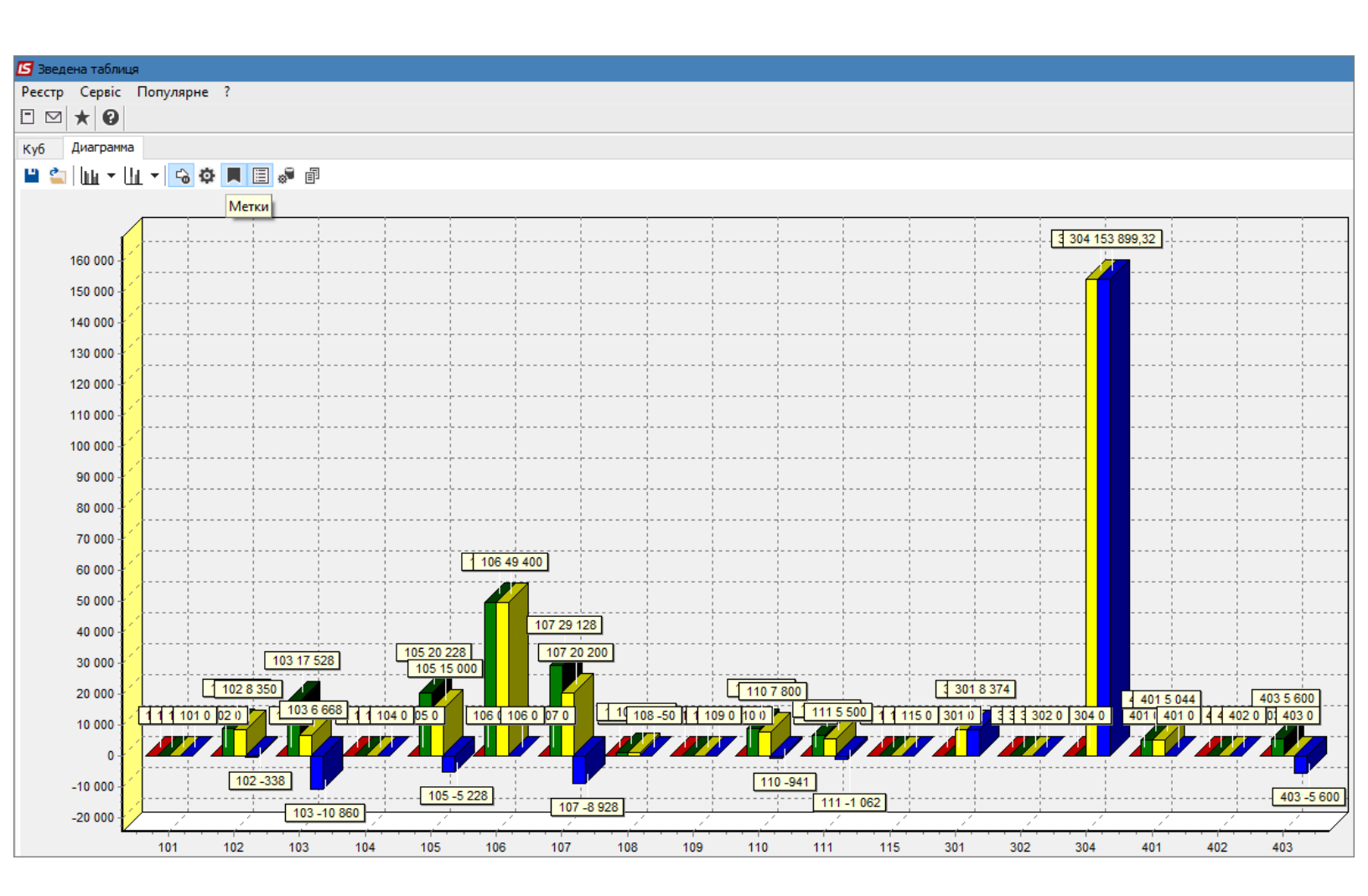

Прибирання чи встановлення легенди (перелік елементів діаграми, що відображаються на

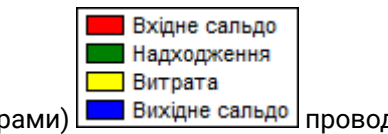

діаграмі різними кольорами) Вихідне сальдо проводиться інструментом Легенда.

| 🖪 Зведена таблиця       |         |  |  |  |  |  |  |
|-------------------------|---------|--|--|--|--|--|--|
| Реєстр Сервіс Популярне | ?       |  |  |  |  |  |  |
| ⊡ ⊠ ★ 0                 |         |  |  |  |  |  |  |
| Куб Диаграмма           |         |  |  |  |  |  |  |
| 💾 🚉 🛄 🕶 🗓 🖛 😘 🌣         | E 🕷 🗐   |  |  |  |  |  |  |
|                         | Легенда |  |  |  |  |  |  |

Безпосередньо на закладці **Діаграма** можна проводити корегування даних у вихідній таблиці за допомогою інструменту **Управління даними**.

| 🖪 Зведена т | аблиця |          |                   |                                                |                         |                                              |               |                   |                |        |                                       |                                       |         |                                       |          |             | _ 🗆 🛔 |
|-------------|--------|----------|-------------------|------------------------------------------------|-------------------------|----------------------------------------------|---------------|-------------------|----------------|--------|---------------------------------------|---------------------------------------|---------|---------------------------------------|----------|-------------|-------|
| Реєстр Се   | рвіс Г | Популярі | не ?              |                                                |                         |                                              |               |                   |                |        |                                       |                                       |         |                                       |          |             |       |
| ⊡ ⊠ ★       | 0      |          |                   |                                                |                         |                                              |               |                   |                |        |                                       |                                       |         |                                       |          |             |       |
| Куб Диа     | грамма |          |                   |                                                |                         |                                              |               |                   |                |        |                                       |                                       |         |                                       |          |             |       |
| 💾 👛 🔤       | i ≁ Hi | - G      | Ö.                | E 🔊 🖻                                          |                         |                                              |               |                   |                |        |                                       |                                       |         |                                       |          |             |       |
|             |        |          |                   |                                                |                         |                                              |               |                   |                |        |                                       |                                       |         |                                       |          |             |       |
|             |        | 1        |                   | 🖪 Управление да                                | нными                   |                                              |               |                   | _ 🗆 🕨          | <      |                                       |                                       |         |                                       |          |             |       |
| 150 (       | 000 🐔  |          |                   |                                                |                         | Відносини з клі                              | ентами        |                   |                |        |                                       |                                       |         |                                       |          |             |       |
| 145 (       | 000 🏑  |          |                   | Вхідне сал It 🔻                                | Надходже I 🔻 Витрата    |                                              | a It <b>v</b> |                   |                | _      |                                       |                                       |         |                                       |          |             |       |
| 140 (       | 000    |          |                   |                                                |                         |                                              |               |                   |                |        |                                       |                                       |         |                                       |          |             |       |
| 130 (       | 000    |          | ·                 | Список полеи                                   | ]                       | Показатели (4) 🔻                             | -             | <b>D</b> :        |                | 1      |                                       |                                       |         |                                       |          |             |       |
| 125 (       | 000 🥠  | +        |                   | Код контр া 🔻                                  | Найменува   Т           | Надходження                                  | Витрата       | Вихідне сальдо    |                |        |                                       |                                       |         |                                       |          |             |       |
| 120 (       | 000    | [        | ļ                 | 🗆 Общий итог                                   |                         | 151 969,00                                   | 281 235,32    | 129 266,32        |                | $\sim$ |                                       |                                       |         |                                       |          |             |       |
| 110 (       | 000    |          | ·                 | □ 102                                          | ПАТ "Енергопостач"      | 8 688,00                                     | 8 350,00      | -338,00           |                |        |                                       |                                       |         |                                       |          |             | L     |
| 105 (       | 000 🏷  | +        |                   | □ 103                                          | ПАТ "Медсанчасть"       | 17 528,00                                    | 6 668,00      | -10 860,00        |                |        |                                       |                                       | · - ·   |                                       |          |             |       |
| 100 (       | 000    | +        |                   | □ 105                                          | ТОВ "Дантес"            | 20 228,00                                    | 15 000,00     | -5 228,00         |                |        |                                       |                                       | · - ·   |                                       |          |             |       |
| 95 (        | 000    | [        |                   | □ 106                                          | ТОВ "Медтехніка"        | 49 400,00                                    | 49 400,00     | 0,00              |                |        |                                       |                                       |         |                                       |          |             |       |
| 90 0        | 000    |          |                   | □ 107                                          | ТОВ "Пігулка"           | 29 128,00                                    | 20 200,00     | -8 928,00         |                |        |                                       |                                       |         |                                       |          |             |       |
| 80 (        | 000    |          |                   | ⊟ 108                                          | ПАТ "Водопереканал"     | 1 050,00                                     | 1 000,00      | -50,00            |                |        |                                       |                                       |         |                                       |          |             |       |
| 75 (        | 000 💋  | +        | · · · · · · · · · | ⊟ 110                                          | ТОВ "Дента+"            | 8 741,00                                     | 7 800,00      | -941,00           |                |        |                                       |                                       | · - ·   |                                       |          |             |       |
| 70 (        | 000 🏹  | +        | · · · · · · · ·   | □ 111                                          | ТОВ "Нофелет"           | 6 562,00                                     | 5 500,00      | -1 062,00         |                |        |                                       | · · · · · · · · · · · · · · · · · · · | · - ·   |                                       |          |             | L     |
| 65 (        | 000    | +        |                   | <b>301</b>                                     | ПАТ Приватбанк          | 0,00                                         | 8 374,00      | 8 374,00          |                |        |                                       |                                       | • •     |                                       |          |             |       |
| 60 (        | 000    | [        |                   | ⊟ 304                                          | ПАТ Приватбанк зарплата | 0,00                                         | 153 899,32    | 153 899,32        |                |        |                                       |                                       |         |                                       |          |             |       |
| 50 (        | 000    |          |                   | <b>⊟</b> 401                                   | ПАТ Страхова компанія   | 5 044,00                                     | 5 044,00      | 0,00              |                |        |                                       |                                       |         |                                       |          |             |       |
| 45 (        | 000 🏳  |          | · · · · · · · · · |                                                | AKUEHT                  |                                              |               |                   |                |        |                                       |                                       | · ·     |                                       |          |             | L     |
| 40 (        | 000    |          |                   | E 403                                          | ПАТ Страхова компанія   | 5 600,00                                     | 0,00          | -5 600,00         |                |        |                                       |                                       | · ·     |                                       |          |             | F     |
| 35 (        | 000    | [        |                   |                                                |                         |                                              |               |                   |                |        |                                       |                                       |         |                                       |          |             |       |
| 25 (        | 000    |          |                   |                                                |                         |                                              |               |                   |                | ~      |                                       |                                       |         | · · · · · · · · · · · · · · · · · · · |          |             |       |
| 20 (        | 000    |          | · · · · · · · · · |                                                |                         | <                                            |               |                   | >              |        |                                       |                                       |         |                                       |          |             |       |
| 15 (        | 000 💋  | +        | ·····             | Активных первых                                | N фильтров              |                                              | C             | реднее: Количеств | o: 0 Cymma: 10 | 0%     |                                       |                                       | · - ·   |                                       |          |             | L     |
| 10 (        | 000 🏳  | +        | 12                |                                                |                         |                                              |               |                   |                |        | · · · · · · · · · · · · · · · · · · · |                                       | · - ·   |                                       |          |             | ·     |
| 5 (         | 000    |          |                   |                                                |                         |                                              |               |                   |                |        |                                       |                                       |         |                                       |          |             |       |
| -5 (        | 000    |          |                   |                                                |                         |                                              |               |                   |                |        |                                       |                                       |         |                                       |          |             |       |
| -10 (       | 000    | <u> </u> |                   | , <u>é, , , , , , , , , , , , , , , , , , </u> | <u> </u>                | <u>,                                    </u> |               | <u> </u>          | <del>. (</del> | 4      | · · · · · · · · · · · · · · · · · · · | <u> </u>                              | <u></u> | <del></del>                           | <u> </u> | · · · · · · |       |
|             |        | 101      | 1                 | 02 103                                         | 104 105 1               | 06 107                                       | 108 10        | 19 110            | 111 11         | 5      | 301                                   | 302                                   | 304     | 401                                   | 402      | 403         |       |

Збудовану діаграму також можна вивантажувати в **HTML, Word, Excel, XML** документ по пункту меню **Реєстр / Експорт** з подальшим вибором формату документу.

## 11. Застосування технології OLAP на прикладі даних підсистеми Відносини з клієнтами

Комплекс **ISpro** містить ряд функцій для управління підприємством з використанням інформації, що накопичується в процесі обліку фактів господарського життя. З метою підвищення ефективності прийняття управлінських рішень, у системі є можливість формування даних з використанням технології комплексного багатовимірного аналізу даних OLAP (On-Line Analytical Processing).

**OLAP** (англ. online analytical processing, аналітична обробка у реальному часі) — це інтерактивна система що дозволяє переглядати різні підсумки по багатовимірних даних. Термін «в реальному часі» (англ. online) означає що нові результати отримуються протягом секунд, без довгого очікування на результат запиту (https://uk.wikipedia.org/wiki/OLAP).

Технології ОLAP володіє наступними можливостями:

- швидка обробка та завантаження даних;
- налаштування куба не вимагає додаткових навичок програміста, інтерфейс зрозумілий простому користувачеві;
- створення готових схем (шаблонів) куба;
- робота з основними статистичними операціями (лічильник, сума, мінімальне, максимальне, середнє, дисперсія і т.д.);
- робота з фільтрами для значень;
- необмежена кількість показників в зведеній таблиці;
- можливість розташування показників в стовпцях або в рядках, а так само на будь-якому рівні вимірів;
- обчислювані показники;
- обчислювані фільтри для значень при розрахунку показників;
- управління сортуванням в полях зведеної таблиці;
- можливість експорту даних в HTML, Word, Excel, XML документ;
- можливість копіювання виділеного діапазону в буфер обміну;
- можливість налаштування формату відображення отриманих даних;
- побудова графіків;
- вивід даних на друк.

Принципи роботи з можливостями ОLAP-куба єдині по всьому Комплексу.

Розглянемо використання можливостей ОLAP-куб на прикладі системи Відносини з клієнтами.

Перелік контрагентів та стан розрахунків по них відображений у відповідному реєстрі модуля Відносини з клієнтами. Реєстр є основою для формування таблиць в OLAP-куб, тому його можна сформувати з набором необхідних реквізитів по пункту меню Вид / Види реєстру... (налаштування виду реєстру див. окрему нотатку).

Обрати реєстр з набором необхідних для проведення аналізу реквізитів.

| ß  | 📁 IS-pro 7.11.038.999 - [Відносини з кліентами]    |                                 |                            |                 |                 |      |               |            |                    |
|----|----------------------------------------------------|---------------------------------|----------------------------|-----------------|-----------------|------|---------------|------------|--------------------|
| Pe | єстр Правка Вид                                    | ц Сервіс Популярне ?            |                            |                 |                 |      |               |            |                    |
| *5 | ቴ ፝፝፝፝፝ <sup>1</sup> ፝ ፝ ፝ ፝ ፝ ፝ 📲 🖉 T 🗶 🖉 [ 🗉 🛨 🚱 |                                 |                            |                 |                 |      |               |            |                    |
| Пе |                                                    |                                 |                            |                 |                 |      |               |            |                    |
|    | 01/01/2013                                         |                                 |                            |                 |                 |      |               |            | підсуніся у        |
|    | Код контраге 🔻                                     | Найменування контрагенту 💎      | Найменування групи контраг | 🔻 Юр.Фіз. особа | 🔻 Вхідне сальдо |      | Надходження 🔹 | Витрата 🔻  | Вихідне сальдо 🔹 🔻 |
|    | 101                                                | ТОВ "Стомат+"                   | Постачальники              | Юридична        |                 | 0.00 | 0.00          | 0.00       | 0.00               |
|    | 102                                                | ПАТ "Енергопостач"              | Постачальники              | Юридична        |                 | 0.00 | 7'560.00      | 8'350.00   | 790.00             |
|    | 103                                                | ПАТ "Медсанчасть"               | Постачальники              | Юридична        |                 | 0.00 | 12'578.00     | 6'668.00   | -5'910.00          |
|    | 104                                                | ТОВ "Три плюс"                  | Постачальники              | Юридична        |                 | 0.00 | 9'600.00      | 0.00       | -9'600.00          |
|    | 105                                                | ТОВ "Дантес"                    | Постачальники              | Юридична        |                 | 0.00 | 17'700.00     | 15'000.00  | -2'700.00          |
|    | 106                                                | ТОВ "Медтехніка"                | Постачальники              | Юридична        |                 | 0.00 | 179'120.00    | 169'400.00 | -9'720.00          |
|    | 107                                                | ТОВ "Пігулка"                   | Постачальники              | Юридична        |                 | 0.00 | 28'000.00     | 20'200.00  | -7'800.00          |
|    | 108                                                | ПАТ "Водопереканал"             | Постачальники              | Юридична        |                 | 0.00 | 1'050.00      | 1'000.00   | -50.00             |
|    | 109                                                | ТОВ "Інтернет-послуги"          | Постачальники              | Юридична        |                 | 0.00 | 0.00          | 0.00       | 0.00               |
|    | 110                                                | ТОВ "Дента+"                    | Постачальники              | Юридична        |                 | 0.00 | 8'741.00      | 7'800.00   | -941.00            |
|    | 111                                                | ТОВ "Нофелет"                   | Постачальники              | Юридична        |                 | 0.00 | 5'500.00      | 5'500.00   | 0.00               |
|    | 201                                                | Пенсійний Фонд України          | Інші кредитори             | Юридична        |                 | 0.00 | 0.00          | 41'989.60  | 41'989.60          |
|    | 202                                                | Профспілка                      | Інші кредитори             | Юридична        |                 | 0.00 | 0.00          | 0.00       | 0.00               |
|    | 301                                                | ПАТ Приватбанк                  | Банки                      | Юридична        |                 | 0.00 | 0.00          | 8'374.00   | 8'374.00           |
|    | 302                                                | ПАТ Ощабанк                     | Банки                      | Юридична        |                 | 0.00 | 0.00          | 0.00       | 0.00               |
|    | 303                                                | Казначейство України            | Банки                      | Юридична        |                 | 0.00 | 404'400.00    | 35'021.12  | -369'378.88        |
|    | 401                                                | ПАТ Страхова компанія "Акцент"  | Страхові компанії          | Юридична        |                 | 0.00 | 5'044.00      | 5'044.00   | 0.00               |
|    | 402                                                | ПАТ Страхова компанія "Дартс"   | Страхові компанії          | Юридична        |                 | 0.00 | 0.00          | 0.00       | 0.00               |
|    | 403                                                | ПАТ Страхова компанія "Промінь" | Страхові компанії          | Юридична        |                 | 0.00 | 5'600.00      | 0.00       | -5'600.00          |
|    | 501                                                | Захарченко Валентина Пилипівна  | Пацієнти                   | Фізична         |                 | 0.00 | 0.00          | 0.00       | 0.00               |

Для створення аналітичних таблиць **OLAP** обрати один з трьох варіантів:

- комбінація клавіш Shift + Ctrl + C;
- іконка на панелі інструментів 🍄 ;
- пункт меню Реєстр / Зведена таблиця.

| <b>is</b> 19 | 🖪 IS-pro 7.11.038.999 - [Відносини з клієнтами] |              |  |  |  |  |  |  |
|--------------|-------------------------------------------------|--------------|--|--|--|--|--|--|
| Pee          | тр Правка Вид Сервіс Популярне                  | ?            |  |  |  |  |  |  |
| *5           | Створити                                        | Shift+Ins    |  |  |  |  |  |  |
| 6            | Змінити                                         | F4           |  |  |  |  |  |  |
| ⊁            | Видалити                                        | F8           |  |  |  |  |  |  |
| ☑            | Приховати Видалені записи                       |              |  |  |  |  |  |  |
|              | Відновити логічно Видалені                      | Alt+F8       |  |  |  |  |  |  |
| ⊁∋           | Видалити логічно Видалені                       | Ctrl+Y       |  |  |  |  |  |  |
|              | Створити задачу                                 | Shift+Ctrl+G |  |  |  |  |  |  |
|              | Створити подію                                  | Shift+Ctrl+F |  |  |  |  |  |  |
| ð            | Оновити                                         | Ctrl+F2      |  |  |  |  |  |  |
| ٩            | Зведена таблиця                                 | Shift+Ctrl+C |  |  |  |  |  |  |
| শ্ম          | Експорт поточного представлення даних           | Shift+Ctrl+E |  |  |  |  |  |  |
|              | Друк                                            | F9           |  |  |  |  |  |  |
|              | Зберігати позначені звіти                       |              |  |  |  |  |  |  |
|              | Друк без вибору                                 |              |  |  |  |  |  |  |
| X            | Вихід                                           | Esc          |  |  |  |  |  |  |

У вікні Представлення даних зі списку обрати ОLAP куб. Натиснути кнопку ОК.

| Представлення даних |                  | _ 🗆 📈        |
|---------------------|------------------|--------------|
| Представлення даних | OLAP куб         | <b></b>      |
|                     | MS Excel         |              |
|                     | HTML<br>OLAP.com |              |
|                     | DBF/SDF/DLM      |              |
|                     | FastCube         |              |
|                     |                  |              |
|                     |                  |              |
|                     |                  |              |
|                     |                  |              |
|                     |                  |              |
|                     |                  |              |
|                     |                  | ОК Скасувати |
|                     |                  |              |

Отримуємо початковий вигляд таблиці – куб. Всі показники тут згорнуті і відображені лише підсумкові результати. На верхній панелі таблиці наведений перелік об'єктів для вимірювання, за якими можна сформувати аналітичні дані:

- код контрагента;
- найменування контрагентів;
- групи контрагентів;
- відношення до юридичної чи фізичної особи.

| 🔄 Зведена таблиця - [Відносини з клієнтами-2] |                     |            |         |               |                   |  |  |
|-----------------------------------------------|---------------------|------------|---------|---------------|-------------------|--|--|
| Реєстр Правка Вид Сервіс Популярне ?          |                     |            |         |               |                   |  |  |
|                                               |                     |            |         |               |                   |  |  |
| Куб Диаграмма                                 |                     |            |         |               |                   |  |  |
| 🔮 Код контрагента                             | 🛔 Наименование конт | ра 🛔 Юр.Фи | з. лицо | ஃ <b>На</b> и | менование группы  |  |  |
| 🏽 🗟 ど                                         |                     |            |         |               |                   |  |  |
|                                               | 🛅 Исходящее сальдо  | 📄 Расход   | 🔲 Прихо | д             | 📄 Входящее сальдо |  |  |
|                                               | -172 246,96         | 721 176,04 | 893 42  | 23,00         | 0,00              |  |  |

На верхній панелі виділяємо необхідний вимірник лівою кнопкою миші і переносимо у вікно ліворуч від таблиці. Таким чином, об'єкт дослідження стає активним. Отримуємо наступний вигляд таблиці.

| 🖪 Зведена таблиця - [Віднос                                                                          | сини з клієнтами-2]             |                  |            |            |      |  |  |  |
|----------------------------------------------------------------------------------------------------|---------------------------------|------------------|------------|------------|------|--|--|--|
| Реєстр Правка Вид С                                                                                  | ервіс Популярне ?               |                  |            |            |      |  |  |  |
| 💾 🔻 🖻 🖂 ★ 🔞                                                                                          |                                 |                  |            |            |      |  |  |  |
| Куб Диаграмма                                                                                        |                                 |                  |            |            |      |  |  |  |
| 🛔 Код контрагента                                                                                    | 🛔 Юр.Физ. лицо 🔒 Наи            | менование группы |            |            |      |  |  |  |
| 🏽 🗟 🕺                                                                                                |                                 |                  |            |            |      |  |  |  |
| 🚴 Наименование контра 🔣 Наименование контрагента 📄 Исходящее сал 📄 Расход 📄 Приход 📄 Входящее сальдо |                                 |                  |            |            |      |  |  |  |
|                                                                                                    | ПАТ Ощабанк                     | 0,00             | 0,00       | 0,00       | 0,00 |  |  |  |
|                                                                                                    | ПАТ Приватбанк                  | 8 374,00         | 8 374,00   | 0,00       | 0,00 |  |  |  |
|                                                                                                    | ПАТ Приватбанк зарплата         | 153 899,32       | 153 899,32 | 0,00       | 0,00 |  |  |  |
|                                                                                                    | ПАТ Страхова компанія "Акцент"  | 0,00             | 5 044,00   | 5 044,00   | 0,00 |  |  |  |
|                                                                                                    | ПАТ Страхова компанія "Дартс"   | 0,00             | 0,00       | 0,00       | 0,00 |  |  |  |
|                                                                                                    | ПАТ Страхова компанія "Промінь" | -5 600,00        | 0,00       | 5 600,00   | 0,00 |  |  |  |
|                                                                                                    | Пацієнти                        | 0,00             | 185 700,00 | 185 700,00 | 0,00 |  |  |  |
| Пацієнти-2018                                                                                        |                                 | 0,00             | 0,00       | 0,00       | 0,00 |  |  |  |
|                                                                                                    | Пенсійний Фонд України          |                  | 41 989,60  | 0,00       | 0,00 |  |  |  |
|                                                                                                    | Профспілка                      | 0,00             | 0,00       | 0,00       | 0,00 |  |  |  |
|                                                                                                    | Савчук Олександр Володимирович  | 0,00             | 4 500,00   | 4 500,00   | 0,00 |  |  |  |
|                                                                                                    | Симончук Олександр Васильович   | 0,00             | 3 249,00   | 3 249,00   | 0,00 |  |  |  |
|                                                                                                    | Стеценко Володимир Анатолійович | 0,00             | 0,00       | 0,00       | 0,00 |  |  |  |
|                                                                                                    | Стужук Таїса Михайлівна         | 0,00             | 9 000,00   | 9 000,00   | 0,00 |  |  |  |
|                                                                                                    | Тимчук Василина Михайлівна      | 0,00             | 3 120,00   | 3 120,00   | 0,00 |  |  |  |
|                                                                                                    | Тітаренко Тетяна Сергіївна      | 0,00             | 0,00       | 0,00       | 0,00 |  |  |  |
|                                                                                                    | ТОВ "Дантес"                    | -2 700,00        | 15 000,00  | 17 700,00  | 0,00 |  |  |  |
|                                                                                                    | ТОВ "Дента+"                    | -941,00          | 7 800,00   | 8 741,00   | 0,00 |  |  |  |
|                                                                                                    | ТОВ "Інтернет-послуги"          | 0,00             | 0,00       | 0,00       | 0,00 |  |  |  |
|                                                                                                    | ТОВ "Медтехніка"                | -9 720,00        | 169 400,00 | 179 120,00 | 0,00 |  |  |  |
|                                                                                                    | ТОВ "Надія"                     | 30 000,00        | 30 000,00  | 0,00       | 0,00 |  |  |  |
|                                                                                                    | ТОВ "Нофелет"                   | 0,00             | 5 500,00   | 5 500,00   | 0,00 |  |  |  |
|                                                                                                    | ТОВ "Пігулка"                   | -7 800,00        | 20 200,00  | 28 000,00  | 0,00 |  |  |  |
|                                                                                                    | ТОВ "Стомат+"                   | 0,00             | 0,00       | 0,00       | 0,00 |  |  |  |
|                                                                                                    | ТОВ "Три плюс"                  | -9 600,00        | 0,00       | 9 600,00   | 0,00 |  |  |  |
|                                                                                                    | Итого                           | -172 246,96      | 721 176,04 | 893 423,00 | 0,00 |  |  |  |

При обрані вимірюваного об'єкту Юридичні / Фізичні особи отримуємо наступну таблицю.

| S Зведена таблиця - [Відносини з кліентами-2] |                       |                 |            |            |                   |  |  |  |
|-----------------------------------------------|-----------------------|-----------------|------------|------------|-------------------|--|--|--|
| Реєстр Правка Вид Сервіс Популярне ?          |                       |                 |            |            |                   |  |  |  |
| ■ ▼ ⊡ ⊠ ★ 0                                   |                       |                 |            |            |                   |  |  |  |
| Куб Диаграмма                                 | Куб Диаграмма         |                 |            |            |                   |  |  |  |
| 🛔 Код контрагента                             | 🏦 Наименование группы |                 |            |            |                   |  |  |  |
| 🏽 🕱 🐥                                         |                       |                 |            |            |                   |  |  |  |
| 🔒 Юр.Физ. лицо                                | 🔣 Юр.Физ. лицо        | 📄 Исходящее сал | 📄 Расход   | 📰 Приход   | 📄 Входящее сальдо |  |  |  |
| 🔒 Наименование контра                         | + Фізична             | 158 299,32      | 366 829,32 | 208 530,00 | 0,00              |  |  |  |
|                                               | + Юридична            | -330 546,28     | 354 346,72 | 684 893,00 | 0,00              |  |  |  |
|                                               | Итого                 | -172 246,96     | 721 176,04 | 893 423,00 | 0,00              |  |  |  |

При обранні вимірюваного показника **по групах контрагентів** таблиця буде мати наступний вигляд.

| 🖪 Зведена таблиця - [Відносини з кліентами-2] |                         |            |            |                   |  |  |  |  |
|-----------------------------------------------|-------------------------|------------|------------|-------------------|--|--|--|--|
| Реєстр Правка Вид Сервіс Популярне ?          |                         |            |            |                   |  |  |  |  |
|                                               |                         |            |            |                   |  |  |  |  |
| Куб Диаграмма                                 |                         |            |            |                   |  |  |  |  |
| 🝰 Код контрагента                             |                         |            |            |                   |  |  |  |  |
|                                               |                         |            |            |                   |  |  |  |  |
| 🔒 Наименование группь 🔣 Наименование группы к | онтраге 📄 Исходящее сал | 📃 Расход   | 📃 Приход   | 📃 Входящее сальдо |  |  |  |  |
| 🔮 Юр.Физ. лицо + Банки                        | -361 004,88             | 43 395,12  | 404 400,00 | 0,00              |  |  |  |  |
| 🚵 Наименование контра + Інші кредитори        | 41 989,60               | 41 989,60  | 0,00       | 0,00              |  |  |  |  |
| + Пацієнти                                    | 4 400,00                | 212 930,00 | 208 530,00 | 0,00              |  |  |  |  |
| + Постачальники                               | 147 968,32              | 417 817,32 | 269 849,00 | 0,00              |  |  |  |  |
| + Страхові компанії                           | -5 600,00               | 5 044,00   | 10 644,00  | 0,00              |  |  |  |  |
| Итого                                         | -172 246,96             | 721 176,04 | 893 423,00 | 0,00              |  |  |  |  |

Вимірюваний об'єкт у вікні ліворуч повинен стояти на першому місті. За необхідності вимірюваний об'єкт можна повернути у верхню частину таблиці, тобто зробити його неактивним.

При наведенні на стовпчик із сумами курсором миші після невеликої паузи значення показників у цьому стовпчику зафарбовуються різними кольорами спектру по правилу «від меншого (синя частина спектру) до більшого (червона частина спектру).

| 🗲 Зведена таблиця - [Відносини з клієнтами-2] |                                |                 |            |            |                   |  |  |  |
|-----------------------------------------------|--------------------------------|-----------------|------------|------------|-------------------|--|--|--|
| Реєстр Правка Вид Сервіс Популярне ?          |                                |                 |            |            |                   |  |  |  |
|                                               |                                |                 |            |            |                   |  |  |  |
| Куб Диаграмма                                 |                                |                 |            |            |                   |  |  |  |
| 🔮 Код контрагента                             |                                |                 |            |            |                   |  |  |  |
| 🏽 🕱 🐥                                         |                                |                 |            |            |                   |  |  |  |
| 🔒 Наименование группь                         | 🔣 Наименование группы контраге | 📄 Исходящее сал | 📄 Расход   | 🥅 Приход   | 📄 Входящее сальдо |  |  |  |
| 🚠 Юр.Физ. лицо                                | + Банки                        | -361 004,88     | 43 395,12  | 404 400,00 | 0,00              |  |  |  |
| 🛔 Наименование контра                         | + Інші кредитори               | 41 989,60       | 41 989,60  | 0,00       | 0,00              |  |  |  |
|                                               | + Пацієнти                     | 4 400,00        | 212 930,00 | 208 530,00 | 0,00              |  |  |  |
|                                               | + Постачальники                | 147 968,32      | 417 817,32 | 269 849,00 | 0,00              |  |  |  |
|                                               | + Страхові компанії            | -5 600,00       | 5 044,00   | 10 644,00  | 0,00              |  |  |  |
|                                               | Итого                          | -172 246,96     | 721 176,04 | 893 423,00 | 0,00              |  |  |  |

На панелі інструментів у меню **Вид** є ряд функцій, які дозволяють отримувати більш деталізовану інформацію в різних розрізах.

| Вид | Сервіс Популярне ?                     |        |  |  |  |  |  |  |  |
|-----|----------------------------------------|--------|--|--|--|--|--|--|--|
|     | Розгорнути всі вузли                   | Ctrl+A |  |  |  |  |  |  |  |
|     | Згорнути всі вузли                     | Ctrl+L |  |  |  |  |  |  |  |
|     | Автопідбір ширини стовпців             | Ctrl+F |  |  |  |  |  |  |  |
| ☑   | Только заголовки                       |        |  |  |  |  |  |  |  |
|     | Заголовки и функции                    |        |  |  |  |  |  |  |  |
|     | Заголовки, функции и вложенные функции |        |  |  |  |  |  |  |  |
|     | Зняти всі фільтри                      |        |  |  |  |  |  |  |  |
|     | Викликати редактор карти вимірювань    |        |  |  |  |  |  |  |  |
|     | Установки показників                   |        |  |  |  |  |  |  |  |
|     | Збереження / відновлення стану куба    |        |  |  |  |  |  |  |  |
|     | Відображати службові поля              |        |  |  |  |  |  |  |  |
| Ŧ   | DrillDown                              | F11    |  |  |  |  |  |  |  |

По пункту меню **Вид / Розгорнути всі вузли** отримуємо таблицю з показниками за кожним об'єктом, що вимірюється, тобто, що відображений у вікні ліворуч. У розгорнутому вигляді об'єкти, що досліджуються, відображаються в такому порядку, як вони розміщені у вікні ліворуч, тобто є можливість їх переставляти при необхідності.

| 🗲 Зведена таблиця - [Відносини з кліентами-2]      |                                                     |                  |                    |           |            |                 |  |  |  |  |
|----------------------------------------------------|-----------------------------------------------------|------------------|--------------------|-----------|------------|-----------------|--|--|--|--|
| Реєстр Правка Вид Сервіс Популярне ?               |                                                     |                  |                    |           |            |                 |  |  |  |  |
|                                                    |                                                     |                  |                    |           |            |                 |  |  |  |  |
| Куб Лиаграмма                                      | Куб Лиаграмма                                       |                  |                    |           |            |                 |  |  |  |  |
|                                                    |                                                     |                  |                    |           |            |                 |  |  |  |  |
| 🕺 Код контрагента                                  | з код контрагента                                   |                  |                    |           |            |                 |  |  |  |  |
| 🥂 💐 🐥                                              |                                                     |                  |                    |           |            |                 |  |  |  |  |
| 🚠 Наименование группы 🔣 Наименование группы контра | е 🚠 Наименование конт                               | р 🚠 Юр.Физ. лицо | 📃 Исходящее сальдо | 📄 Расход  | 📄 Приход   | 📄 Входящее саль |  |  |  |  |
| ሕ Наименование контра 😑 Банки                      | - Казначейство                                      | Юридична         | -369 378,88        | 35 021,12 | 404 400,00 | 0,00            |  |  |  |  |
| 🔏 Юр.Физ. лицо                                     | України                                             | Итого            | -369 378,88        | 35 021,12 | 404 400,00 | 0,00            |  |  |  |  |
|                                                    | — ПАТ<br>Ощабанк                                    | Юридична         | 0,00               | 0,00      | 0,00       | 0,00            |  |  |  |  |
|                                                    |                                                     | Итого            | 0,00               | 0,00      | 0,00       | 0,00            |  |  |  |  |
|                                                    | – ПАТ<br>Приватбанк                                 | Юридична         | 8 374,00           | 8 374,00  | 0,00       | 0,00            |  |  |  |  |
|                                                    |                                                     | Итого            | 8 374,00           | 8 374,00  | 0,00       | 0,00            |  |  |  |  |
|                                                    | Итого                                               | Итого            |                    | 43 395,12 | 404 400,00 | 0,00            |  |  |  |  |
| — Інші                                             | <ul> <li>Пенсійний</li> <li>Фонд України</li> </ul> | Юридична         | 41 989,60          | 41 989,60 | 0,00       | 0,00            |  |  |  |  |
| кредитори                                          |                                                     | Итого            | 41 989,60          | 41 989,60 | 0,00       | 0,00            |  |  |  |  |
|                                                    | – Профспілка                                        | Юридична         | 0,00               | 0,00      | 0,00       | 0,00            |  |  |  |  |
|                                                    |                                                     | Итого            | 0,00               | 0,00      | 0,00       | 0,00            |  |  |  |  |
|                                                    | Итого                                               |                  | 41 989,60          | 41 989,60 | 0,00       | 0,00            |  |  |  |  |
| — Пацієнти                                         | - Захарченко                                        | Фізична          | 0,00               | 0,00      | 0,00       | 0,00            |  |  |  |  |
|                                                    | Валентина Пилипівна                                 | Итого            | 0,00               | 0,00      | 0,00       | 0,00            |  |  |  |  |
|                                                    | – Медична                                           | Фізична          | 0,00               | 0,00      | 0,00       | 0,00            |  |  |  |  |
|                                                    | Ольга Михайлівна                                    | Итого            | 0,00               | 0,00      | 0,00       | 0,00            |  |  |  |  |
|                                                    | - Ніконенко                                         | Фізична          | 4 400,00           | 4 400,00  | 0,00       | 0,00            |  |  |  |  |
|                                                    | Сергій Маркович                                     | Итого            | 4 400,00           | 4 400,00  | 0,00       | 0,00            |  |  |  |  |
|                                                    | - Овсієнко                                          | Фізична          | 0,00               | 2 961,00  | 2 961,00   | 0,00            |  |  |  |  |
|                                                    | Ліонілла                                            | Итого            | 0,00               | 2 961,00  | 2 961,00   | 0,00            |  |  |  |  |

Прибираємо реквізит Юридичні / Фізичні особи і таблиця вже має інший вигляд.

| S Зведена таблиця - [Відносини з кліентами-2] |                                |                             |                    |            |            |                 |  |  |  |
|-----------------------------------------------|--------------------------------|-----------------------------|--------------------|------------|------------|-----------------|--|--|--|
| Реєстр Правка Вид С                           | ервіс Популярне ?              |                             |                    |            |            |                 |  |  |  |
| ≌ ▼ ⊡ ⊠ ★ Ø                                   |                                |                             |                    |            |            |                 |  |  |  |
| Куб Диаграмма                                 |                                |                             |                    |            |            |                 |  |  |  |
| 🔒 Юр.Физ. лицо                                | 🔒 Код контрагента              |                             |                    |            |            |                 |  |  |  |
|                                               |                                |                             |                    |            |            |                 |  |  |  |
| 🔒 Наименование группь                         | 🔀 Наименование группы контраге | 🚠 Наименование контр        | 📄 Исходящее сальдо | 📄 Расход   | 📄 Приход   | 📰 Входящее саль |  |  |  |
| 🔒 Наименование контра                         | – Банки                        | Казначейство України        | -369 378,88        | 35 021,12  | 404 400,00 | 0,00            |  |  |  |
|                                               |                                | ПАТ Ощабанк                 | 0,00               | 0,00       | 0,00       | 0,00            |  |  |  |
|                                               |                                | ПАТ Приватбанк              | 8 374,00           | 8 374,00   | 0,00       | 0,00            |  |  |  |
|                                               |                                | Итого                       | -361 004,88        | 43 395,12  | 404 400,00 | 0,00            |  |  |  |
|                                               | — Інші                         | Пенсійний Фонд України      | 41 989,60          | 41 989,60  | 0,00       | 0,00            |  |  |  |
|                                               | кредитори                      | Профспілка                  | 0,00               | 0,00       | 0,00       | 0,00            |  |  |  |
|                                               |                                | Итого                       | 41 989,60          | 41 989,60  | 0,00       | 0,00            |  |  |  |
|                                               | — Пацієнти                     | Захарченко Валентина Пилі   | 0,00               | 0,00       | 0,00       | 0,00            |  |  |  |
|                                               |                                | Медична Ольга Михайлівна    | 0,00               | 0,00       | 0,00       | 0,00            |  |  |  |
|                                               |                                | Ніконенко Сергій Маркович   | 4 400,00           | 4 400,00   | 0,00       | 0,00            |  |  |  |
|                                               |                                | Овсієнко Ліонілла Пантелей  | 0,00               | 2 961,00   | 2 961,00   | 0,00            |  |  |  |
|                                               |                                | Пацієнти                    | 0,00               | 185 700,00 | 185 700,00 | 0,00            |  |  |  |
|                                               |                                | Пацієнти-2018               | 0,00               | 0,00       | 0,00       | 0,00            |  |  |  |
|                                               |                                | Савчук Олександр Володим    | 0,00               | 4 500,00   | 4 500,00   | 0,00            |  |  |  |
|                                               |                                | Симончук Олександр Васил    | 0,00               | 3 249,00   | 3 249,00   | 0,00            |  |  |  |
|                                               |                                | Стеценко Володимир Анато    | 0,00               | 0,00       | 0,00       | 0,00            |  |  |  |
|                                               |                                | Стужук Таїса Михайлівна     | 0,00               | 9 000,00   | 9 000,00   | 0,00            |  |  |  |
|                                               |                                | Тимчук Василина Михайлівн   | 0,00               | 3 120,00   | 3 120,00   | 0,00            |  |  |  |
|                                               |                                | Тітаренко Тетяна Сергіївна  | 0,00               | 0,00       | 0,00       | 0,00            |  |  |  |
|                                               |                                | Итого                       | 4 400,00           | 212 930,00 | 208 530,00 | 0,00            |  |  |  |
|                                               | – Постачальники                | Inosemez LTD                | 0,00               | 0,00       | 0,00       | 0,00            |  |  |  |
|                                               |                                | Каса Стоматологічна клініка | 0,00               | 0,00       | 0,00       | 0,00            |  |  |  |
|                                               |                                | ПАТ "Водопереканал"         | -50,00             | 1 000,00   | 1 050,00   | 0,00            |  |  |  |
|                                               |                                | DAT "C                      | 700.00             | 0.000.00   | 7,500,00   | 0.00            |  |  |  |

При обранні пункту меню **Вид / Згорнути всі вузли** таблиця буде містить показники лише по верхньому реквізиту. По пункту меню **Вид / Тільки заголовки** на екрані відображаються назви стовпчиків таблиці.

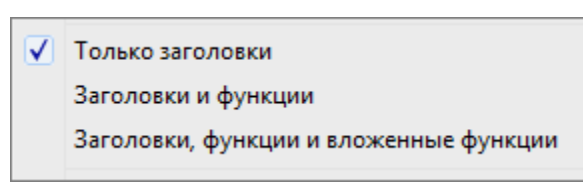

По пункту меню Заголовки і функції маємо інформацію як обчислюються значення у таблиці.
| 1 зведена таолиця - [оідносини з кліентами-2]        |                     |                    |            |            |                   |  |  |  |
|------------------------------------------------------|---------------------|--------------------|------------|------------|-------------------|--|--|--|
| Реєстр Правка Вид С                                  | ервіс Популярне ?   |                    |            |            |                   |  |  |  |
| ≌ ▼ ⊡ ⊠ ★ Ø                                          |                     |                    |            |            |                   |  |  |  |
| Куб Диаграмма                                        |                     |                    |            |            |                   |  |  |  |
| 🔮 Юр.Физ. лицо                                       | 🝰 Код контрагента   |                    |            |            |                   |  |  |  |
| 🏽 🗟 ど                                                |                     |                    |            |            |                   |  |  |  |
| 🔒 Наименование группь 🔣 Наименование группы контраге |                     | 📃 Исходящее сальдо | 📃 Расход   | 🔲 Приход   | 📃 Входящее сальдо |  |  |  |
| 🔏 Наименование контра                                |                     | ∑ Сумма            | ∑ Сумма    | ∑ Сумма    | ∑ Сумма           |  |  |  |
|                                                      | + Банки             | -361 004,88        | 43 395,12  | 404 400,00 | 0,00              |  |  |  |
|                                                      | + Інші кредитори    | 41 989,60          | 41 989,60  | 0,00       | 0,00              |  |  |  |
| + Пацієнти                                           |                     | 4 400,00           | 212 930,00 | 208 530,00 | 0,00              |  |  |  |
|                                                      | + Постачальники     | 147 968,32         | 417 817,32 | 269 849,00 | 0,00              |  |  |  |
|                                                      | + Страхові компанії | -5 600,00          | 5 044,00   | 10 644,00  | 0,00              |  |  |  |
|                                                      | Итого               | -172 246,96        | 721 176,04 | 893 423,00 | 0,00              |  |  |  |

По пункту меню Заголовки, функції та вкладені функції додається додаткова функція, наприклад,

| Відносини з клієнтами-2         Реєстр Правка Вид Сервіс Популярне ?         Image: Construint of the structure of the structure of the struc |                                               |                                      |                           |                          |                          |                   |  |  |  |  |  |
|----------------------------------------------------------------------------------------------------|-----------------------------------------------|--------------------------------------|---------------------------|--------------------------|--------------------------|-------------------|--|--|--|--|--|
| Реєстр Правка Вид Сервіс Популярне ?                                                                                                    | 🗲 Зведена таблиця - [Відносини з кліентами-2] |                                      |                           |                          |                          |                   |  |  |  |  |  |
| Куб       Диагранна         Куб       Диагранна         Куб       Диагранна         Куб       Вход контрагента         Анименование группы       Код контрагента         Наименование контра       Приход       Входящее сальдо         Куб       Сумна       С Сумна       С Сумна       С Сумна         Код контрании       Σ Сумна       Σ Сумна       Σ Сумна       Σ Сумна         Куб       Наименование группы       Код контрагента       Σ Функция       Σ Функция       Σ Функция         Код контрании       41989,60       41989,60       41989,60       0,00       0,00         Наименование контра       Наименование группы контрагента       400,00       212 930,00       208 530,00       0,00         Код контрании       4400,00       212 930,00       208 530,00       0,00         Код контраники       147968,32       417 817,32       269 849,00       0,00                                                                                                    | Реєстр Правка Вид С                           | Реєстр Правка Вид Сервіс Популярне ? |                           |                          |                          |                   |  |  |  |  |  |
| Куб         Диагранна           Вр.Физ. лицо         В Код контрагента           Куб         Код контрагента           Куб         Код контрагента         Station           Куб         Код контрагента         Station         Station           Каниненование группы контрак         Код контрагента         Kozogaue canьдо         Reaccord         Station           Каниненование группы контрак         Код контрагента         Kozogaue canьдо         Station         Station           Код контрак         Код контрак         Station         Station         Station <td>≝ ▼ ⊡ ⊠ ★ Ø</td> <td colspan="9"></td>                                                                                                    | ≝ ▼ ⊡ ⊠ ★ Ø                                   |                                      |                           |                          |                          |                   |  |  |  |  |  |
| Юр.Физ. лицо         Код контрагента           Код контрагента         Код контрагента           Код контрагента         Код контрагента           Код контрагента         Код контрагента           Код контрагента         Код контрагента           Код контрагента         Код контрагента           Код контрагента         Код контрагента           Код контрагента         Код контрагента           Код контрагента         Код контрагента           Код контрагента         Код контрагента           Код контрагента         Код контрагента           Код контрагента         Код контрагента           Код контрагента         Код контрагента         Код контрагента           Код контрагента         Код контрагента         Код контрагента           Код контрагента         Код контрагента         Код контрагента         Код контрагента           Код контрагента         Код контрагента         Код контрагента         Код контрагента         Код контрагента           Код контрагента         Код контрагента         Код контрагента         Код контрагента         Код контрагента           Код контрагента         Код контрагента         Код контрагента         Код контрагента         Код контрагента           Код контрагента         Код контраконта                                                                                                    | Куб Диаграмма                                 |                                      |                           |                          |                          |                   |  |  |  |  |  |
| Ν         Ν         Наименование группы         Контраге         Π/сходящее сальдо         Pасход         Приход         Входящее сальдо           Δ         Наименование контра         Δ         Δ                                                                                                    | 🔒 Юр.Физ. лицо                                | 🍰 Код контрагента                    |                           |                          |                          |                   |  |  |  |  |  |
| Ваименование группы         Каменование группы контраге         Ωсходящее сальдо         Расход         Приход         Входящее сальдо           В Наименование контра         Г         У         У                                                                                                    | 🍭 📚 🐥                                         |                                      |                           |                          |                          |                   |  |  |  |  |  |
| Ваименование контра         Σ Сумма         Σ Сумма         Σ Сумма         Σ Сумма         Σ Сумма         Σ Сумма           + Страхові компанії         -5 600,00         5 044,00         10 644,00         0,00           + Інші кредитори         41989,60         41 989,60         0,00         0,00           + Банки         -361 004,88         43 395,12         404 400,00         0,00           + Паціенти         4400,00         212 930,00         208 530,00         0,00           + Постачальники         147 968,32         417 817,32         269 849,00         0,00                                                                                                    | 🔒 Наименование группь                         | 🔣 Наименование группы контраге       | 📃 Исходящее сальдо        | 📄 Расход                 | 🔲 Приход                 | 📄 Входящее сальдо |  |  |  |  |  |
| Σ         Φункция         Σ         Функция         Σ         Функция         Σ         Функция           + Страхові компанії         -5600,00         5044,00         10 644,00         0,00           + Інші кредитори         41 989,60         41 989,60         0,00         0,00           + Банки         -361 004,88         43 395,12         404 400,00         0,00           + Паціенти         4400,00         212 930,00         208 530,00         0,00           + Постачальники         147 968,32         417 817,32         269 849,00         0,00                                                                                                    | 🔒 Наименование контра                         |                                      | ∑ Сумма                   | ∑ Сумма                  | Σ Сумма                  | ∑ Сумма           |  |  |  |  |  |
| + Страхові компанії       -5600,00       5044,00       10644,00       0,00         + Інші кредитори       41989,60       41989,60       0,00       0,00         + Банки       -361004,88       43395,12       404400,00       0,00         + Паціенти       4400,00       212930,00       208 530,00       0,00         + Постачальники       147968,32       417817,32       269 849,00       0,00                                                                                                    |                                               |                                      | Σ Функция                 | Σ Функция 📄              | ∑ Функция                | Σ Функция         |  |  |  |  |  |
| + Інші кредитори         41989,60         41989,60         0,00         0,00           + Банки         -361004,88         43 395,12         404 400,00         0,00           + Паціенти         4400,00         212 930,00         208 530,00         0,00           + Постачальники         147 968,32         417 817,32         269 849,00         0,00                                                                                                    |                                               | + Страхові компанії                  | -5 600,00                 | 5 044,00                 | 10 644,00                | 0,00              |  |  |  |  |  |
| + Банки        361 004,88         43 395,12         404 400,00         0,00           + Паціенти         4400,00         212 930,00         208 530,00         0,00           + Постачальники         147 968,32         417 817,32         269 849,00         0,00                                                                                                    |                                               | + Інші кредитори                     | 41 989,60                 | 41 989,60                | 0,00                     | 0,00              |  |  |  |  |  |
| + Пацієнти         4 400,00         212 930,00         208 530,00         0,00           + Постачальники         147 968,32         417 817,32         269 849,00         0,00                                                                                                    |                                               | + Банки                              | -361 004,88               | 43 395,12                | 404 400,00               | 0,00              |  |  |  |  |  |
| + Постачальники 147 968,32 417 817,32 269 849,00 0,00                                                                                                    |                                               | + Пацієнти                           | 4 400,00                  | 212 930,00               | 208 530,00               | 0,00              |  |  |  |  |  |
|                                                                                                    |                                               | + Постачальники                      | 147 968,32                | 417 817,32               | 269 849,00               | 0,00              |  |  |  |  |  |
| -1/2 246,96 /21 1/6,04 893 423,00 0,00                                                                                                    |                                               | Итого                                | -172 246,96               | 721 176,04               | 893 423,00               | 0,00              |  |  |  |  |  |
| итого -1/2 246,96 /21 1/6,04 893 423,00 0,00                                                                                                    |                                               | + Постачальники<br>Итого             | 147 968,32<br>-172 246,96 | 417 817,32<br>721 176,04 | 269 849,00<br>893 423,00 | 0,00<br>0,00      |  |  |  |  |  |

розміщувати показники в порядку зростання/зменшення сум.

По пункту меню **Вид/Викликати редактор карти вимірювань**. Ліворуч у вікні обираємо об'єкт, що вимірюється, а праворуч обираємо властивості, за якими проводимо вимірювання.

| 🖪 Редактор карты измерений                                                                                                    |                                                                      | -                                                            |                        | × |  |                                                                                                    |                                                                                                    |  |
|----------------------------------------------------------------------------------------------------|----------------------------------------------------------------------|--------------------------------------------------------------|------------------------|---|--|----------------------------------------------------------------------------------------------------|----------------------------------------------------------------------------------------------------|--|
| Карта измерений                                                                                                    | Свойс                                                                | тва измерения                                                |                        |   |  | Bacapaparterine utarapa                                                                                              |                                                                                                    |  |
| <ul> <li>Измерения в области строк</li> <li>Наименование группы контрагента</li> <li>Наименование контрагента</li> <li>Измерения в области стопбцов</li> <li>Измерения в страничной области</li> <li>Юр.Физ. лицо</li> <li>Код контрагента</li> </ul> | Расположение итогов:<br>Порядок сортировки:<br>Используемый атрибут: | Отобразить итоги и<br>Сортировка по име<br>Атрибут по-умолчи | в конце<br>ени<br>анию |   |  | Расположение итотов:<br>Порядок сортировки:<br>Используемый атрибут:<br>Порядок сортировки:<br>Используемый атрибут: | Сортировка по имени<br>Сортировка по имени<br>Отсортировать как в БД<br>Сортировать как в БД<br>Сортировать как в БД<br>Нисходящая сортировка по имени<br>Пользовательская сортировка |  |
| ✓ QK Х Отмена                                                                                                    |                                                                      |                                                              |                        |   |  |                                                                                                    |                                                                                                    |  |

По пункту меню Вид/Встановлення показників у вікні Налаштування показників обираємо

необхідні параметри 🖾, які деталізують той чи інший показник.

| Настройки показателей         |   |                              | x      |
|-------------------------------|---|------------------------------|--------|
| Показатели                    |   | Свойства элемента            |        |
| 📑 🗙    🖹 🖻 🖉                  |   | Маска форматирования:        |        |
| ✓ ✓ Ш Исходящее сальдо        | ^ | #,##0.00                     | $\sim$ |
| > √ ∑ Сумма                   |   | Пример формата: 1 234 567,09 |        |
| > · ∑ Количество              |   |                              |        |
| > Σ Среднее                   |   |                              |        |
| > · ∑ Минимальное             |   |                              |        |
| > · ∑ Максимальное            |   |                              |        |
| > · ∑ Дисперсия               |   |                              |        |
| > · ∑ Среднеквадр. отклонение |   |                              |        |
| > · ∑ Среднее отклонение      |   |                              |        |
| > · ∑ Асимметрия              |   |                              |        |
| > · ∑ Эксцесс                 |   |                              |        |
| > Σ Медиана                   |   |                              |        |
| 🗸 🖓 📰 Расход                  |   |                              |        |
| > √ Σ Сумма                   |   |                              |        |
| > · ∑ Количество              |   |                              |        |
| > Σ Среднее                   |   |                              |        |
| > · ∑ Минимальное             |   |                              |        |
| > · ∑ Максимальное            |   |                              |        |
| > · ∑ Дисперсия               |   |                              |        |
|                               |   |                              |        |
| > Σ Среднее отклонение        | ~ |                              |        |
|                               |   | ✓ <u>о</u> к Х Отм           | ена    |

Таким же чином можна скоротити набір основних показників.

| Настройки показателей | ×                                 |
|-----------------------|-----------------------------------|
| Показатели            | Свойства элемента                 |
| <ul> <li></li></ul>   | Маска форматирования:<br>#,##0.00 |

В результаті отримаємо лише необхідну для аналізу інформацію.

| 🕼 Зведена таблиця - [Відносини з кліентами-2] |                                |            |            |  |  |  |
|-----------------------------------------------|--------------------------------|------------|------------|--|--|--|
| Реєстр Правка Вид С                           | Сервіс Популярне ?             |            |            |  |  |  |
| ≌ ▼ ⊡ ⊠ ★ 0                                   |                                |            |            |  |  |  |
| Куб Диаграмма                                 |                                |            |            |  |  |  |
| 🔮 Код контрагента                             |                                |            |            |  |  |  |
| 🏽 🗟 🐥                                         |                                |            |            |  |  |  |
| 🔒 Наименование группы                         | 🔣 Наименование группы контраге | 📄 Расход   | 🥅 Приход   |  |  |  |
| 🔏 Наименование контра                         |                                | Σ Сумма    | ∑ Сумма    |  |  |  |
| 🛔 Юр.Физ. лицо                                |                                | ∑ Функция  | ∑ Функция  |  |  |  |
|                                               | + Постачальники                | 417 817,32 | 269 849,00 |  |  |  |
|                                               | + Інші кредитори               | 41 989,60  | 0,00       |  |  |  |
|                                               | + Банки                        | 43 395,12  | 404 400,00 |  |  |  |
|                                               | + Страхові компанії            | 5 044,00   | 10 644,00  |  |  |  |
|                                               | + Пацієнти                     | 212 930,00 | 208 530,00 |  |  |  |
|                                               | Итого                          | 721 176,04 | 893 423,00 |  |  |  |

Система дозволяє відключити непотрібне сумування у властивостях активного вимірювання. Наводимо курсор миші на чарунку з необхідним активним об'єктом вимірювання, що знаходиться всередині «куба», і правою кнопкою миші викликаємо меню.

| 🖪 Зведена таблиця - [Віднос | ини з клієнтами-2]    |                                |
|-----------------------------|-----------------------|--------------------------------|
| Реєстр Правка Вид С         | ервіс Популярне ?     |                                |
| ≌ ▼ ⊡ ⊠ ★ 0                 |                       |                                |
| Куб Диаграмма               |                       |                                |
| 🛔 Код контрагента           |                       |                                |
| 🏽 🕱 🐥                       |                       |                                |
| 🔒 Наименование группь       | 🔣 Наименование группы |                                |
| 🔒 Наименование контра       | + Постачальники       | отобразить итоги первыми       |
| 🔒 Юр.Физ. лицо              | + Інші кредитори      | • Отобразить итоги в конце     |
|                             | + Пацієнти            | Не отображать итоги            |
|                             | + Страхові компанії   | Отсортировать как в БД         |
|                             | + Банки               | • Сортировка по имени          |
|                             | Итого                 | Нисходящая сортировка по имени |
|                             |                       | Пользовательская сортировка    |
|                             |                       | Раскрыть все узлы              |
|                             |                       | CREMINTL RCG V2 DL             |
|                             |                       |                                |
|                             |                       | Показать все члены             |

Таким же чином включаємо/відключаємо певні функції в показниках, які є складовими активного об'єкту вимірювання. В даному прикладі це групи контрагентів. Наводимо на чарунку з необхідною групою і правою кнопкою миші викликаємо меню.

| 🖪 Зведена таблиця - [Віднос | 🛂 Зведена таблиця - [Відносини з клієнтами-2] |                                           |                    |   |  |  |  |  |
|-----------------------------|-----------------------------------------------|-------------------------------------------|--------------------|---|--|--|--|--|
| Реєстр Правка Вид С         | Реєстр Правка Вид Сервіс Популярне ?          |                                           |                    |   |  |  |  |  |
| ≌ ▼ ⊡ ⊠ ★ Ø                 |                                               |                                           |                    |   |  |  |  |  |
| Куб Диаграмма               |                                               |                                           |                    |   |  |  |  |  |
| 🗼 Код контрагента           |                                               |                                           |                    |   |  |  |  |  |
| 🍭 🕱 🐥                       |                                               |                                           |                    |   |  |  |  |  |
| 🔒 Наименование группь       | 🔣 Наименование гру                            | ппы контрагента                           | 📄 Исходящее сальдо |   |  |  |  |  |
| 🔒 Наименование контра       | + Постачальники                               |                                           | 147 968,32         |   |  |  |  |  |
| 🛔 Юр.Физ. лицо              | + Інші кредитори                              |                                           | 41 989,60          |   |  |  |  |  |
|                             | + Пацієнти                                    |                                           | 4 400,00           |   |  |  |  |  |
|                             | + Страхові компанії                           |                                           | -5.600.00          |   |  |  |  |  |
|                             | + Банки                                       | Раскрыть узел                             |                    |   |  |  |  |  |
|                             | Итого                                         | Переместить в груп                        | пу                 | > |  |  |  |  |
|                             |                                               | Сгруппировать все члены ниже выбранного > |                    |   |  |  |  |  |
|                             | Скрыть все члены ниже выбранного              |                                           |                    |   |  |  |  |  |
|                             | Скрыть все члены кроме выбранного             |                                           |                    |   |  |  |  |  |
|                             |                                               | Скрыть выбранный член                     |                    |   |  |  |  |  |
|                             |                                               | Показать все члены                        | I                  |   |  |  |  |  |
|                             |                                               |                                           |                    |   |  |  |  |  |

Щоб розгорнути таблицю на весь екран необхідно натиснути лівою кнопкою миші на позначку, що розташована ліворуч від назви активного вимірюваного об'єкту.

| 💪 Зведена таблиця - [Відносини з кліентами-2] |                                      |                    |            |            |                   |  |  |  |  |
|-----------------------------------------------|--------------------------------------|--------------------|------------|------------|-------------------|--|--|--|--|
| Реєстр Правка Вид С                           | Реєстр Правка Вид Сервіс Популярне ? |                    |            |            |                   |  |  |  |  |
|                                               |                                      |                    |            |            |                   |  |  |  |  |
| Куб Диаграмма                                 | Куб Диаграмма                        |                    |            |            |                   |  |  |  |  |
| 🔏 Код контрагента                             |                                      |                    |            |            |                   |  |  |  |  |
| 🧝 🕱 🐥                                         |                                      |                    |            |            |                   |  |  |  |  |
| 🔒 Наименование группь                         | 🔣 Наименование группы контрагента    | 📄 Исходящее сальдо | 📄 Расход   | 🥅 Приход   | 📄 Входящее сальдо |  |  |  |  |
| 🔒 Наименование контра                         | + Постачальники                      | 147 968,32         | 417 817,32 | 269 849,00 | 0,00              |  |  |  |  |
| 🛔 Юр.Физ. лицо                                | + Інші кредитори                     | 41 989,60          | 41 989,60  | 0,00       | 0,00              |  |  |  |  |
|                                               | + Пацієнти                           | 4 400,00           | 212 930,00 | 208 530,00 | 0,00              |  |  |  |  |
|                                               | + Страхові компанії                  | -5 600,00          | 5 044,00   | 10 644,00  | 0,00              |  |  |  |  |
|                                               | + Банки                              | -361 004,88        | 43 395,12  | 404 400,00 | 0,00              |  |  |  |  |
|                                               | Итого                                | -172 246,96        | 721 176,04 | 893 423,00 | 0,00              |  |  |  |  |

На екрані будуть відображені результати лише по активному об'єкту вимірювання. Зворотнє повернення відбувається за тією самою позначкою.

| Реєстр Правка вид Сервіс Популярне ( | честр правка вид Сервіс популярне : |            |            |                   |  |  |  |  |
|--------------------------------------|-------------------------------------|------------|------------|-------------------|--|--|--|--|
| " ▼ 🗉 🗠 ★ 😧                          |                                     |            |            |                   |  |  |  |  |
| Куб Диаграмма                        |                                     |            |            |                   |  |  |  |  |
| 🖾 Наименование группы контрагента    | 📄 Исходящее сальдо                  | 📄 Расход   | 📄 Приход   | 📄 Входящее сальдо |  |  |  |  |
| + Постачальники                      | 147 968,32                          | 417 817,32 | 269 849,00 | 0,00              |  |  |  |  |
| + Інші кредитори                     | 41 989,60                           | 41 989,60  | 0,00       | 0,00              |  |  |  |  |
| + Пацієнти                           | 4 400,00                            | 212 930,00 | 208 530,00 | 0,00              |  |  |  |  |
| + Страхові компанії                  | -5 600,00                           | 5 044,00   | 10 644,00  | 0,00              |  |  |  |  |
| + Банки                              | -361 004,88                         | 43 395,12  | 404 400,00 | 0,00              |  |  |  |  |
| Итого                                | -172 246,96                         | 721 176,04 | 893 423,00 | 0,00              |  |  |  |  |

Для будь-якої чарунки куба є можливість виконати деталізацію до рівня вихідної вибірки. Для цього подвійним кліком лівої кнопки миші в необхідній чарунки відкривається меню, де далі треба натиснути **Так**.

| 🔚 Зведена таблиця - [Відносини з кліентами-2] |                                   |                    |                    |                       |                     |  |  |  |  |
|-----------------------------------------------|-----------------------------------|--------------------|--------------------|-----------------------|---------------------|--|--|--|--|
| Реєстр Правка Вид С                           | ервіс Популярне ?                 |                    |                    |                       |                     |  |  |  |  |
|                                               |                                   |                    |                    |                       |                     |  |  |  |  |
| Куб Диаграмма                                 |                                   |                    |                    |                       |                     |  |  |  |  |
| 📩 Код контрагента                             |                                   |                    |                    |                       |                     |  |  |  |  |
| 🏽 🕱 🐥                                         |                                   |                    |                    |                       |                     |  |  |  |  |
| 🛔 Наименование группь                         | 🔣 Наименование группы контрагента | 📃 Исходящее сальдо | 📄 Расход           | 🔲 Приход              | 📄 Входящее сальдо 👘 |  |  |  |  |
| 🔏 Наименование контра                         | + Постачальники                   | 147 968,32         | 417 817,32         | 269 849,00            | 0,00                |  |  |  |  |
| 🛔 Юр.Физ. лицо                                | + Інші кредитори                  | 41 989,60          | 41 989,60          | 0,00                  | 0,00                |  |  |  |  |
|                                               | + Банки                           | -361 004,88        | 43 395,12          | 404 400,00            | 0,00                |  |  |  |  |
|                                               | + Страхові компанії               | -5 600,00          | 5 044,00           | 10 644,00             | 0,00                |  |  |  |  |
|                                               | + Пацієнти                        | 4 400,00           | 212 930,00         | 208 530,00            | 0,00                |  |  |  |  |
|                                               | Итого                             | -172 246 06        | 721 176 04         | 803 473 00            | 0,00                |  |  |  |  |
|                                               |                                   | Детализация        |                    |                       |                     |  |  |  |  |
|                                               |                                   | Отобразити         | ь детальные строки | реестра входяш<br>Так | цие в ячейку?<br>Ні |  |  |  |  |
|                                               |                                   |                    |                    |                       |                     |  |  |  |  |

Отримуємо деталізовану інформацію по відповідному показнику. Дана можливість є корисною для пошуку помилок.

| Spread         Spread                                                                                                    | _   |                       |                             |                            |               |                 |               |            |                    |
|----------------------------------------------------------------------------------------------------|-----|-----------------------|-----------------------------|----------------------------|---------------|-----------------|---------------|------------|--------------------|
| Рессир         Правка Вид. Сереіс         Полуларне ?           10         10         10         10         10         10         10         10         10         10         10         10         10         10         10         10         10         10         10         10         10         10         10         10         10         10         10         10         10         10         10         10         10         10         10         10         10         10         10         10         10         10         10         10         10         10         10         10         10         10         10         10         10         10         10         10         10         10         10         10         10         10         10         10         10         10         10         10         10         10         10         10         10         10         10         10         10         10         10         10         10         10         10         10         10         10         10         10         10         10         10         10         10         10         10         10                                                                                                    | 5   | IS-pro 7.11.038.999 - | [Відносини з клієнтами]     |                            |               |                 |               |            |                    |
| Image: State Construction         Image: State Construction         Im | Pe  | стр Правка Вид        | ц Сервіс Популярне ?        |                            |               |                 |               |            |                    |
| Прекла з 01/01/1999 В по 07/67/2020 В         Пасичноту           Перекла з 01/01/1999 В по 07/67/2020 В         Пасичноту           Код контрате * Нейменувания контратенту         Найменувания групи контрат * Юр.63, собба * Видне сањао * Надходжения * Витрата * Видне сањао * 1         Видне сањао * 1         Budne cањао * 1         Budne cањао * 1         Budne cањао * 1         Budne cањао * 1         Budne cањао * 1         Budne * 1         Budne * 1         Bud                                                                                                    | ۴'n | 🖒 ት 5 🔞 🖷             | P = 6 7 7 8 1               | - <b>*</b> 0               |               |                 |               |            |                    |
| Перси 3         01/01/1999         По         07/07/2020         Постичали при контраг *         00,085,0006         00,485,0006         00,485,0006         00,00         0.00         0.00         0.00         0.00         0.00         0.00         0.00         0.00         0.00         0.00         0.00         0.00         0.00         0.00         0.00         0.00         0.00         0.00         0.00         0.00         0.00         0.00         0.00         0.00         0.00         0.00         0.00         0.00         0.00         0.00         0.00         0.00         0.00         0.00         0.00         0.00         0.00         0.00         0.00         0.00         0.00         0.00         0.00         0.00         0.00         0.00         0.00         0.00         0.00         0.00         0.00         0.00         0.00         0.00         0.00         0.00         0.00         0.00         0.00         0.00         0.00         0.00         0.00         0.00         0.00         0.00         0.00         0.00         0.00         0.00         0.00         0.00         0.00         0.00         0.00         0.00         0.00         0.00         0.00         0.00         0.00 <td>-</td> <td></td> <td></td> <td></td> <td></td> <td></td> <td></td> <td></td> <td></td>                                                                                                    | -   |                       |                             |                            |               |                 |               |            |                    |
| Контрас * Нойменурания контрасния *         Кайменурания контрасния *         Кайменурания контрасния *         Кондискана         *         Кайменурания контрасния *         Кондискана         *         Кондискана         Кондискана         Кондискана        Кондискана         Кондискана<                                                                                                    | Пер | ріод з 01/01/1999     | 🛅 по 07/07/2020 🛅           |                            |               |                 |               |            | Підсумки у в       |
| 01.         ТОВ "Столят -*"         Постачальники         Оридинна         0.00         0.00         0.00         0.00           102         ПАТ "Бнерголостач"         Постачальники         Оридинна         0.00         7560.00         8'350.00         7980.00           103         ПАТ "Мерспостач"         Постачальники         Оридинна         0.00         9'500.00         6'668.00         -5'91.00           104         TOB "Jam runoc"         Постачальники         Оридинна         0.00         17'700.00         -9'600.00           105         TOB "Jam runoc"         Постачальники         Оридинна         0.00         17700.00         -9'600.00           105         TOB "Jam runoc"         Постачальники         Оридинна         0.00         17700.00         -7'270.00           105         TOB "Jam runoc"         Постачальники         Оридинна         0.00         10'90.00         -7'800.00           108         ПАТ Волорережал"         Постачальники         Оридинна         0.00         0.00         0.00         0.00         0.00         0.00         0.00         0.00         0.00         0.00         0.00         0.00         0.00         0.00         0.00         0.00         0.00         0.00         0.00                                                                                                    |     | Код контраге 🔻        | Найменування контрагенту    | Найменування групи контраг | Юр.Фіз. особа | ▼ Вхідне сальдо | Надходження 🔻 | Витрата 🔻  | Вихідне сальдо 🛛 👻 |
| D22         ПАТ "Берстолстач"         Постачальники         Оридина         0.00         7590.00         8'330.00         9790.00           103         ПАТ "Медсанчасть"         Постачальники         Оридина         0.00         12'5'8.00         6'668.00         5'910.00           104         ТОВ "Три плос"         Постачальники         Юридина         0.00         12'5'8.00         6'668.00         5'910.00           105         TOB "Дантес"         Постачальники         Юридина         0.00         17'70.00         15'000.00         -2'700.00           106         TOB "Мадтехніка"         Постачальники         Юридина         0.00         17'712.00         16'9'00.00         -9'702.00           107         TOB "Тверкетологуп"         Постачальники         Юридина         0.00         22'00.00         -7'702.00           109         TOB "Interpret-mooryn"         Постачальники         Юридина         0.00         0.00         0.00         0.00         -9'70.00           110         TOB "Interpret-mooryn"         Постачальники         Юридина         0.00         5'500.00         5'500.00         0.00         0.00         0.00         0.00         0.00         0.00         0.00         0.00         0.00         0.00         0                                                                                                    |     | 101                   | ТОВ "Стомат+"               | Постачальники              | Юридична      | 0.0             | 0.00          | 0.00       | 0.00               |
| 0.30         ПАТ "Медсанчасть"         Постачальники         Оридинна         0.00         2578.00         6668.00         -5910.00           104         ТОВ "Три плос"         Постачальники         Оридинна         0.00         9600.00         0.00         -9600.00           105         ТОВ "Диятес"         Постачальники         Оридинна         0.00         1770.00         15500.00         -9760.00           105         ТОВ "Диятес"         Постачальники         Оридинна         0.00         1797.00         16970.00         -9760.00           106         ТОВ "Питулка"         Постачальники         Оридинна         0.00         199.00         20720.00         -7780.00           109         ТОВ "Питулка"         Постачальники         Оридинна         0.00         20720.00         -7780.00           110         ТОВ "Питернет постачальники         Оридинна         0.00         0.00         0.00         0.00         0.00         0.00         0.00         0.00         0.00         0.00         0.00         0.00         0.00         0.00         0.00         0.00         0.00         0.00         0.00         0.00         0.00         0.00         0.00         0.00         0.00         0.00         0.00         0                                                                                                    |     | 102                   | ПАТ "Енергопостач"          | Постачальники              | Юридична      | 0.0             | 7'560.00      | 8'350.00   | 790.00             |
| 044         ТОВ "Гри плос"         Постачальники         Оридична         0.00         9600.00         0.00         97600.00           105         ТОВ "Дантес"         Постачальники         Юридична         0.00         17700.00         15900.00         -7700.00           105         ТОВ "Дантес"         Постачальники         Юридична         0.00         17971.00         159400.00         -7700.00           107         ТОВ "Пигулка"         Постачальники         Юридична         0.00         1050.00         20720.00         -7800.00           108         ПАТ "Бодопереканал"         Постачальники         Юридична         0.00         0.000         0.000         0.000         0.000         0.000         0.000         0.000         0.000         0.000         0.000         0.000         0.000         0.000         0.000         0.000         0.000         0.000         0.000         0.000         0.000         0.000         0.000         0.000         0.000         0.000         0.000         0.000         0.000         0.000         0.000         0.000         0.000         0.000         0.000         0.000         0.000         0.000         0.000         0.000         0.000         0.000         0.000         0.000                                                                                                    |     | 103                   | ПАТ "Медсанчасть"           | Постачальники              | Юридична      | 0.0             | 12'578.00     | 6'668.00   | -5'910.00          |
| 015         108 * [08 * Дантес*]         Постачальники         Оридинна         0.00         17700.00         1500.00         -2700.00           106         108 * Медтехніка*]         Постачальники         Оридинна         0.00         129'120.00         169'00.00         -9720.00           107         108 Timpka*]         Постачальники         Оридинна         0.00         28'00.00         20'20.00         -7'800.00           108         ПАТ 'Водоперекана*]         Постачальники         Оридинна         0.00         100:00         0.000         0.000         0.000         0.000         0.000         0.000         0.000         0.000         0.000         0.000         0.000         0.000         0.000         0.000         0.000         0.000         0.000         0.000         0.000         0.000         0.000         0.000         0.000         0.000         0.000         0.000         0.000         0.000         0.000         0.000         0.000         0.000         0.000         0.000         0.000         0.000         0.000         0.000         0.000         0.000         0.000         0.000         0.000         0.000         0.000         0.000         0.000         0.000         0.000         0.000         0.000                                                                                                    |     | 104                   | ТОВ "Три плюс"              | Постачальники              | Юридична      | 0.0             | 9'600.00      | 0.00       | -9'600.00          |
| 066         Тоб Медтежна"         Постачальники         Оридична         0.00         179'120.00         169'400.00         9720.00           077         Тоб Лигулка"         Постачальники         Оридична         0.00         28'00.00         20'00.00         7'80.000           109         Тоб Лигрина"         Постачальники         Оридична         0.00         0'1050.00         1000.00         -50.00           109         Тоб Лигрина"         Постачальники         Оридична         0.00         0.00         0.00         0.00         0.00         0.00         0.00         0.00         0.00         0.00         0.00         0.00         0.00         0.00         0.00         0.00         0.00         0.00         0.00         0.00         0.00         0.00         0.00         0.00         0.00         0.00         0.00         0.00         0.00         0.00         0.00         0.00         0.00         0.00         0.00         0.00         0.00         0.00         0.00         0.00         0.00         0.00         0.00         0.00         0.00         0.00         0.00         0.00         0.00         0.00         0.00         0.00         0.00         0.00         0.00         0.00 <t< td=""><td></td><td>105</td><td>ТОВ "Дантес"</td><td>Постачальники</td><td>Юридична</td><td>0.0</td><td>17'700.00</td><td>15'000.00</td><td>-2'700.00</td></t<>                                                                                                    |     | 105                   | ТОВ "Дантес"                | Постачальники              | Юридична      | 0.0             | 17'700.00     | 15'000.00  | -2'700.00          |
| 017       ТОВ Тігулка"       Постачальники       Оридична       0.00       28'00.00       20'20.00       -7600.00         018       ПАТ "Водоперсканал"       Постачальники       Оридична       0.00       1000.00       1000.00       -500.00         109       ТОВ "Інгернет послуги"       Постачальники       Оридична       0.00       0.00       0.00       0.00         110       ТОВ "Інгернет послуги"       Постачальники       Оридична       0.00       8'741.0       7600.00       -941.00         111       ТОВ "Інернет"       Постачальники       Оридична       0.00       8'741.00       -941.00         112       Каса Стонатолюгича клініка       Постачальники       Оридична       0.00       0.00       0.00       0.00       10.00         113       Іловетес LTD       Постачальники       Юридична       0.00       0.00       30'000.00       30'000.00       30'000.00         114       ТОВ "Надія"       Постачальники       Юридична       0.00       0.00       30'000.00       30'000.00         114       ТОВ "Надія"       Постачальники       Оридична       0.00       30'000.00       30'000.00       30'000.00         114       ТОВ "Надія"       Постачальники       Каса                                                                                                    |     | 106                   | ТОВ "Медтехніка"            | Постачальники              | Юридична      | 0.0             | 179'120.00    | 169'400.00 | -9'720.00          |
| 108       ПАТ "Водопереканал"       Постачальники       Оридична       0.00       100.00       100.00       -50.00         109       ТОВ "Інтернет-послуги"       Постачальники       Юридична       0.00       8741.00       7800.00       -941.00         111       ТОВ "Інфернет"       Постачальники       Юридична       0.00       8741.00       7800.00       -941.00         111       ТОВ "Інфернет"       Постачальники       Юридична       0.00       8741.00       7800.00       -941.00         111       ТОВ "Інфернет"       Постачальники       Юридична       0.00       0.00       0.00       -941.00         112       Каса Стоматологічна клініка       Постачальники       Юридична       0.00       0.00       0.00       0.00         304       ПАТ Приватбанк зарплата       Постачальники       Юридична       0.00       0.00       0.00       0.00       0.00       0.00       0.00       0.00       0.00       0.00       0.00       0.00       0.00       0.00       0.00       0.00       0.00       0.00       0.00       0.00       0.00       0.00       0.00       0.00       0.00       0.00       0.00       0.00       0.00       0.00       0.00       0.00                                                                                                    |     | 107                   | ТОВ "Пігулка"               | Постачальники              | Юридична      | 0.0             | 28'000.00     | 20'200.00  | -7'800.00          |
| □ 109       108 Титернет-послуги*       Постачальники       Оридична       0.00       0.00       0.00       0.00         □ 10       108 "Детта+*       Постачальники       Оридична       0.00       8*741.00       7880.00       9*91.00         □ 111       108 Нофеле**       Постачальники       Оридична       0.00       5*500.00       5*500.00       0.00         □ 112       Каса Стоматологича клініка       Постачальники       Оридична       0.00       0.00       0.00         □ 304       ПАТ Приватбанк зарплата       Постачальники       Оридична       0.00       0.00       0.00         □ 113       Повете2.1D       Постачальники       Юридична       0.00       0.00       0.00       0.00         □ 114       ТОВ Надія*       Постачальники       Юридична       0.00       0.00       30'000.00       30'000.00         □ 114       ТОВ Надія*       Постачальники       Юридична       0.00       0.00       30'000.00       30'000.00         □ 114       ТОВ Надія*       Постачальники       Юридична       0.00       0.00       30'000.00       30'000.00         Вид: Відносини з клініка       Кона стачальники       Вид: Відносини з клініка       0.00       0.00       30'00.00                                                                                                    |     | 108                   | ПАТ "Водопереканал"         | Постачальники              | Юридична      | 0.0             | 1'050.00      | 1'000.00   | -50.00             |
| □       100       ТОВ "Адента+"       Постачальники       Оридична       0.00       8741.00       7800.00       -941.00         □       111       ТОВ Нофенет"       Постачальники       Юридична       0.00       5500.00       5500.00       0.000         □       112       Каса Стонатологічна клініка       Постачальники       Юридична       0.00       0.000       0.000       0.000       0.000       0.000       0.000       0.000       0.000       0.000       0.000       0.000       0.000       0.000       0.000       0.000       0.000       0.000       0.000       0.000       0.000       0.000       0.000       0.000       0.000       0.000       0.000       0.000       0.000       0.000       0.000       0.000       0.000       0.000       0.000       0.000       0.000       0.000       0.000       0.000       0.000       0.000       0.000       0.000       0.000       0.000       0.000       0.000       0.000       0.000       0.000       0.000       0.000       0.000       0.000       0.000       0.000       0.000       0.000       0.000       0.000       0.000       0.000       0.000       0.000       0.000       0.000       0.000       0.000                                                                                                    |     | 109                   | ТОВ "Інтернет-послуги"      | Постачальники              | Юридична      | 0.0             | 0.00          | 0.00       | 0.00               |
| □       111       ТОВ "Нофелет"       Постачальники       Юридична       0.00       5'500.00       5'500.00       0.00         □       112       Каса Стоматологічна клініка       Постачальники       Юридична       0.00       0.00       0.00       0.00         □       104       ПАТ Приватбанк зарплата       Постачальники       Фізична       0.00       0.00       0.00       15'389.32       15'389.32         □       113       Повелег LTD       Постачальники       Юридична       0.00       0.00       0.00       0.00       0.00       0.00       0.00       0.00       0.000       0.000       0.000       0.000       0.000       0.000       0.000       0.000       0.000       0.000       0.000       0.000       0.000       0.000       0.000       0.000       0.000       0.000       0.000       0.000       0.000       0.000       0.000       0.000       0.000       0.000       0.000       0.000       0.000       0.000       0.000       0.000       0.000       0.000       0.000       0.000       0.000       0.000       0.000       0.000       0.000       0.000       0.000       0.000       0.000       0.000       0.000       0.000       0.000                                                                                                    |     | 110                   | ТОВ "Дента+"                | Постачальники              | Юридична      | 0.0             | 8'741.00      | 7'800.00   | -941.00            |
| □ 112       Каса Стонатологічна клініка       Постачальники       Юридична       0.00       0.00       0.00       0.00         □ 304       ПАТ Приватбанк зарплата       Постачальники       Фізична       0.00       0.00       153/899.32       153/899.32         □ 113       Повете LTD       Постачальники       Юридична       0.00       0.00       0.00       0.00         □ 114       ТОВ "Надія"       Постачальники       Юридична       0.00       0.00       30000.00       30000.00         □ 114       ТОВ "Надія"       Постачальники       Юридична       0.00       0.00       30000.00       30000.00         □ 114       ТОВ "Надія"       Постачальники       Юридична       0.00       0.00       30'000.00       30'000.00         Вид: Відноснин з кліентами-2       Радків: 15        114'8'8'8'8'8'8'8'8'8'8'8'8'8'8'8'8'8'8'                                                                                                    |     | 111                   | ТОВ "Нофелет"               | Постачальники              | Юридична      | 0.0             | 5'500.00      | 5'500.00   | 0.00               |
| □ 304       ПАТ Приватбанк зарплата       Постачальники       Фізична       0.00       0.00       153'899.32       153'899.32         □ 113       Іловете LTD       Постачальники       Юридична       0.00       0.00       0.00       0.00         □ 114       ТОВ "Надія"       Постачальники       Юридична       0.00       0.00       30'000.00       30'000.00         □ 114       ТОВ "Надія"       Постачальники       Юридична       0.00       0.00       30'000.00       30'000.00         Вид: Відноснина з клієнтами-2       Радків: 15       15       15       15       15       147968.32                                                                                                    |     | 112                   | Каса Стоматологічна клініка | Постачальники              | Юридична      | 0.0             | 0.00          | 0.00       | 0.00               |
| □ 113       Постачальники       Юридична       0.00       0.00       0.00       0.00         □ 114       ТОВ "Надія"       Постачальники       Юридична       0.00       0.00       30'000.00         □ 114       ТОВ "Надія"       Постачальники       Юридична       0.00       0.00       30'000.00         □ 114       ТОВ "Надія"       Постачальники       Юридична       0.00       0.00       30'000.00         □ 114       ТОВ "Надія"       Постачальники       Юридична       0.00       0.00       30'000.00         □ 114       ТОВ "Надія"       Постачальники       Юридична       0.00       0.00       30'000.00         □ 114       ТОВ "Надія"       Постачальники       Юридична       0.00       0.00       30'000.00         □ 114       ΤΟΒ "Надія"       Ποстачальники       Ν       Ν       Ν       Ν       Ν         Βιд: Відносини з клієнтами-2       Радків: 15       Ε       Τ       Τ       Ν       Ν       147968.32                                                                                                    |     | 304                   | ПАТ Приватбанк зарплата     | Постачальники              | Фізична       | 0.0             | 0.00          | 153'899.32 | 153'899.32         |
| ☐ 114 ТОВ "Надія" Постачальники Юридична 0.00 0.00 30'000.00 30'000.00          ☐ 114       ТОВ "Надія"       Постачальники       Юридична       0.00       0.00       30'000.00         Відносини з клієнтами-2       Радків: 15       Радків: 15       Радків: 15       147'968.32                                                                                                    |     | 113                   | Inosemez LTD                | Постачальники              | Юридична      | 0.0             | 0.00          | 0.00       | 0.00               |
| 0.00 269'849.00 417'817.32 147'968.32<br>Вид: Відносини з клієнтами-2 Рядків: 15                                                                                                    |     | 114                   | ТОВ "Надія"                 | Постачальники              | Юридична      | 0.0             | 0.00          | 30'000.00  | 30'000.00          |
| 0.00 269'849.00 417'817.32 147'968.32<br>Вид: Відносини з клієнтами-2 Рядків: 15                                                                                                    |     |                       | 1                           |                            |               |                 |               |            |                    |
| 0.00 269'849.00 417'817.32 147'968.32<br>Вид: Відносини з клієнтами-2 Рядків: 15                                                                                                    |     |                       |                             |                            |               |                 |               |            |                    |
| 0.00 269'849.00 417'817.32 147'968.32<br>Вид: Відносини з клієнтами-2 Рядків: 15                                                                                                    |     |                       |                             |                            |               |                 |               |            |                    |
| 0.00 269'849.00 417'817.32 147'968.32<br>Вид: Відносини з клієнтами-2 Рядків: 15                                                                                                    |     |                       |                             |                            |               |                 |               |            |                    |
| 0.00 269'849.00 417'817.32 147'968.32<br>Вид: Відносини з клієнтами-2 Рядків: 15                                                                                                    |     |                       |                             |                            |               |                 |               |            |                    |
| 0.00 269'849.00 417'817.32 147'968.32<br>Вид: Відносини з клієнтами-2 Рядків: 15                                                                                                    |     |                       |                             |                            |               |                 |               |            |                    |
| Вид: Відносини з клієнтами-2 Рядків: 15 0.00 269'849.00 417'817.32 147'968.32                                                                                                    |     |                       |                             |                            |               |                 |               |            |                    |
| Вид: Відносини з клієнтами-2 Рядків: 15 0.00 269'849.00 417'817.32 147'968.32                                                                                                    |     |                       |                             |                            |               |                 |               |            |                    |
| Вид: Відносини з клієнтами-2 Рядків: 15 0.00 269'849.00 417'817.32 147'968.32                                                                                                    |     |                       |                             |                            |               |                 |               |            |                    |
| Вид: Відносини з клієнтами-2         Рядків: 15         147'968.32                                                                                                    |     |                       |                             |                            |               |                 |               |            |                    |
| 0.00         269'849.00         417'817.32         147'968.32           Вид: Відносини з клієнтами-2         Рядків: 15         147'968.32                                                                                                    |     |                       |                             |                            |               |                 |               |            |                    |
| Вид: Відносини з клієнтами-2 Рядків: 15                                                                                                    |     |                       |                             |                            |               | 0.0             | 269'849.00    | 417'817.32 | 147'968.32         |
|                                                                                                    | Ви, | д: Відносини з кліє   | нтами-2 Рядків: 15          |                            |               |                 |               |            |                    |

При включеному пункті меню **Вид / Заголовки, функції та вкладені функції** є можливість перегляду способу отримання статистики.

| 🔁 Зведена таблиця - [Відносини з кліентами-2] |                                   |                    |              |                           |      |  |
|-----------------------------------------------|-----------------------------------|--------------------|--------------|---------------------------|------|--|
| Реєстр Правка Вид Сервіс Популярне ?          |                                   |                    |              |                           |      |  |
|                                               |                                   |                    |              |                           |      |  |
| Куб Диаграмма                                 |                                   |                    |              |                           |      |  |
| 🝰 Код контрагента                             |                                   |                    |              |                           |      |  |
| 🍭 🕱 🐥                                         |                                   |                    |              |                           |      |  |
| 🔒 Наименование группы                         | 🔣 Наименование группы контрагента | 📃 Исходящее сальдо | 📄 Расход     | 📄 Приход 📄 Входящее сал   | ьдо  |  |
| 🔏 Наименование контра                         |                                   | Σ Сумма            | Σ Сумма      |                           |      |  |
| 🔒 Юр.Физ. лицо                                |                                   | ∑ Функция          | ΣФункция 🛛 🎽 | Функция                   |      |  |
|                                               | + Страхові компанії               | -5 600,00          | 5 044,(      | Ранг в строке             | 0,00 |  |
|                                               | + Інші кредитори                  | 41 989,60          | 41 989,6     | Ранг в колонке            | 0,00 |  |
|                                               | + Банки                           | -361 004,88        | 43 395,:     | % Строки                  | 0,00 |  |
|                                               | + Пацієнти                        | 4 400,00           | 212 930,(    | % Колонки                 | 0,00 |  |
|                                               | + Постачальники                   | 147 968,32         | 417 817,:    | Сравнить с пред. строкой  | 0,00 |  |
|                                               | Итого                             | -172 246,96        | 721 176,(    | Сравнить с пред. колонкой | 0,00 |  |
|                                               |                                   |                    |              | Накоп. сумма по строке    |      |  |
|                                               |                                   |                    |              | Накоп. сумма по колонке   |      |  |

Після чого у переліку наведених способів можна відмітити необхідні функції (допускається будьякий набір), наприклад % **Колонки**. Отримаємо наступні результати.

| 🔼 Зведена таблиця - [Відносини з кліентами-2]           |                    |            |               |            |                 |
|---------------------------------------------------------|--------------------|------------|---------------|------------|-----------------|
| Реєстр Правка Вид Сервіс Популярне ?                    |                    |            |               |            |                 |
|                                                         |                    |            |               |            |                 |
| Куб Диаграмма                                           |                    |            |               |            |                 |
| 📩 Код контрагента                                       |                    |            |               |            |                 |
| 🍭 🗞 🐥                                                   |                    |            |               |            |                 |
| 🚠 Наименование группь 🔣 Наименование группы контрагента | 📃 Исходящее сальдо | 📄 Расхо    | од            | 🥅 Приход   | 📄 Входящее саль |
| 🚠 Наименование контра                                   | Σ Сумма            | Σ Сумма Σ  |               | Σ Сумма    | Σ Сумма         |
| 🍰 Юр.Физ. лицо                                          | ∑ Функция          | ∑ Функция  | % 🕻 % Колонки | Σ Функция  | Σ Функция       |
| + Інші кредитори                                        | 41 989,60          | 41 989,60  | 5,8%          | 0,00       | 0,00            |
| + Страхові компанії                                     | -5 600,00          | 5 044,00   | 0,7%          | 10 644,00  | 0,00            |
| + Пацієнти                                              | 4 400,00           | 212 930,00 | 29,5%         | 208 530,00 | 0,00            |
| + Постачальники                                         | 147 968,32         | 417 817,32 | 57,9%         | 269 849,00 | 0,00            |
| + Банки                                                 | -361 004,88        | 43 395,12  | 6,0%          | 404 400,00 | 0,00            |
| Итого                                                   | -172 246,96        | 721 176,04 | 100,0%        | 893 423,00 | 0,00            |

Аналітична вибірка може бути представлена у графічному вигляді. На закладки **Діаграма** є можливість побудувати діаграму, використовуючи різні функції меню.

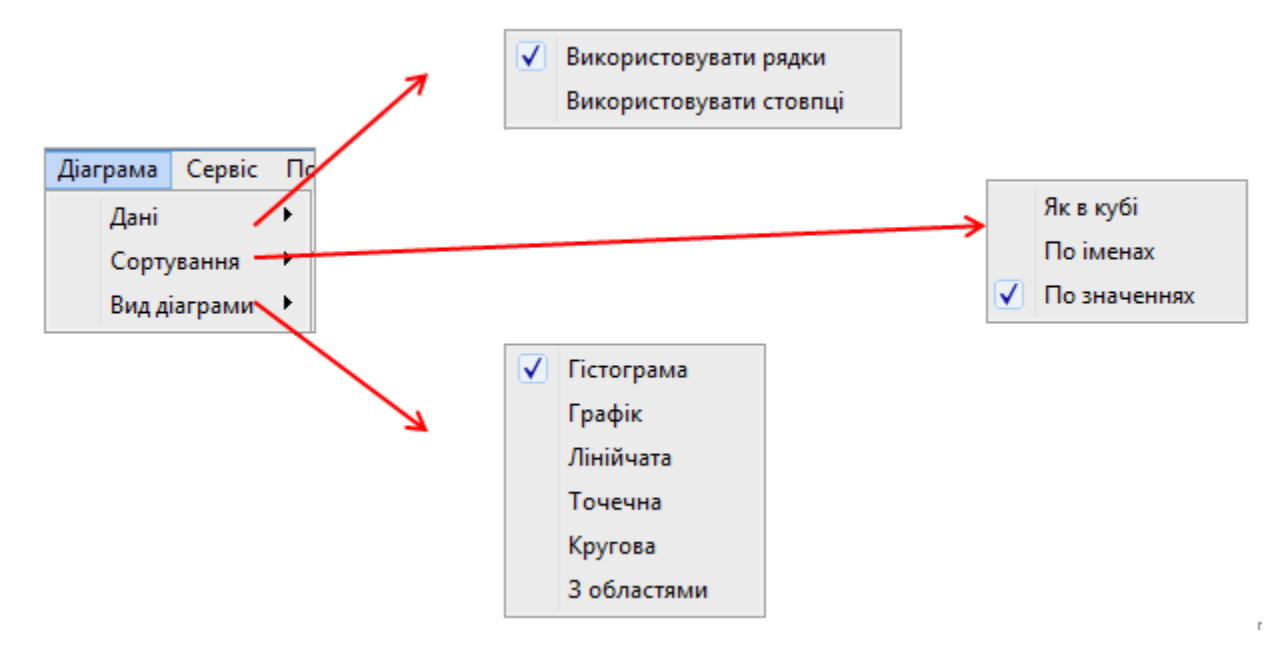

Побудована гістограма по групах контрагентів.

Вихідна інформація

| 🗾 Зведена таблиця - [Відносини з кліентами-2] |                                   |            |            |  |  |
|-----------------------------------------------|-----------------------------------|------------|------------|--|--|
| Реєстр Правка Вид Сервіс Популярне ?          |                                   |            |            |  |  |
| ≌ ▼ ⊡ ⊠ ★ 0                                   |                                   |            |            |  |  |
| Куб Диаграмма                                 |                                   |            |            |  |  |
| 🛔 Код контрагента                             |                                   |            |            |  |  |
| 🍭 🖻 🐥                                         |                                   |            |            |  |  |
| 🔒 Наименование группь                         | 🔣 Наименование группы контрагента | 📰 Расход 👘 | 🥅 Приход   |  |  |
| 🔏 Наименование контра                         | + Страхові компанії               | 5 044,00   | 10 644,00  |  |  |
| 🚠 Юр.Физ. лицо                                | + Інші кредитори                  | 41 989,60  | 0,00       |  |  |
|                                               | + Банки                           | 43 395, 12 | 404 400,00 |  |  |
|                                               | + Пацієнти                        | 212 930,00 | 208 530,00 |  |  |
|                                               | + Постачальники                   | 417 817,32 | 269 849,00 |  |  |
|                                               | Итого                             | 721 176,04 | 893 423,00 |  |  |

## Гістограма

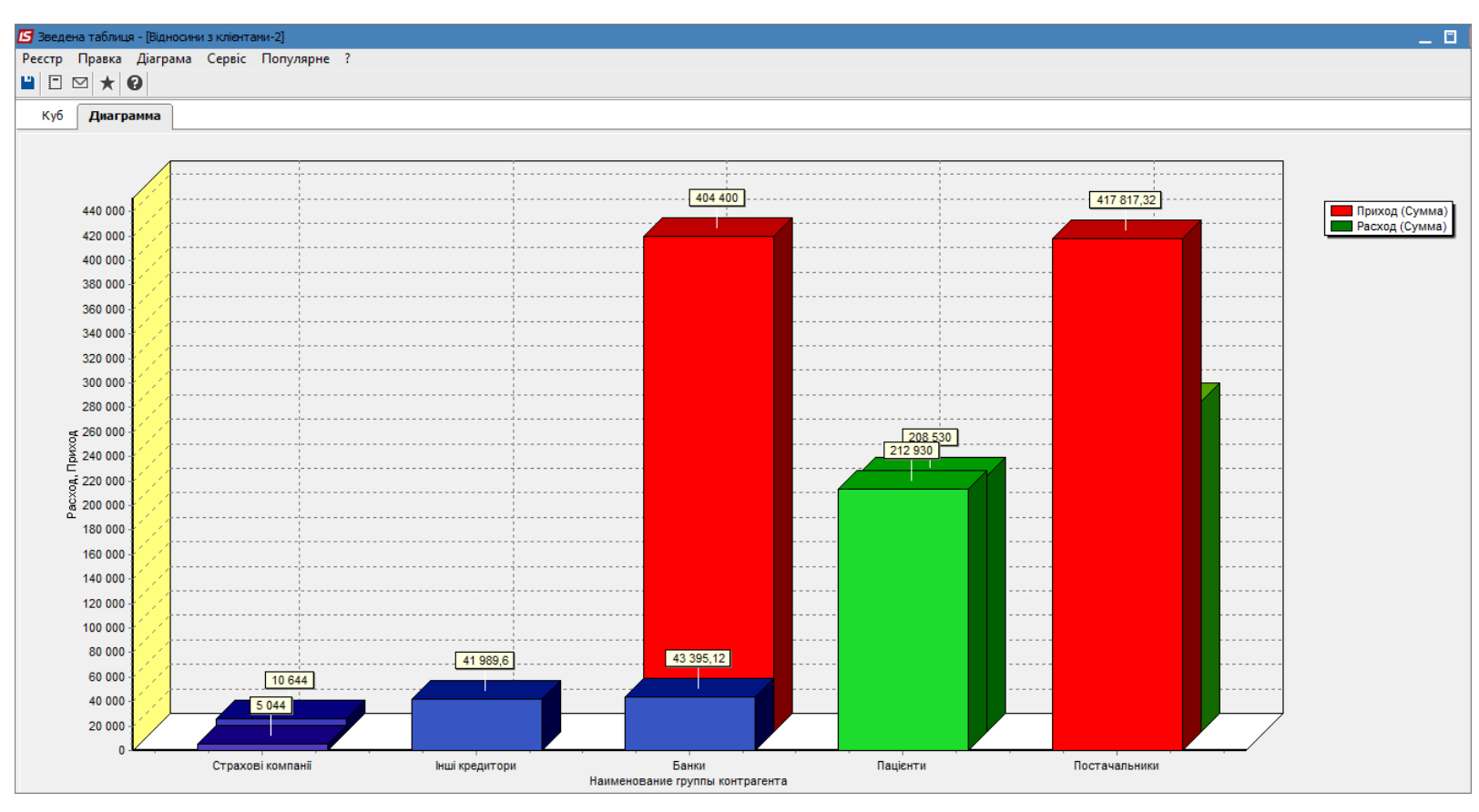

Побудова діаграми по витратах за групами.

Вихідні дані

| 🖪 Зведена таблиця - [Віднос          | сини з кліентами-2]               |            |  |  |
|--------------------------------------|-----------------------------------|------------|--|--|
| Реєстр Правка Вид Сервіс Популярне ? |                                   |            |  |  |
| ≌ ▼ ⊡ ⊠ ★ Ø                          |                                   |            |  |  |
| Куб Диаграмма                        |                                   |            |  |  |
| 🛔 Код контрагента                    |                                   |            |  |  |
| 🏽 🗟 ど                                |                                   |            |  |  |
| 🔒 Наименование группь                | 🔣 Наименование группы контрагента | 📄 Расход   |  |  |
| 🔒 Наименование контра                |                                   | ∑ Сумма    |  |  |
| 🚠 Юр.Физ. лицо                       |                                   | Σ Функция  |  |  |
|                                      | + Страхові компанії               | 5 044,00   |  |  |
|                                      | + Інші кредитори                  | 41 989,60  |  |  |
|                                      | + Банки                           | 43 395,12  |  |  |
|                                      | + Пацієнти                        | 212 930,00 |  |  |
|                                      | + Постачальники                   | 417 817,32 |  |  |
|                                      | Итого                             | 721 176,04 |  |  |

## Кругова діаграма

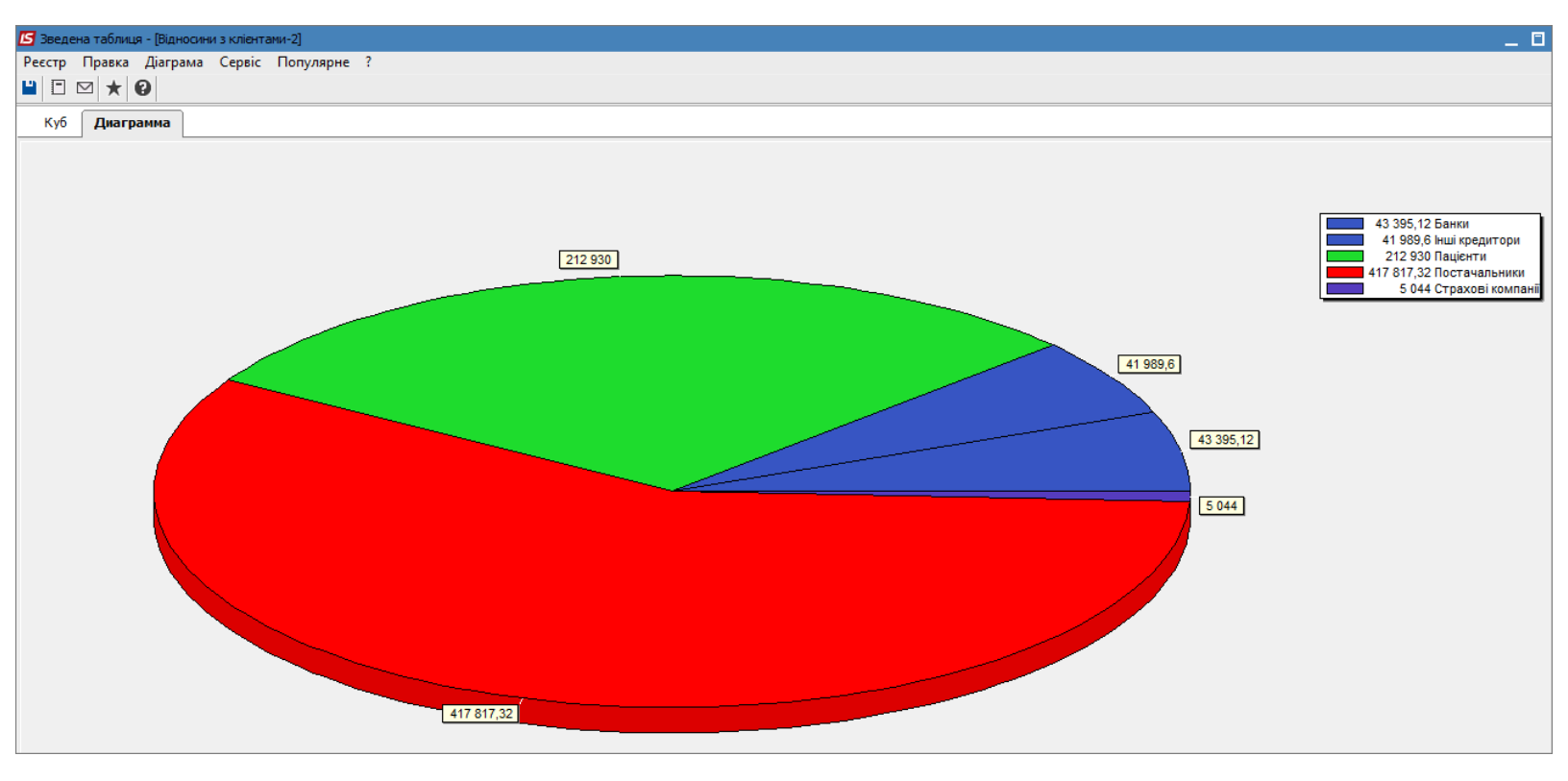

## 12. Формування діаграм в Комплексі

На базі реєстрів даних, що знаходяться в модулях Комплексу можна створювати діаграми, які допомагають в прийнятті управлінських рішень та дають наглядне вираження даних.

В Комплексі види реєстру можна налаштовувати, тому дані можуть бути інтерпретовані користувачем за бажанням Налаштування виду реєстру. Налаштування даних для відображення/ вивантаження *(на стор. 31)*.

## Інформація з пов'язаних питань

Застосування технології FastCube на прикладі даних підсистеми Відносини з клієнтами *(на стор. 44)* Застосування технології OLAP на прикладі даних підсистеми Відносини з клієнтами *(на стор. 64)*